# **XVD** Electronic Expansion Valve drivers

## **User Manual**

03/2020

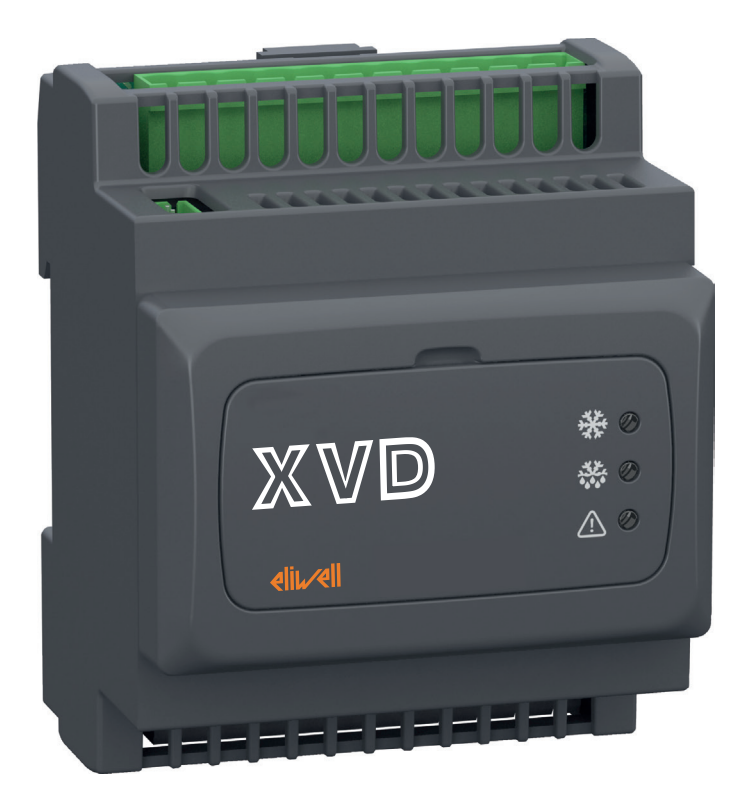

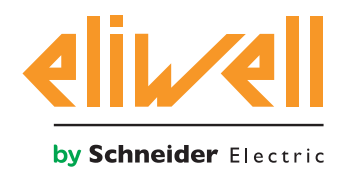

9MA10254.05

The information provided in this documentation contains general descriptions and/ or technical

characteristics of the performance of the products contained herein. This documentation is not

intended as a substitute for and is not to be used for determining suitability or reliability of these

products for specific user applications. It is the duty of any such user or integrator to perform the appropriate and complete risk analysis, evaluation and testing of the products with respect to the relevant specific application or use thereof. Neither Schneider Electric nor any of its affiliates or subsidiaries shall be responsible or liable for misuse of the information contained herein. If you have any suggestions for improvements or amendments or have found errors in this publication, please notify us.

You agree not to reproduce, other than for your own personal, noncommercial use, all or part of this document on any medium whatsoever without permission of Eliwell, given in writing. You also agree not to establish any hypertext links to this document or its content. Eliwell does not grant any right or license for the personal and noncommercial use of the document or its content, except for a non-exclusive license to consult it on an "as is" basis, at your own risk. All other rights are reserved.

All pertinent state, regional, and local safety regulations must be observed when installing and using this product. For reasons of safety and to help ensure compliance with documented system data, only the manufacturer should perform repairs to components.

When devices are used for applications with technical safety requirements, the relevant instructions must be followed. Failure to use Eliwell software or approved software with our hardware products may result in injury, harm, or improper operating results.

Failure to observe this information can result in injury or equipment damage.

© 2020 Eliwell - All Rights Reserved.

### TABLE OF CONTENTS

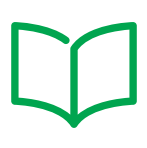

|         |    | SAFETY INFORMATION                 | 6  |
|---------|----|------------------------------------|----|
|         |    | ABOUT THE BOOK                     | 8  |
| CHAPTER | 1. | RANGE OVERVIEW                     | 10 |
|         |    | INTRODUCTION                       | 10 |
|         |    | RANGE                              | 11 |
|         |    | ACCESSORIES                        | 12 |
|         |    | CONTENTS OF PACK                   | 12 |
| CHAPTER | 2. | MECHANICAL INSTALLATION            | 13 |
|         |    | BEFORE STARTING                    | 13 |
|         |    | XVD 3.0 INSTALLATION               | 16 |
|         |    | ACCESS TO DIP-SWITCHES             | 19 |
| CHAPTER | 3. | ELECTRICAL CONNECTIONS             |    |
|         |    | WIRING BEST PRACTICES              |    |
|         |    | WIRING DIAGRAMS                    |    |
|         |    | XVD 3.0 - SKP100000000 CONNECTION  | 34 |
|         |    | VALVE CONNECTION                   | 35 |
| CHAPTER | 4. | ENVIRONMENTAL CHARACTERISTICS      |    |
|         |    | GENERAL SPECIFICATIONS             |    |
|         |    | MECHANICAL CHARACTERISTICS         |    |
|         |    | CHARACTERISTICS                    | 38 |
|         |    | SERIALS                            | 39 |
|         |    | POWER SUPPLY                       | 39 |
| CHAPTER | 5. | USER INTERFACE                     | 40 |
|         |    | XVD 3.0                            | 40 |
|         |    | SKP10 (SKP100000000)               | 41 |
|         |    | ACCESS TO FOLDERS - MENU STRUCTURE |    |
|         |    | MAIN DISPLAY                       | 43 |
|         |    | STATUS MENU                        |    |

|         |    | PROGRAMMING MENU                                             | 47 |
|---------|----|--------------------------------------------------------------|----|
|         |    | MULTI FUNCTION KEY (PAR/FNC)                                 | 49 |
|         |    | SETTING THE PASSWORD (PAR/PASS)                              | 49 |
| CHAPTER | 6. | PHYSICAL I/O CONFIGURATION                                   | 50 |
|         |    | OVERVIEW                                                     | 50 |
|         |    | ANALOG INPUTS                                                | 50 |
|         |    | DIGITAL INPUTS                                               | 52 |
|         |    | DIGITAL OUTPUTS                                              | 52 |
|         |    | DIP-SWITCH TABLE                                             | 53 |
| CHAPTER | 7. | REGULATIONS                                                  | 54 |
|         |    | INTRODUCTION                                                 | 54 |
|         |    | PID CONTROL ALGORITHM                                        | 54 |
|         |    | THRESHOLD CONTROL ALGORITHM                                  | 55 |
|         |    | SUPERHEAT SETPOINT FROM REMOTE                               | 56 |
|         |    | PLANT TYPE (DE21)                                            | 56 |
|         |    | MOP (MAXIMUM OPERATING PRESSURE)                             | 57 |
|         |    | MOP SETPOINT FROM REMOTE                                     | 57 |
|         |    | XVD 3.0 AS ACTUATOR FROM REMOTE                              | 57 |
|         |    | VALVE ACTIVATION WITH FIXED PERCENTAGE                       | 57 |
| CHAPTER | 8. | PRACTICAL EXAMPLES                                           | 58 |
|         |    | SINGLE ACTUATOR                                              | 58 |
|         |    | STAND-ALONE                                                  | 59 |
| CHAPTER | 9. | PROGRAMMING STICK MFK/UNICARD                                | 61 |
|         |    | OVERVIEW                                                     | 61 |
|         |    | DIP-SWITCH LEDS                                              | 62 |
|         |    | UPLOAD/DOWNLOAD VIA DIP-SWITCH                               | 62 |
|         |    | UPLOAD/DOWNLOAD VIA SKP1000000000000000000000000000000000000 | 63 |
|         |    | DOWNLOAD FROM PROGRAMMING STICK (MFK/UNICARD)                | 64 |
| CHAPTER | 10 | SUPERVISION                                                  | 66 |
|         |    | CONFIGURATION WITH MODBUS RTU                                | 66 |
|         |    | DATA FORMAT (RTU)                                            | 66 |
|         |    | DEVICE ADDRESS CONFIGURATION                                 | 67 |
|         |    | PARAMETER ADDRESS CONFIGURATION                              | 67 |
|         |    | CONFIGURATION OF VARIABLE ADDRESSES/STATES                   | 67 |

| CHAPTER | 11. ALARMS                                        | 68 |
|---------|---------------------------------------------------|----|
|         | ALARMS TABLE                                      | 68 |
| CHAPTER | 12. PARAMETERS (PAr)                              | 70 |
|         | PARAMETERS/ VISIBILITY                            | 72 |
|         | VALVE CONFIGURATION PARAMETERS                    | 80 |
|         | VALVE CONFIGURATION PARAMETERS WITH DE00 = 0      | 80 |
|         | VALVE CONFIGURATION PARAMETERS WITH DE00 $\neq$ 0 | 82 |
|         | GAS TYPE CUSTOMIZABLE PARAMETERS                  | 89 |
|         | SYSTEM OPERATING MODE CUSTOMIZABLE PARAMETERS     | 90 |
|         | FOLDER VISIBILITY TABLE                           | 92 |
|         | RESOURCE TABLE                                    | 93 |

### SAFETY INFORMATION

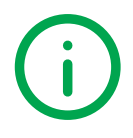

#### **IMPORTANT INFORMATION**

#### Notice

Read these instructions carefully, and look at the equipment to become familiar with the device before trying to install, operate, service, or maintain it. The following special messages may appear throughout this documentation or on the equipment to warn of potential hazards or to call attention to information that clarifies or simplifies a procedure.

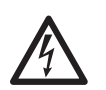

The addition of this symbol to a "Danger" or "Warning" safety label indicates that an electrical hazard exists which will result in personal injury if the instructions are not followed.

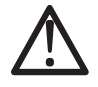

This is the safety alert symbol. It is used to alert you to potential personal injury hazard. Obey all safety messages that follow this symbol to avoid possible injury or death.

### A DANGER

DANGER indicates a hazardous situation which, if not avoided, will result in death or serious injury.

### A WARNING

**WARNING** indicates a hazardous situation which, if not avoided, **could result** in death or serious injury.

### **A** CAUTION

**CAUTION** indicates a dangerous situation which, if not avoided, **could result** in minor or moderate injury.

### NOTICE

NOTICE is used to address practices not related to physical injury.

#### **Please Note**

Electrical equipment should be installed, operated, serviced, and maintained only by qualified personnel. No responsibility is assumed by Schneider Electric and Eliwell for any consequences arising out of the use of this material.

A qualified person is one who has skills and knowledge related to the construction and operation of electrical equipment and its installation, and has received safety training to recognize and avoid the hazards involved.

#### **Qualification of Personnel**

Only appropriately trained persons who are familiar with and understand the contents of this manual and all other pertinent product documentation are authorized to work on and with this product.

The qualified person must be able to detect possible hazards that may arise from parameterization, modifying parameter values and generally from mechanical, electrical, or electronic equipment. The qualified person must be familiar with the standards, provisions, and regulations for the prevention of industrial accidents, which they must observe when designing and implementing the system.

#### **Intended Use**

The products described or affected by this document, together with software, accessories, and options, are controllers for unipolar and bipolar stepper electronic expansion valves.

The products may only be used in compliance in accordance with all applicable safety regulations and directives, the specified requirements, and the technical data.

Prior to using the product, you must perform a risk assessment in view of the planned application. Based on the results, the appropriate safety-related measures must be implemented.

Since the product is used as a component in an overall machine or process, you must ensure the safety of persons by means of the design of this overall system.

It must be adequately protected from water and dust with regard to the application, and must only be accessible using a keyed or tooled locking mechanism (with the exception of the front panel).

The product is suitable for use in household refrigeration appliances and/or similar equipment and has been tested in accordance with the harmonized European reference standards.

Operate the product only with the specified cables and accessories. Use only genuine accessories and spare parts.

Any use other than the use explicitly permitted is prohibited and can result in unanticipated hazards.

#### **Prohibited use**

Any use other than that expressed above under Permitted use is strictly prohibited.

The relay contacts supplied are of an electromechanical type and subject to wear. Functional safety protection devices, specified in international or local standards, must be installed externally to this device.

#### Liability and Residual Risks

The liability of Schneider Electric and Eliwell are limited to the proper and professional use of this product under the guidelines contained in the present and other supporting documents, and does not extend to damages caused by (but not limited to):

- Unspecified installation/use and, in particular, in contravention of the safety requirements of established legislation or specified in this document
- Use on equipment which does not provide adequate protection against electrocution, water and dust in the actual installation conditions
- Use on equipment in which dangerous components can be accessed without the use of specific tools
- · Installation/use on equipment which does not comply with established legislation and standards

#### **Disposal**

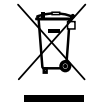

The appliance (or the product) must be disposed of separately in compliance with the local standards in force on waste disposal.

### **ABOUT THE BOOK**

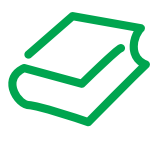

### AT A GLANCE

#### **Document scope**

This document describes the XVD 3.0 (XVD100H000030 and XVD420H---030) devices with unipolar and bipolar electronic expansion valve (EEV), including information on installation and wiring.

- Use the document to:
  - Install and use your XVD 3.0 device
  - Become familiar with the functions of the XVD 3.0 device
- **NOTE**: Read this document and all related documents before installing, operating, or maintaining your controller.

#### **Validity Note**

This document is valid for XVD 3.0 devices (msk 589).

**NOTE**: for unipolar electronic expansion valves, use a device **XVD 3.0** with firmware mask release msk 589.20 or later.

The technical characteristics of the devices described in this document are also available online on the Eliwell website (<u>www.eliwell.com</u>).

The characteristics that are presented in the present document should be the same as those characteristics that appear online. In line with our policy of constant improvement, we may revise content over time to improve clarity and accuracy. If you see a difference between the document and online information, use the online information as your reference.

#### **Related documents**

| Title of documentation               | Reference number |
|--------------------------------------|------------------|
| XVD 3.0 EEV driver Instruction Sheet | 9IS54596 (10L)   |

You can download these technical publications and other technical information from our website at <a href="http://www.eliwell.com">www.eliwell.com</a>

#### **Product related information**

### 

#### HAZARD OF ELECTRIC SHOCK, EXPLOSION, ARC FLASH OR FIRE

- Disconnect all power from all equipment including connected devices, prior to removing any covers or doors, or installing or removing any accessories, hardware, cables, or wires except under the specific conditions specified in the appropriate hardware guide for this equipment.
- Always use the correctly rated voltage sensing device to confirm the power is off where and when indicated.
- · Replace and secure all covers, accessories, hardware, cables and wires.
- Verify the earthing connections on all earthed devices.
- · Use only the specified voltage when operating this equipment and any associated products.

Failure to follow these instructions will result in death or serious injury.

This equipment has been designed to operate outside of any hazardous location and exclusive of application that generate, or have the potential to generate, hazardous atmospheres. Only install this equipment in zones and applications known to be free, at all times, of hazardous atmospheres.

### A DANGER

#### POTENTIAL FOR EXPLOSION

- · Install and use this equipment in non-hazardous locations only.
- Do not install and use this equipment in applications capable of generating hazardous atmospheres, such as those applications employing flammable refrigerants.

Failure to follow these instructions will result in death or serious injury.

For information concerning the use of control equipment in applications capable of generating hazardous materials, consult your local, regional or national standards bureau or certification agency.

### A WARNING

#### LOSS OF CONTROL

- The designer of any control scheme must consider the potential failure modes of control paths and for certain critical control functions, provide a means to achieve a safe state during and after a path failure. Examples of critical control functions are emergency stop and overtravel stop, power outage and restart.
- Separate or redundant control paths must be provided for critical control functions.
- System control paths may include communication links. Consideration must be given to the implications of unanticipated transmission delays or failures of the link.
- Observe all accident prevention regulations and local safety guidelines (1).
- Each implementation of this equipment must be individually and thoroughly tested for proper operation before being placed into service.

Failure to follow these instructions can result in death, serious injury, or equipment damage.

(1) For additional information, refer to the standards NEMA ICS 1.1 (latest edition), "Safety Guidelines for the Application, Installation and Maintenance of Solid State Control" and NEMA ICS 7.1 (latest edition) "Safety Standards for Construction and Guide for Selection, Installation and Operation of Adjustable-Speed Drive Systems" or to equivalent standards that regulate your particular location.

### 

#### UNINTENDED EQUIPMENT OPERATION

- Only use software and hardware components approved by Eliwell for use with this equipment.
- Update your application program every time you change the physical hardware configuration.

Failure to follow these instructions can result in death, serious injury, or equipment damage.

### Chapter 1 RANGE OVERVIEW

### **INTRODUCTION**

#### **GENERAL DESCRIPTION**

**XVD 3.0** (**XVD100H000030** and **XVD420H•••030**) is the compact solution of the Eliwell platform of drivers managing unipolar and bipolar stepper electronic expansion valves suited for a range of needs in the HVAC/R market and other similar applications.

**XVD 3.0** is available in various models, which can be used as single actuators or in "stand-alone" mode (via Digital inputs or RS-485 serial port). The models are available for DIN Rail or Panel mounting.

An SKP10 LED 32x74 (**SKP100000000**) terminal is used to configure the parameters and operations performed on the device, connected to the Keyb serial port inside the door.

**XVD 3.0** is provided with a serial port for the Modbus RTU serial communication standard interface and the option of downloading parameter maps and applications via the Programming stick **MFK** (**MFK100T000000**) / **UNICARD** (**CCA0BUI02N000**).

All digital inputs and digital outputs are independent and configurable. The power supply rating is 24 Vac/dc.

#### **MAIN FUNCTIONS**

The main functions of the XVD 3.0 are as follows:

- · Regulation of superheat value at the evaporator output
- · Refrigerant type selected via selectors (dip-switches) under the door
- · Backup probes control saturation and evaporator output (superheat)
- Valve state shown via LEDs
- Parameter settings via SKP 10 (SKP1000000000), MFK (MFK100T000000) / UNICARD (CCA0BUI02N000) or FREE Studio Plus (FSP1000001000)
- Firmware update via MFK (MFK100T000000) / UNICARD (CCA0BUI02N000)
- SKP 10 (SKP100000000) terminal (up to 10 m 32.8 ft) that can be connected directly
- Configurable inputs NTC, Pt1000, 4...20 mA, 0...10 V, 0...5 V ratiometric
- 2 Digital Outputs for control valve and/or alarms

In this manual, the photographs and drawings help to demonstrate the **XVD 3.0** device (and other Eliwell devices) and are purely illustrative. The relative dimensions and proportions may not correspond to the actual dimensions, nor are actual size or in scale. Moreover, all wiring and electrical diagrams are to be considered as simplified representations which may not correspond to the actual situation.

### RANGE

#### **MODELS**

| Reference     | Model                         | ΑΙ | DI  | DO     | 00     | RS-485 | LAN | Power supply |
|---------------|-------------------------------|----|-----|--------|--------|--------|-----|--------------|
| XVD100H000030 | XVD 100H ACTUATOR STEP 24V-V3 | 1  | 0   | 1      | 0      | NO     | NO  | 24 Vac/dc    |
| XVD420H000030 | XVD 420H DIGITAL STEP 24V-V3  | 4  | 2   | 1      | 1      | NO     | NO  | 24 Vac/dc    |
| XVD420H485030 | XVD 420H RS-485 STEP 24V-V3   | 4  | 2   | 1      | 1      | YES    | NO  | 24 Vac/dc    |
| XVD420HLAN030 | XVD 420H LAN STEP 24V-V3      | 4  | 2   | 1      | 1      | NO     | YES | 24 Vac/dc    |
| Legend: Al    | = Analog Inputs               | DI | = [ | Digita | al Inp | outs   |     |              |

= Digital Outputs DO

**RS-485** = Integrated RS-485 serial port

**OC** = Open Collector Digital outputs

LAN = Integrated LAN serial port

#### **TERMINAL**

| Reference    | Installation | Dimensions                        | Display       | Power supply        |
|--------------|--------------|-----------------------------------|---------------|---------------------|
| SKP100000000 | Panel        | 74x32x30 mm<br>2.91x1.26x1.18 in. | LED / 4 digit | From XVD 3.0 driver |

NOTE: SKP1000000000 terminal must be ordered separately.

#### **VALVES LIST**

### **A** WARNING

### UNINTENDED EQUIPMENT OPERATION

- · Verify the correct selection of valve model (see dE00 parameter).
- Verify the valve parameters and data provided by the valve manufacturer before using the valve.

#### Failure to follow these instructions can result in death, serious injury, or equipment damage.

#### The following valves are COMPATIBLE with the XVD 3.0 driver:

| Model                                                                                               | Rated<br>Voltage | Notes                                                           |
|----------------------------------------------------------------------------------------------------|------------------|-----------------------------------------------------------------|
| Parker/Sporlan CEV <b>xx</b> -S1 ( <b>xx</b> = 10, 14, 16, 18, 24, 26, 30, 32) with CEC100Y5 stator | 12 Vdc           | - Unipolar <sup>(1)</sup> -<br>windings are<br>driving in pairs |

(1) NOTE: for unipolar electronic expansion valves, use a device XVD 3.0 with firmware mask release msk 589.20 or later.

### ACCESSORIES

### **OVERVIEW**

This section describes the accessories and sensors.

### **ACCESSORIES REFERENCES**

Depending on your application requirements, the following accessories may be purchased separately:

|                                                                                                    | References                     | Description                                                                      |
|----------------------------------------------------------------------------------------------------|--------------------------------|----------------------------------------------------------------------------------|
| weth<br>weth<br>weth | SKP1000000000                  | SKP10 LED. 32x74 terminal                                                        |
| •                                                                                                    | MFK100T000000                  | Programming stick (MFK)                                                          |
| C. Prepinsta                                                                                                    | CCA0BUI02N000                  | Programming stick (UNICARD)                                                      |
|                                                                                                    | SN8DAC11502AV<br>SN8DEB21502C0 | NTC 1.5 m FAST IP67 4X40 -50110 °C Grey<br>NTC 1.5 m IP68 6x20 TPE with grey tab |
|                                                                                                    | DMI1003002000                  | Device Manager Interface (DMI)                                                   |

### **CONTENTS OF PACK**

### **Delivery Content**

The image below shows the contents of the package of an XVD 3.0 device.

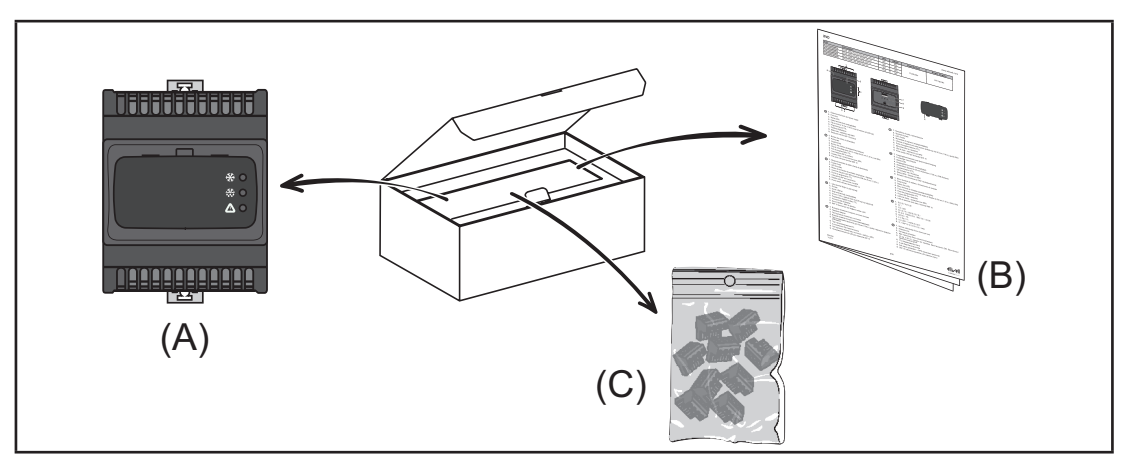

The following can be found in the package:

| Label | Description                  |
|-------|------------------------------|
| A     | XVD 3.0 device               |
| В     | Instruction Sheet XVD 3.0    |
| С     | Removable screw terminal KIT |

### Chapter 2 MECHANICAL INSTALLATION

### **BEFORE STARTING**

#### **BEFORE STARTING**

Read this chapter before beginning the installation of your system.

Pay particular attention in conforming to any safety information, different electrical requirements and normative standards that would apply to your machine or process in the use of this equipment.

The use and application of the information contained herein require expertise in the design and programming of automated control systems. Only you, the user, machine builder or integrator, can be aware of all the conditions and factors present during installation and setup, operation and maintenance of the machine or process and can therefore determine the automation and associated equipment and the related safeties and interlocks which can be effectively and properly used. When selecting automation and control equipment and any other related equipment or software, for a particular application, you must also consider any applicable local, regional or national standards and/or regulations.

### A WARNING

#### **REGULATORY INCOMPATIBILITY**

Ensure that all equipment used and the systems designed comply with all applicable local, regional and national laws.

Failure to follow these instructions can result in death, serious injury, or equipment damage.

#### **DISCONNECTING POWER**

All options and modules should be assembled and installed before installing the control system on a mounting rail, onto a mounting plate or in a panel. Remove the control system from its mounting rail, mounting plate or panel before disassembling the equipment.

### 

#### HAZARD OF ELECTRIC SHOCK, EXPLOSION, ARC FLASH OR FIRE

- Disconnect all power from all equipment including connected devices, prior to removing any covers or doors, or installing or removing any accessories, hardware, cables, or wires except under the specific conditions specified in the appropriate hardware guide for this equipment.
- Always use the correctly rated voltage sensing device to confirm the power is off where and when indicated.
- · Replace and secure all covers, accessories, hardware, cables and wires.
- · Verify the earthing connections on all earthed devices.
- · Use only the specified voltage when operating this equipment and any associated products.

Failure to follow these instructions will result in death or serious injury.

#### **PROGRAMMING CONSIDERATIONS**

The products described in this manual have been designed and tested using Eliwell programming, configuration and maintenance software products.

### **A** WARNING

#### UNINTENDED EQUIPMENT OPERATION

Only use software and hardware components approved by Eliwell for use with this equipment.

• Update your application program every time you change the physical hardware configuration.

Failure to follow these instructions can result in death, serious injury, or equipment damage.

#### **OPERATING ENVIRONMENT**

This equipment has been designed to operate outside of any hazardous location and exclusive of application that generate, or have the potential to generate, hazardous atmospheres. Only install this equipment in zones and applications known to be free, at all times, of hazardous atmospheres.

### **DANGER**

#### POTENTIAL FOR EXPLOSION

- · Install and use this equipment in non-hazardous locations only.
- Do not install and use this equipment in applications capable of generating hazardous atmospheres, such as those applications employing flammable refrigerants.

Failure to follow these instructions will result in death or serious injury.

For information concerning the use of control equipment in applications capable of generating hazardous materials, consult your local, regional or national standards bureau or certification agency.

### A WARNING

#### UNINTENDED EQUIPMENT OPERATION

Install and operate this equipment according to the conditions described in the Environmental Characteristics.

Failure to follow these instructions can result in death, serious injury, or equipment damage.

#### INSTALLATION CONSIDERATIONS

### 

### UNINTENDED EQUIPMENT OPERATION

- · Use appropriate safety interlocks where personnel and/or equipment hazards exist.
- Install and operate this equipment in an enclosure appropriately rated for its intended environment and secured by a keyed or tooled locking mechanism.
- Power line and output circuits must be wired and fused in compliance with local and national regulatory requirements for the rated current and voltage of the particular equipment.
- Do not use this equipment in safety-critical machine functions unless the equipment is otherwise designated as functional safety equipment and conforming to applicable regulations and standards.
- Do not disassemble, repair, or modify this equipment, unless otherwise expressly indicated.
- Do not connect any wiring to unused connections, or to connections designated as No Connection (NC).

Failure to follow these instructions can result in death, serious injury, or equipment damage.

For mechanical dimensions, see 'MECHANICAL CHARACTERISTICS' on page 37.

XVD 3.0 devices are intended for Top Hat Section Rail (DIN rail) mounting.

Care must be taken to avoid damage from electrostatic sources when handling this equipment. In particular exposed connectors and, in some cases, exposed printed circuit boards are exceptionally vulnerable to electrostatic discharge.

### A WARNING

### INCORRECT OPERATION OF EQUIPMENT DUE TO ELECTROSTATIC DISCHARGE

- Store the equipment in the protective packaging until ready for installation.
- The device must only be installed in type-approved cabinets and/or in points that prevent unauthorized access and provide protection from electrostatic discharge.
- When handling sensitive equipment, use an earthed protective device against electrostatic discharge
- Before handling the device, always discharge the static electricity from the body by touching an earthed surface or type-approved antistatic mat.

Failure to follow these instructions can result in death, serious injury, or equipment damage.

### **XVD 3.0 INSTALLATION**

### **DIN RAIL MOUNTING**

For installation proceed as follows:

- 1. Move the lower locking clip at the bottom outwards as shown in the diagram below (lever with a screwdriver or similar tool). Be sure to keep the upper locking clip located on top fully inserted
- 2. Mount the device on the DIN rail
- 3. Press the clips inwards to lock
  - **NOTE**: Once assembled on the DIN RAIL, verify that the spring hocking devices are turned downwards.

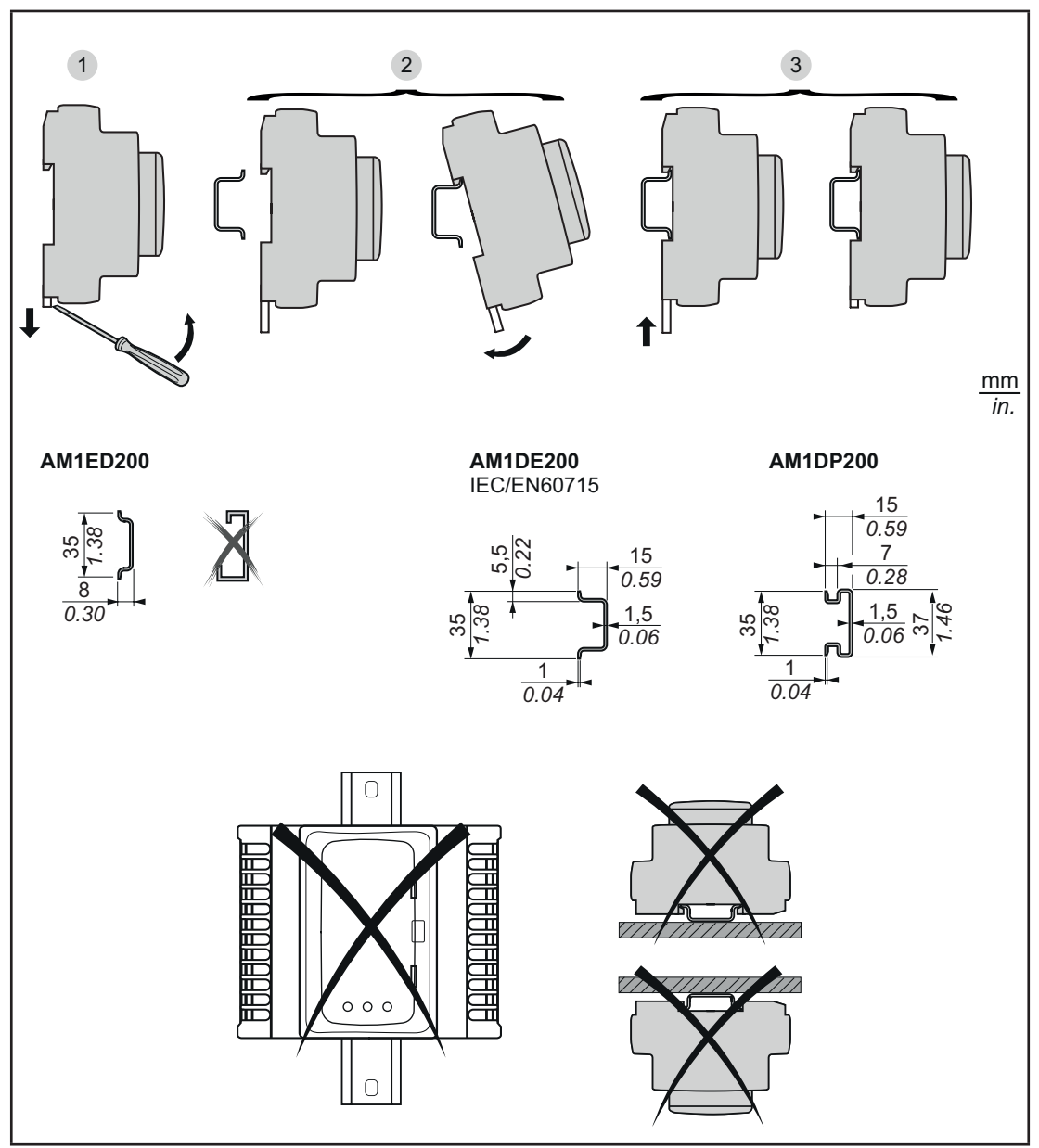

Fig. 1. DIN Rail installation

### PANEL MOUNTING

For installation proceed as follows:

- 1. Move the two locking clips outwards as shown in the diagram below (lever with a screwdriver or similar tool)
- 2. Mount the device on the Panel
- 3. Secure the device with two screws (not provided)

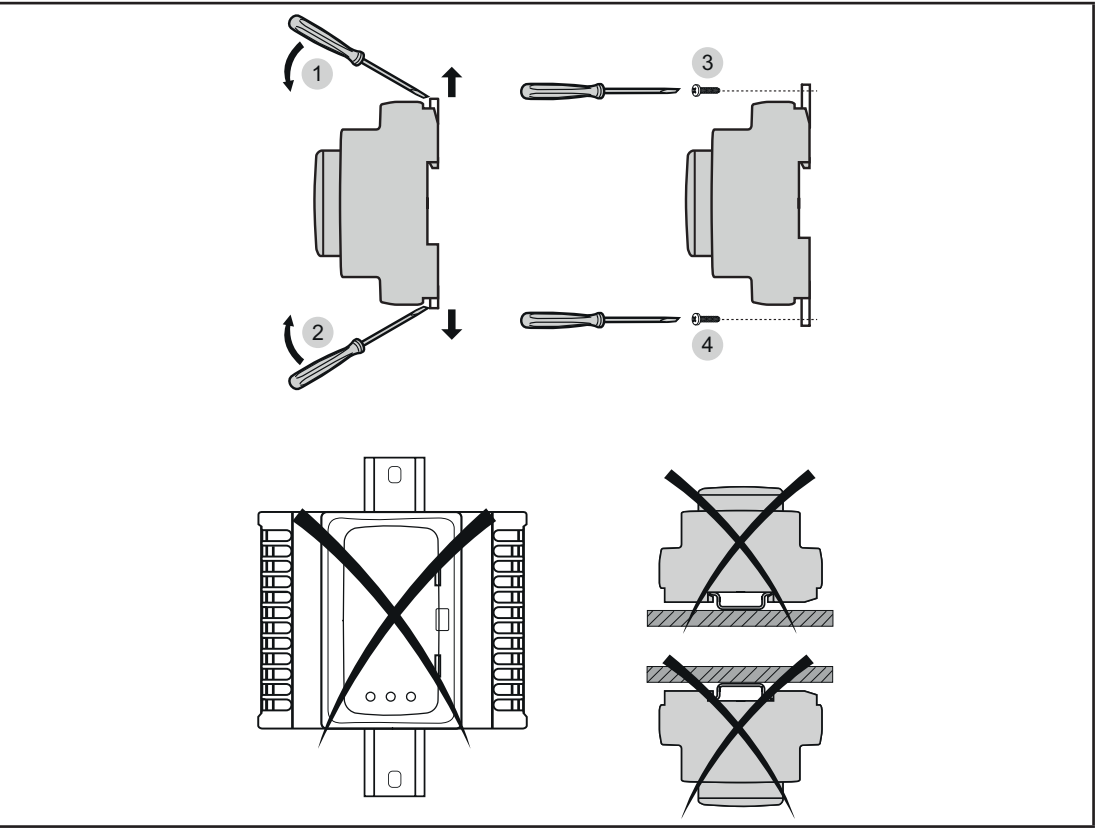

Fig. 2. Panel installation

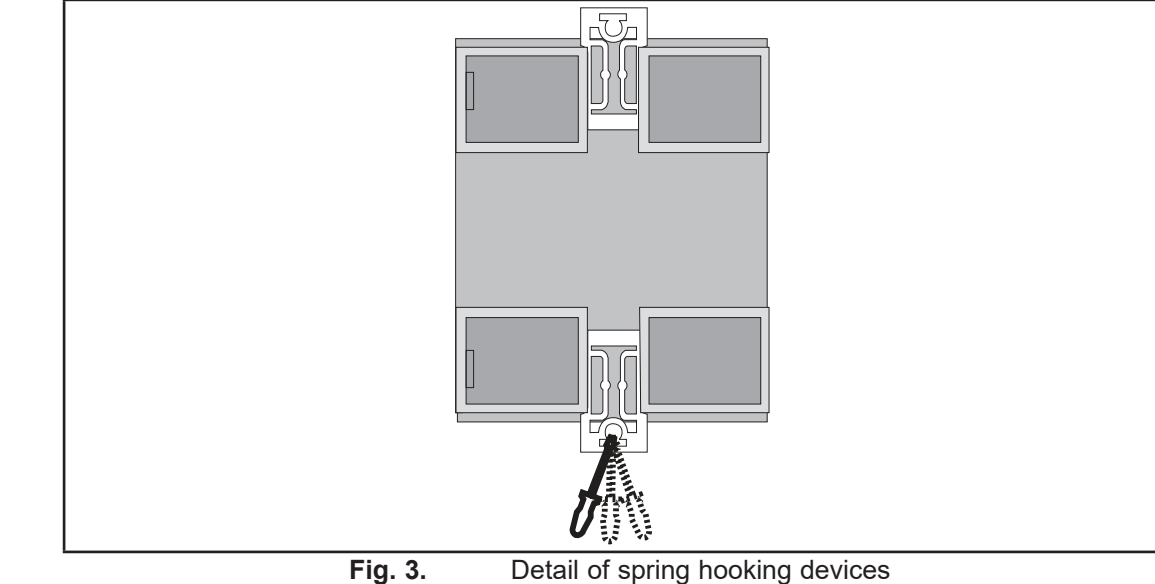

Detail of spring hooking devices

MOUNTING

The **XVD 3.0** device was designed as an IP20 product installed only in type-approved cabinets and/or in points that block access to unauthorized persons.

When installing the device, comply with these distances:

- Between XVD 3.0 and all sides of the cabinet (including the panel door).
  The terminal boards on the XVD 3.0 and the wiring cable trays. These distances reduce the
- electromagnetic interference between the device and the wiring cable trays.
- The XVD 3.0 and the other heat-generating devices installed in the same cabinet.

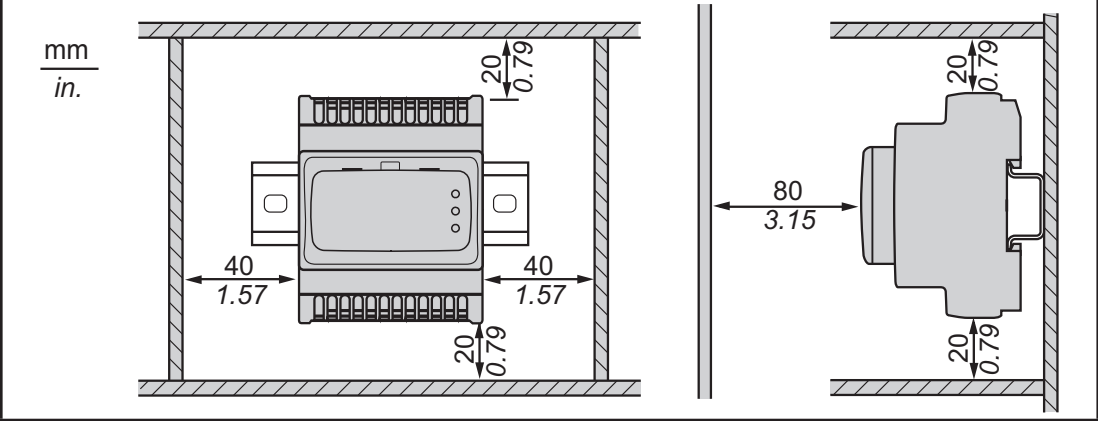

Fig. 4. Distances

### UNINTENDED EQUIPMENT OPERATION

• Place the devices dissipating the most heat in the top of the cabinet and ensure suitable ventilation.

**A** WARNING

- · Do not place this equipment near or above any devices which could cause superheat.
- Install the device in a point that guarantees the minimum distances from all structures and adjacent equipment as indicated in this document.
- Install all equipment in conformity with the technical specifications given in the respective documentation.

Failure to follow these instructions can result in death, serious injury, or equipment damage.

### **ACCESS TO DIP-SWITCHES**

When handling the equipment, use caution to avoid damage caused by electrostatic discharge. In particular, the unshielded connectors and in certain cases the open circuit boards are vulnerable to electrostatic discharge.

### **A** WARNING

### UNINTENDED EQUIPMENT OPERATION DUE TO ELECTROSTATIC DISCHARGE

- Store the equipment in the packaging until ready for installation.
- The device must only be installed in type-approved cabinets and/or in points that prevent unauthorized access and provide protection from electrostatic discharge.
- When handling sensitive equipment, use an earthed protective device against electrostatic discharge.
- Before handling the device, always discharge the static electricity from the body by touching an earthed surface or type-approved antistatic mat.

Failure to follow these instructions can result in death, serious injury, or equipment damage.

For access to the dip-switches proceed as follows:

- 1. Use a straight-edge screwdriver to remove the panel
- 2. Carefully configure the selectors (dip-switches)
- 3. Close the front of the keyboard by pressing with your fingers

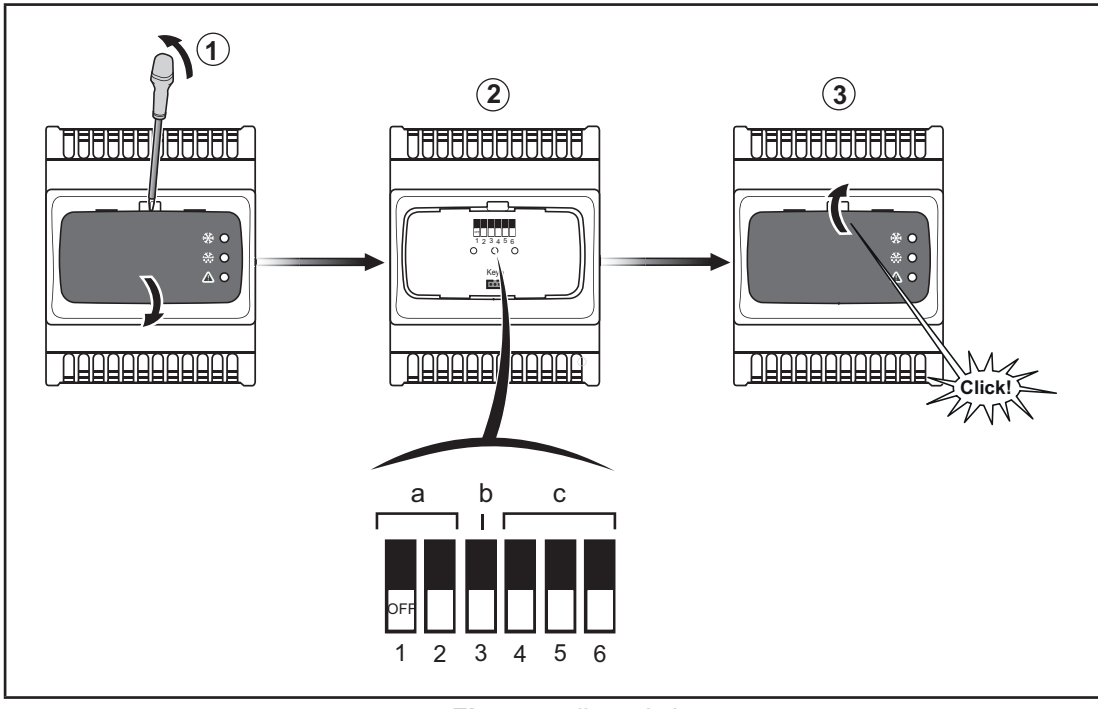

Fig. 5. dip-switches

The dip-switches are used to set the following:

- a. (DIP 1-2) Used to activate the upload or download of parameters from the
  - Programming stick MFK (MFK100T000000) / UNICARD (CCA0BUI02N000)b. (DIP 3)Used to select the network address
- **c.** (DIP 4-5-6) Used to choose the refrigerant

To set dip-switches, see 'DIP-SWITCH TABLE' on page 53.

### Chapter 3 ELECTRICAL CONNECTIONS

### WIRING BEST PRACTICES

The following information describes the wiring guidelines and associated best practices to be respected when using a **XVD 3.0** driver.

### 🗛 🗛 DANGER

#### HAZARD OF ELECTRIC SHOCK, EXPLOSION, ARC FLASH OR FIRE

- Disconnect all power from all equipment including connected devices, prior to removing any covers or doors, or installing or removing any accessories, hardware, cables, or wires except under the specific conditions specified in the appropriate hardware guide for this equipment.
- Always use the correctly rated voltage sensing device to confirm the power is off where and when indicated.
- Replace and secure all covers, accessories, hardware, cables and wires.
- · Verify the earthing connections on all earthed devices.
- Use this equipment and all connected products only at the specified voltage.

Failure to follow these instructions will result in death or serious injury.

### **A** WARNING

#### LOSS OF CONTROL

- The installation designer must consider the potential failure modes of the control circuit and for some critical control functions, provide a means for reaching a safe condition during and after a circuit failure. Examples of critical control functions are the emergency stop and end of travel stop, power supply cut-off and restarting.
- · Separate or redundant control circuits must be provided for critical control functions.
- The system control circuits can include communication connections. Keep in mind the implications of transmission delays or sudden connection failures.
- Comply with all the standards regarding accident protection and the local applicable safety directives (1).
- Every implementation of this device must be tested individually and completely in order to verify its proper operation before putting it in service.

#### Failure to follow these instructions can result in death, serious injury, or equipment damage.

(1) For additional information, refer to the standards NEMA ICS 1.1 (latest edition), "Safety Guidelines for the Application, Installation and Maintenance of Solid State Control" and NEMA ICS 7.1 (latest edition) "Safety Standards for Construction and Guide for Selection, Installation and Operation of Adjustable-Speed Drive Systems" or to equivalent standards that regulate your particular location.

### WIRING GUIDELINES

The following rules must be applied when wiring XVD 3.0 device:

- Verify that the operating conditions and surroundings environment are within the specification values
- I/O and communication wiring must be kept separate from the power wiring. Route these 2 types of wiring in separate cable ducting
- Use correct wire sizes to meet voltage and current requirements
- Use copper conductors
- Use twisted-pair, shielded cables for networks, and field bus
- Use twisted pair, shielded cables for probes

### WARNING

#### UNINTENDED EQUIPMENT OPERATION

- · Use shielded cables for networks and fieldbus.
- Ground cable shields for analog I/O and communication signals at a single point (1).
- The signal cables (probes, digital inputs, communication and relative power supplies) of the device must be routed separately from the power cables.
- Reduce the length of the wires and cables as much as possible and avoid winding them around electrically connected parts.

Failure to follow these instructions can result in death, serious injury, or equipment damage.

<sup>(1)</sup> Multipoint grounding is permissible if connections are made to an equipotential ground plane dimensioned to help avoid cable shield damage in the event of power system short-circuit currents.

NOTE: Surface temperatures may exceed 60 °C (140 °F).

### RULES FOR REMOVABLE SCREW TERMINAL BLOCKS

The following table presents the cable types and wire sizes for a 5.08 mm (0.2 in.) pitch screw terminal block.

| mm<br>in. | 7<br>0.28<br>□□□ |        |        |         |         |          |            |           |            |
|-----------|------------------|--------|--------|---------|---------|----------|------------|-----------|------------|
|           | mm <sup>2</sup>  | 0.22.5 | 0.22.5 | 0.252.5 | 0.252.5 | 2 x 0.21 | 2 x 0.21.5 | 2 x 0.251 | 2 x 0.51.5 |
|           | AWG              | 2414   | 2414   | 2214    | 2214    | 2 x 2418 | 2 x 2416   | 2 x 2218  | 2 x 2016   |

|                     | N•m   | 0.50.6   |
|---------------------|-------|----------|
| Ø 3,5 mm (0.14 in.) | lb-in | 4.425.31 |

The use of copper conductors is required.

### **DANGER**

LOOSE WIRING CAN RESULT IN ELECTRIC SHOCK

• Tighten connections in conformance with the torque specifications.

4

• Do not insert more than one wire per connector of the terminal block unless using the cable ends (ferrules) specified above.

Failure to follow these instructions will result in death or serious injury.

#### 

#### FIRE HAZARD

- Use only the recommended wire sizes for the current capacity of the I/O channels and power supplies.
- For common conductors of relay output wiring use conductors of at least 2.0 mm<sup>2</sup> (AWG 12) with a temperature rating of at least 80 °C (176 °F).

Failure to follow these instructions will result in death or serious injury.

### PROTECTION OF OUTPUTS FROM DAMAGE FROM INDUCTIVE LOADS

The device relay output can support up to 240 Vac.

Damage from inductive loads to this type of output can cause the contacts to weld and lead to the loss of control. Each inductive load must include a protective device such as a peak limiter or snubber. This relay do not support capacitive loads.

### **WARNING**

### RELAY OUTPUTS WELDED TO CLOSED POSITION

- Use a suitable external protective device or circuit on all relay outputs connected to alternate current inductive loads.
- Do not connect the relay outputs to capacitive loads.

Failure to follow these instructions can result in death, serious injury, or equipment damage.

Depending on the load, a protection circuit may be needed for the relay output.

### **A** CAUTION

### OUTPUT CIRCUIT DAMAGE DUE TO INDUCTIVE LOADS

Use an appropriate external protective circuit or device to reduce the risks of voltage impulses in the switching of inductive loads.

Failure to follow these instructions can result in injury or equipment damage.

**Protection circuit A**: this protection circuit uses a snubber and can be used for alternating current circuits. The snubber must be compatible with the type of load and the RMS voltage of the snubber must be +10% greater than the load voltage (for example: with a load working at 250 Vac, the snubber must have a minimum voltage of 275 Vac).

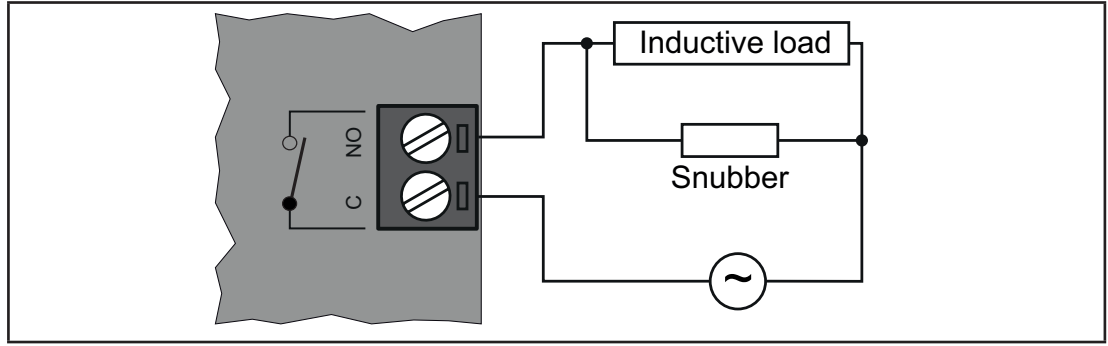

**Fig. 6.** Protection circuit A

**Protection circuit B**: this protection circuit uses a varistor and can be used for alternating current circuits. In applications in which the inductive load is frequently and/or rapidly energized and de-energized, verify that the maximum continuous energy (U) of the varistor is 20% or greater than the peak load energy and the clamping voltage on the varistor is not less than 1.6 times the load voltage.

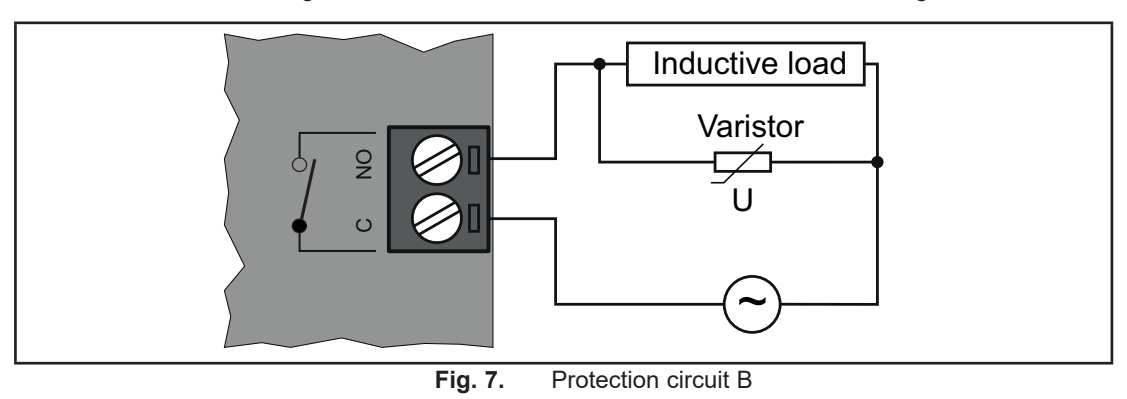

NOTE: Place the protection devices as close as possible to the load.

### SPECIFIC CONSIDERATIONS ON HANDLING

Care must be taken to avoid damage from electrostatic sources when handling this equipment. In particular exposed connectors and, in some cases, exposed printed circuit boards are exceptionally vulnerable to electrostatic discharge.

### A WARNING

INCORRECT OPERATION OF EQUIPMENT DUE TO ELECTROSTATIC DISCHARGE

- · Keep equipment in the packaging until you are ready to install the equipment.
- The device must only be installed in type-approved cabinets and/or in points that prevent unauthorized access and provide protection from electrostatic discharge.
- Use a conductive wrist strap or equivalent field force protective device attached to an earth ground when handling sensitive equipment.
- Always discharge yourself by touching a grounded surface or approved antistatic mat before handling the equipment.

Failure to follow these instructions can result in death, serious injury, or equipment damage.

Before operating, verify that the device is connected to a suitable external power supply (see **'POWER SUPPLY' on page 39**).

### **ELECTRONIC EXPANSION VALVE**

Before connecting the valve, carefully configure the **XVD 3.0** driver by selecting the type of valve from the valves list (refer to **'RANGE'** on page 11).

### A WARNING

### UNINTENDED EQUIPMENT OPERATION

- · Verify the correct selection of valve model (see dE00 parameter).
- Verify the valve parameters and data provided by the valve manufacturer before using the valve.

Failure to follow these instructions can result in death, serious injury, or equipment damage.

Always disconnect the equipment's power supply before carrying out any maintenance on the electrical connections.

For a correct connection, adhere to the following:

- Separate the cables of probes and digital inputs from inductive loads and dangerous voltage connections to prevent any electromagnetic interference. Do not place the probe cables near other electrical equipment (switches, meters, etc.)
- · Make connections as short as possible and do not wind them around electrically connected parts

### **ANALOG INPUTS - PROBES**

Temperature probes have no connection polarity and can be extended using a normal twisted-pair cable. The extension of the probes wiring influences the electromagnetic compatibility (EMC) of the instrument. Verify the polarity for probes which have a specific connection polarity.

### A WARNING

INCORRECT OPERATION OF EQUIPMENT DUE TO CONNECTIONS

- Ensure that the controller has power applied when applying power to other connected and externally powered devices.
- Signal leads (probes, digital inputs, communication and relative power supplies) must be routed separately from power cables.

Failure to follow these instructions can result in death, serious injury, or equipment damage.

### NOTICE

**INOPERABLE DEVICE** 

Verify all wiring connections before applying power.

Failure to follow these instructions can result in equipment damage.

### SERIAL CONNECTIONS

Verify wiring when connecting the serial line. A connection error could cause unintended operation or inoperable equipment.

| Label | Description                                                                                                    |
|-------|----------------------------------------------------------------------------------------------------|
| TTL   | TTL serial port present on the upper part of the device for connection to Device Manager<br>Interface (DMI1003002000) or Programming stick MFK (MFK100T000000) / UNICARD<br>(CCA0BUI02N000). |
|       | Use the yellow 5-wire TTL cable up to 300 mm (11.81 in.) in length supplied.                                                                                                    |
|       | Contact Eliwell Sales Office for item availability.                                                                                                    |
| Keyb  | 3-wire voltage serial port inside the door for connection to the SKP10 Display LED 32x74 ( <b>SKP1000000000</b> ) terminal. Maximum distance 10 m (32.8 ft).                                 |

### **A A** DANGER

#### HAZARD OF ELECTRIC SHOCK

- The Keyb connection must only be used to configure the device and to view the resources.
- Close the front panel of the driver at the end of the configuration.

Failure to follow these instructions will result in death or serious injury.

### **WIRING DIAGRAMS**

Refer to the following color codes in the following wiring diagrams:

| Code (DIN IEC 757) | Color  |
|--------------------|--------|
| ВК                 | Black  |
| BU                 | Blue   |
| BN                 | Brown  |
| RD                 | Red    |
| WH                 | White  |
| YE                 | Yellow |

### NOTICE

### INOPERABLE DEVICE

Verify all wiring connections before applying power.

Failure to follow these instructions can result in equipment damage.

### XVD 420H LAN (XVD420HLAN030)

|                  | Label       |     | Terminal | Description                                                                                     |
|------------------|-------------|-----|----------|-------------------------------------------------------------------------------------------------|
|                  | DO2         |     | 2        | Open Collector output for connection to an external relay (for example SSR relay).              |
| COLLECTOR        | 12 \        | /dc | 3        | 12 Vdc power supply output. Maximum current: 100 mA.                                            |
| STEPPER          | W2-<br>W2+  |     | 4        | W2 terminals for connection to valve second coil winding.                                       |
| VALVE<br>OUTPUT  | W1-         |     | 6        | W1 terminals for connection to valve first coil winding.                                        |
| POWER<br>SUPPLY  | ≂/+         |     | 8        | Power supply V≂ (+).<br>In case of Vdc power supply respect the polarity.                       |
|                  | ≂/-         |     | 9        | Power supply V $\overline{\sim}$ (-).<br>In case of Vdc power supply respect the polarity.      |
| NC               |             |     | 10       | Terminal not connected.                                                                         |
| DIGITAL          | <b>DO</b> 4 | NO  | 11       | DO1 relay Normally Open. For solenoid valve or alarm.                                           |
| OUTPUT           | DOT         | С   | 12       | DO1 relay Common terminal.                                                                      |
| KEYB             | GND         |     | 25       | 0 V signal reference.                                                                           |
|                  | DATA        |     | 26       | Keyboard data terminal.                                                                         |
| CONNECTION       | 12 V        |     | 27       | 12 Vdc power output for keyboard.                                                               |
|                  | GND         |     | 14       | 0 V signal reference LAN.                                                                       |
| LAN              | Sign        |     | 15       | Signal for LAN serial port.                                                                     |
|                  | 12 V        |     | 16       | 12 Vdc power output for LAN.                                                                    |
| DIGITAL          | DI1         |     | 17       | Digital input 1.                                                                                |
| INPUTS           | DI          | 2   | 18       | Digital input 2.                                                                                |
| GROUND           | GND         |     | 19       | 0 V common connection for:<br>digital inputs (DI1, DI2).<br>analog inputs (AI1, AI2, AI3, AI4). |
| 5 Vdc            | 5 V         |     | 20       | 5 Vdc power supply for ratiometric transducer.                                                  |
| ANALOG<br>INPUTS | Al1         |     | 21       | Analog input 1.                                                                                 |
|                  | AI          | 2   | 22       | Analog input 2.                                                                                 |
|                  | AI3         |     | 23       | Analog input 3.                                                                                 |
|                  | Al4         |     | 24       | Analog input 4.                                                                                 |

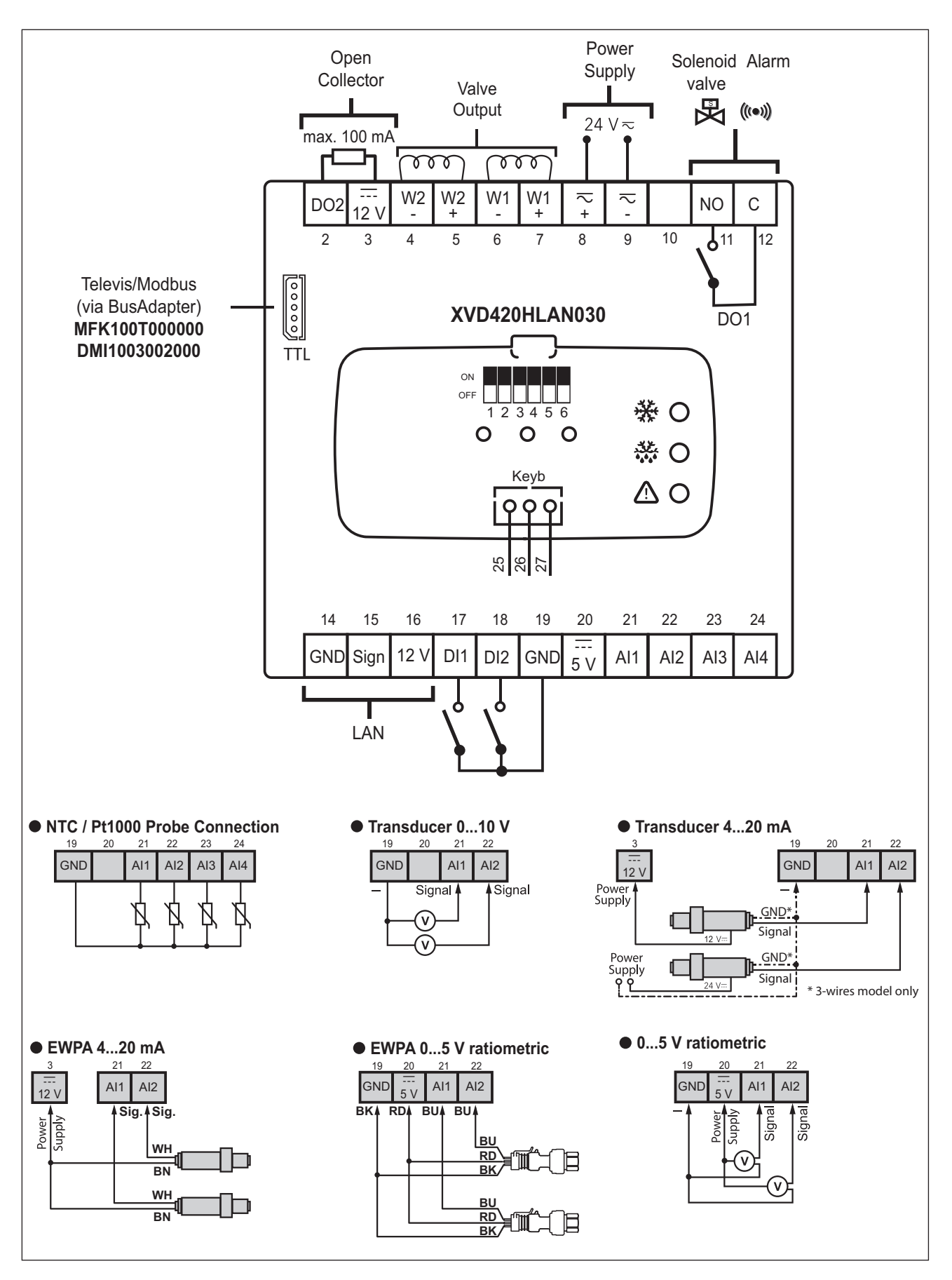

Fig. 8. XVD 420H LAN wiring diagram

### XVD 420H RS-485 (XVD420H485030)

|                   | Label      |     | Terminal | Description                                                                                     |
|-------------------|------------|-----|----------|-------------------------------------------------------------------------------------------------|
| OPEN              | DO2        |     | 2        | Open Collector output for connection to an external relay (for example SSR relay).              |
| COLLECTOR         | 12 V       | /dc | 3        | 12 Vdc power supply output. Maximum current: 100 mA.                                            |
| STEDDED           | W2         | 2-  | 4        | W2 terminals for connection to valve second coil winding                                        |
| VALVE             | W2         | 2+  | 5        |                                                                                                 |
|                   | W1         | 1-  | 6        | W1 terminals for connection to valve first coil winding                                         |
|                   | W1         | +   | 7        |                                                                                                 |
| POWER<br>SUPPLY   | $\sim$ / + |     | 8        | Power supply $V \sim$ (+).<br>In case of Vdc power supply respect the polarity.                 |
|                   | ≂/-        |     | 9        | Power supply $V \overline{\sim}$ (-).<br>In case of Vdc power supply respect the polarity.      |
| NC                |            |     | 10       | Terminal not connected.                                                                         |
| DIGITAL<br>OUTPUT | 504        | NO  | 11       | DO1 relay Normally Open. For solenoid valve or alarm.                                           |
|                   |            | С   | 12       | DO1 relay Common terminal.                                                                      |
| KEYB              | GND        |     | 25       | 0 V signal reference.                                                                           |
|                   | DATA       |     | 26       | Keyboard data terminal.                                                                         |
| CONNECTION        | 12 V       |     | 27       | 12 Vdc power output for keyboard.                                                               |
|                   | -          |     | 14       | "-" signal for RS-485 serial port.                                                              |
| RS-485            | +          |     | 15       | "+" signal for RS-485 serial port.                                                              |
|                   | G          | i   | 16       | 0 V signal reference RS-485.                                                                    |
| DIGITAL           | DI1        |     | 17       | Digital input 1.                                                                                |
| INPUTS            | DI         | 2   | 18       | Digital input 2.                                                                                |
| GROUND            | GND        |     | 19       | 0 V common connection for:<br>digital inputs (DI1, DI2).<br>analog inputs (AI1, AI2, AI3, AI4). |
| 5 Vdc             | 5 V        |     | 20       | 5 Vdc power supply for ratiometric transducer.                                                  |
| ANALOG<br>INPUTS  | Al         | 1   | 21       | Analog input 1.                                                                                 |
|                   | Al         | 2   | 22       | Analog input 2.                                                                                 |
|                   | AI3        |     | 23       | Analog input 3.                                                                                 |
|                   | Al4        |     | 24       | Analog input 4.                                                                                 |

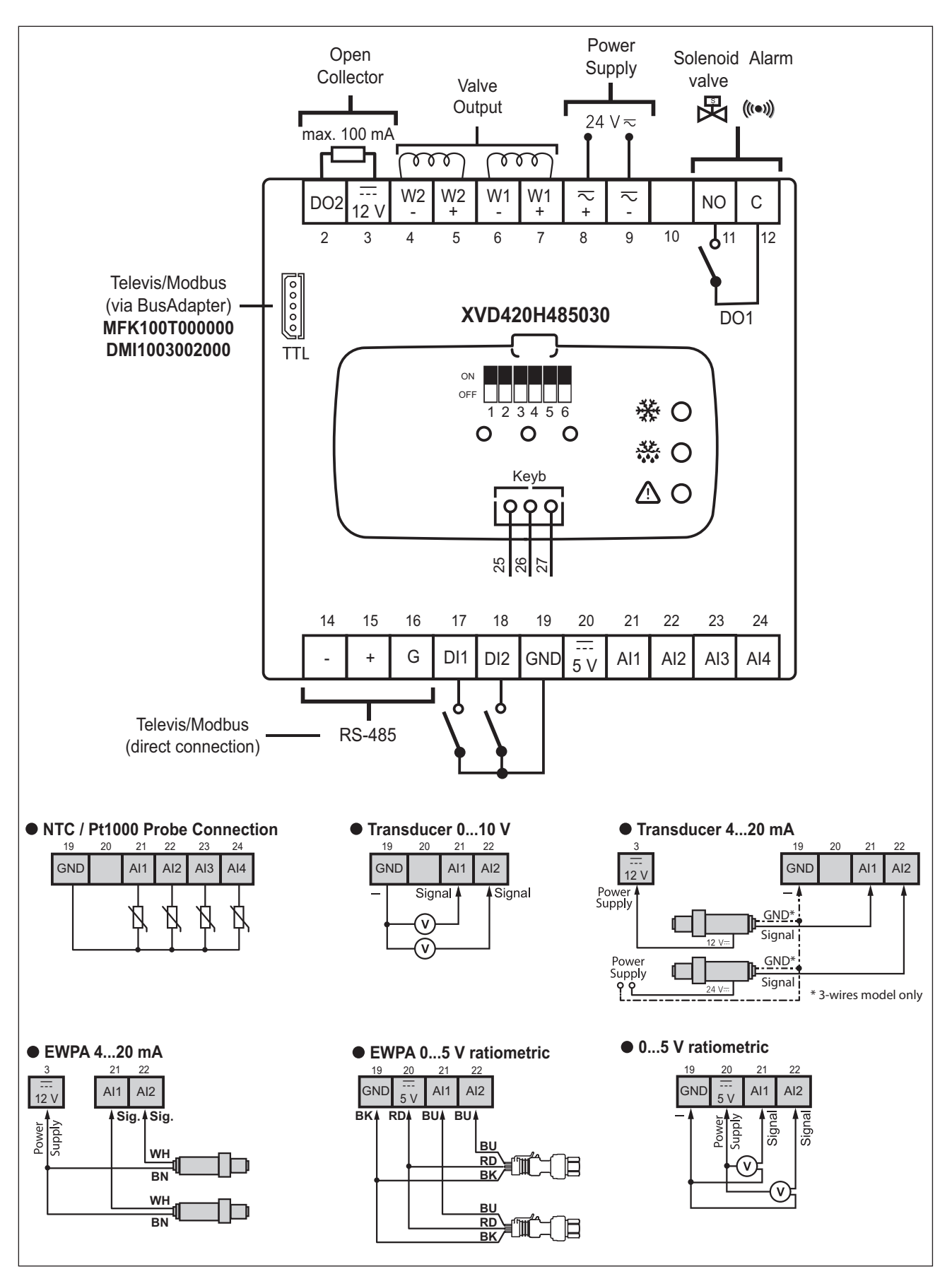

Fig. 9. XVD 420H RS-485 wiring diagram

### XVD 420H DIGITAL (XVD420H000030)

|                   | Label      |     | Terminal | Description                                                                                     |
|-------------------|------------|-----|----------|-------------------------------------------------------------------------------------------------|
|                   | DO2        |     | 2        | Open Collector output for connection to an external relay (for example SSR relay).              |
| COLLECTOR         | 12 V       | /dc | 3        | 12 Vdc power supply output. Maximum current: 100 mA.                                            |
| STEDDED           | W2         | 2_  | 4        | W2 terminals for connection to valve second call winding                                        |
| VALVE             | W2         | 2+  | 5        |                                                                                                 |
|                   | W1-        |     | 6        | W1 terminals for connection to valve first coil winding                                         |
|                   | W1         | +   | 7        |                                                                                                 |
| POWER<br>SUPPLY   | $\sim$ / + |     | 8        | Power supply $V \sim$ (+).<br>In case of Vdc power supply respect the polarity.                 |
|                   | ≂/-        |     | 9        | Power supply $V \overline{\sim}$ (-).<br>In case of Vdc power supply respect the polarity.      |
| NC                |            |     | 10       | Terminal not connected.                                                                         |
| DIGITAL<br>OUTPUT | DO1        | NO  | 11       | DO1 relay Normally Open. For solenoid valve or alarm.                                           |
|                   |            | С   | 12       | DO1 relay Common terminal.                                                                      |
|                   | GND        |     | 25       | 0 V signal reference.                                                                           |
| KEYB              | DATA       |     | 26       | Keyboard data terminal.                                                                         |
| CONNECTION        | 12 V       |     | 27       | 12 Vdc power output for keyboard.                                                               |
| NC                | NC         |     | 14       | Terminal not connected.                                                                         |
| NC                | NC         |     | 15       | Terminal not connected.                                                                         |
| NC                | NC         |     | 16       | Terminal not connected.                                                                         |
| DIGITAL           | DI1        |     | 17       | Digital input 1.                                                                                |
| INPUTS            | DI2        |     | 18       | Digital input 2.                                                                                |
| GROUND            | GND        |     | 19       | 0 V common connection for:<br>digital inputs (DI1, DI2).<br>analog inputs (AI1, AI2, AI3, AI4). |
| 5 Vdc             | 5 V        |     | 20       | 5 Vdc power supply for ratiometric transducer.                                                  |
| ANALOG<br>INPUTS  | Al1        |     | 21       | Analog input 1.                                                                                 |
|                   | AL         | 2   | 22       | Analog input 2.                                                                                 |
|                   | AI3        |     | 23       | Analog input 3.                                                                                 |
|                   | Al4        |     | 24       | Analog input 4.                                                                                 |

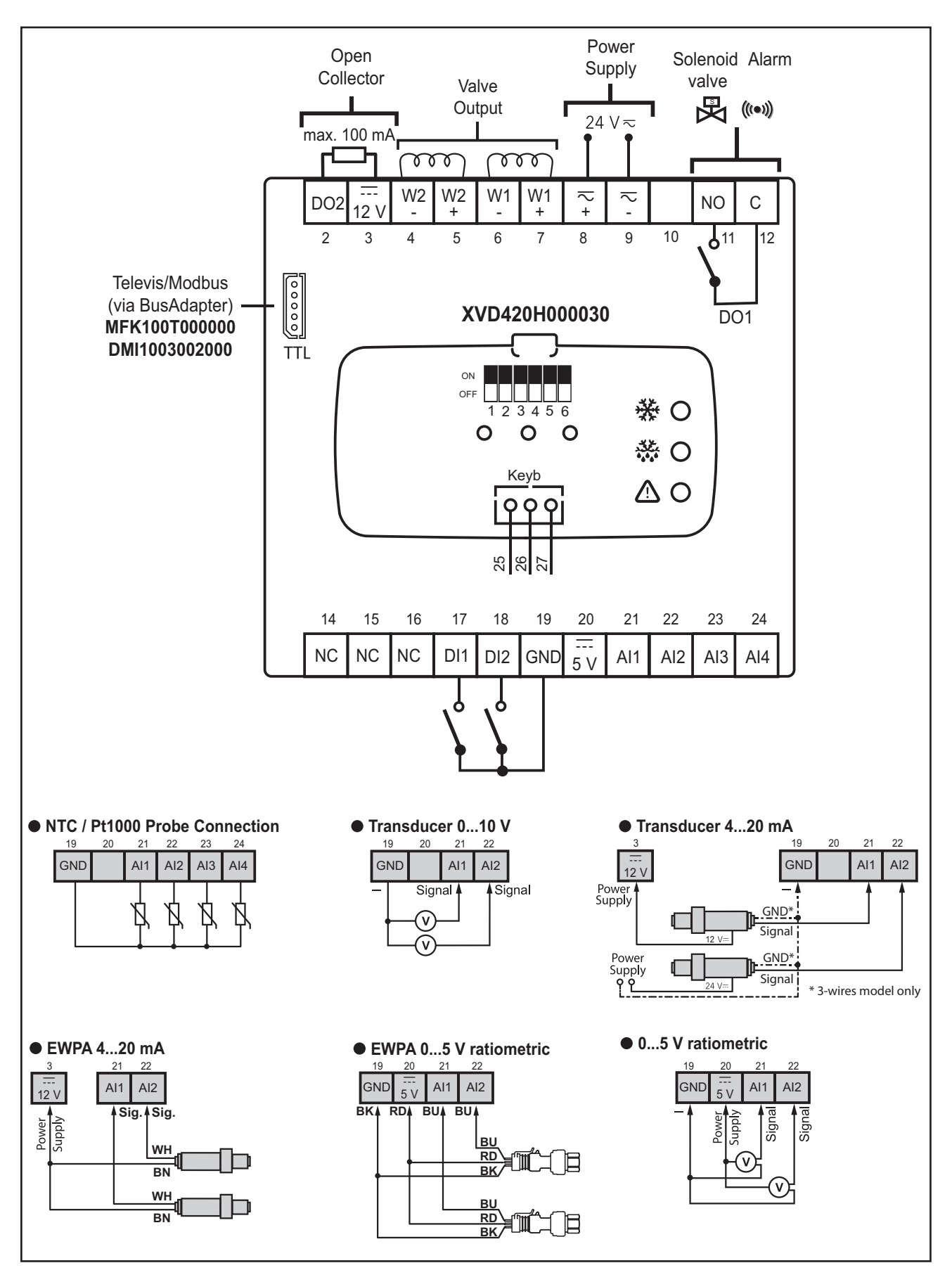

Fig. 10. XVD 420H DIGITAL Wiring diagram

### XVD 100H ACTUATOR (XVD100H000030)

|                            | Lab  | el | Terminal | Description                                                                                |
|----------------------------|------|----|----------|--------------------------------------------------------------------------------------------|
| STEPPER<br>VALVE<br>OUTPUT | W2-  |    | 4        | W2 terminals for connection to valve second coil winding.                                  |
|                            | W2+  |    | 5        |                                                                                            |
|                            | W1-  |    | 6        | W1 terminals for connection to valve first soil winding                                    |
|                            | W1+  |    | 7        |                                                                                            |
| POWER<br>SUPPLY            | ≂/+  |    | 8        | Power supply V $\overline{\sim}$ (+).<br>In case of Vdc power supply respect the polarity. |
|                            | ≂/-  |    | 9        | Power supply V $\overline{\sim}$ (-).<br>In case of Vdc power supply respect the polarity. |
| NC                         |      |    | 10       | Terminal not connected.                                                                    |
| DIGITAL                    |      | NO | 11       | DO1 relay Normally Open. For solenoid valve or alarm.                                      |
| OUTPUT                     |      | С  | 12       | DO1 relay Common terminal.                                                                 |
| KEYB<br>CONNECTION         | GND  |    | 25       | 0 V signal reference.                                                                      |
|                            | DATA |    | 26       | Keyboard data terminal.                                                                    |
|                            | 12 V |    | 27       | 12 Vdc power output for keyboard.                                                          |
| GROUND                     | GND  |    | 19       | 0 V common connection for analog input AI1.                                                |
| 5 Vdc                      | 5 V  |    | 20       | 5 Vdc power supply for ratiometric transducer.                                             |
| ANALOG<br>INPUT            | AI1  |    | 21       | Analog input 1.                                                                            |

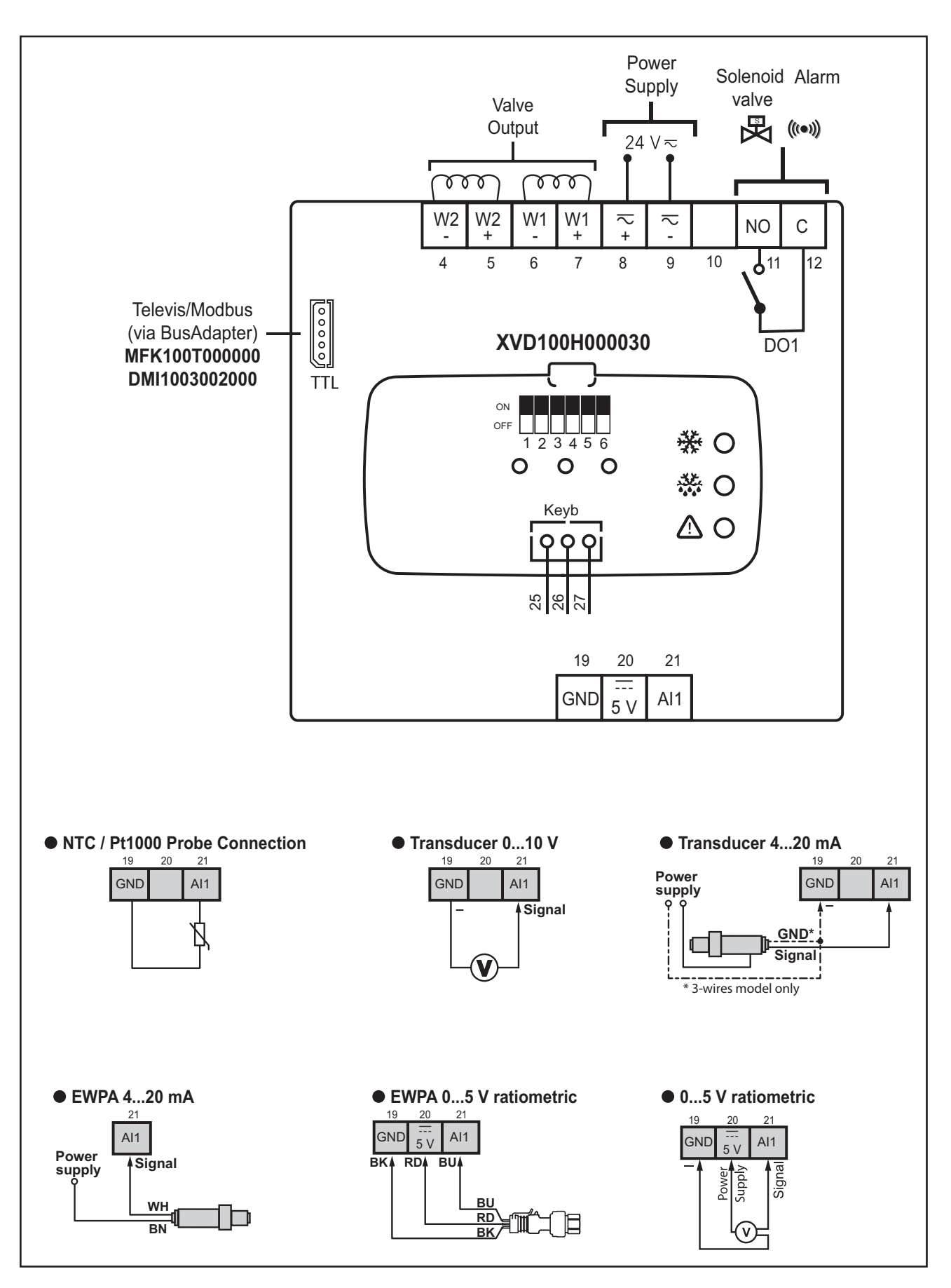

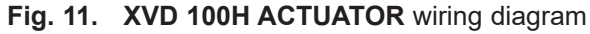

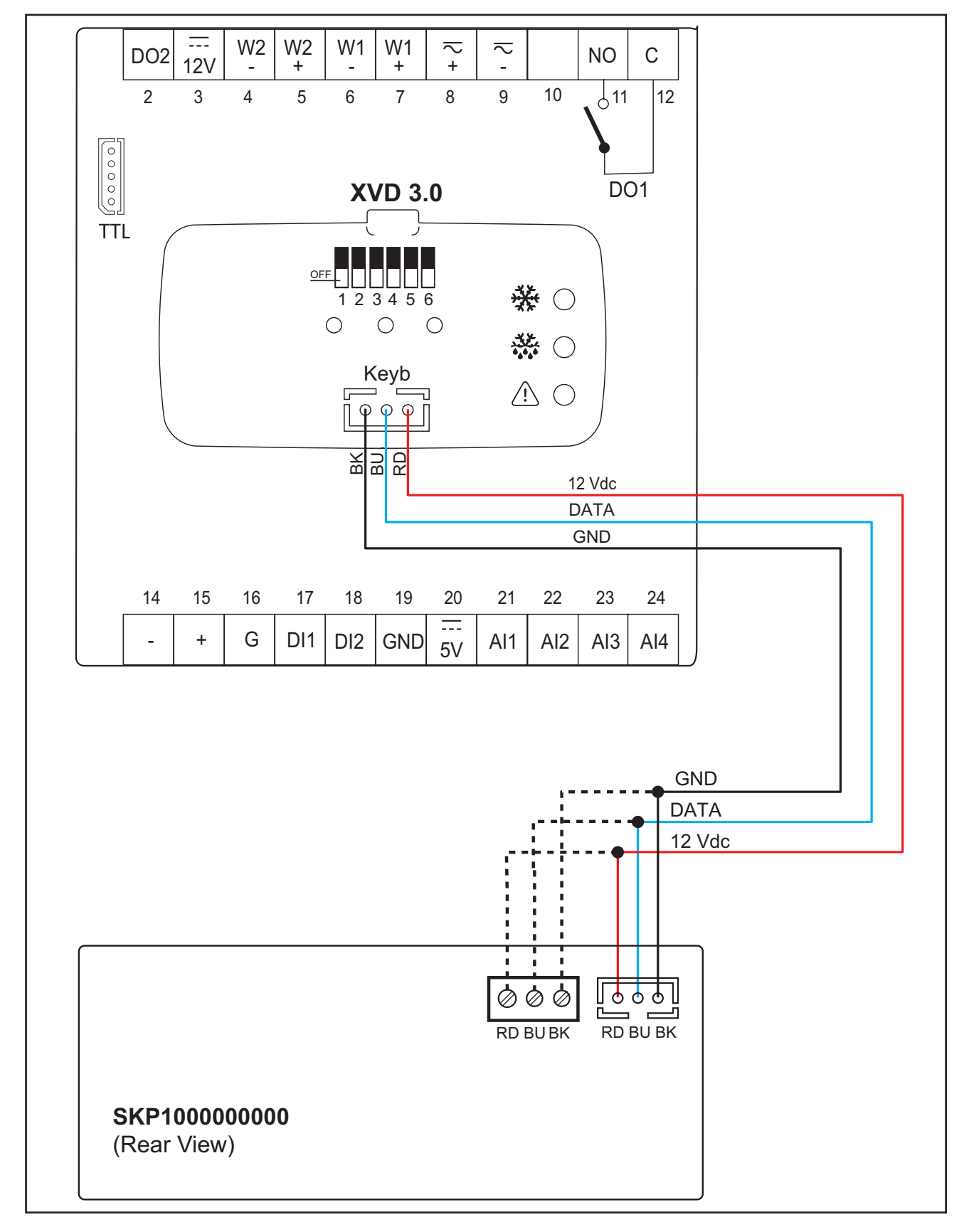

### XVD 3.0 - SKP100000000 CONNECTION

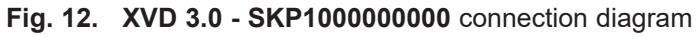

### VALVE CONNECTION

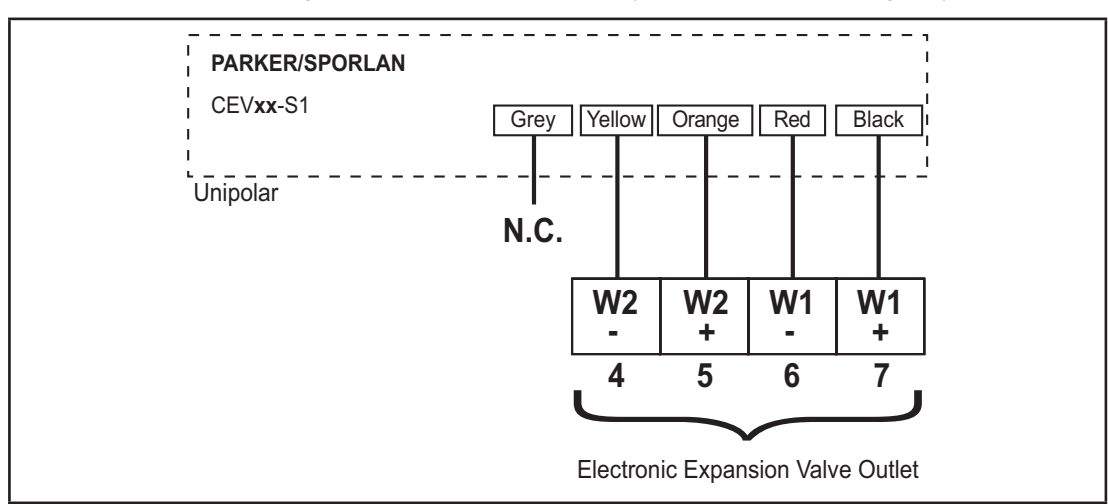

Below is the connection diagram of **COMPATIBLE** valves (refer to 'RANGE' on page 11):

Connection diagram of compatible valves

**NOTE**: The connection diagram depicted below are presented in accordance with the technical documentation of the respective manufacturers listed in the boxes. The manufacturers specifications may change without notice.

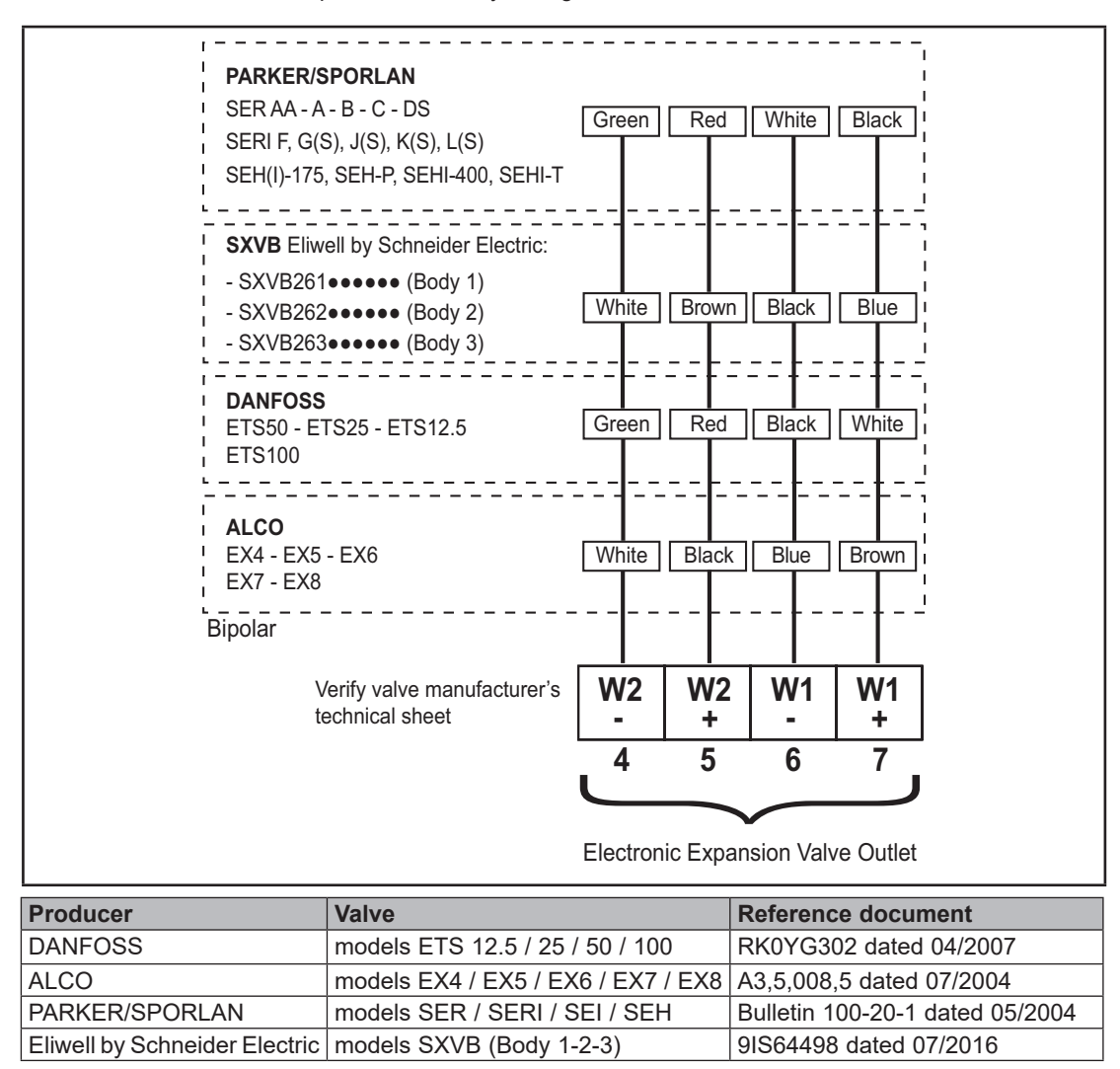

## Chapter 4 ENVIRONMENTAL CHARACTERISTICS

All components in the **XVD 3.0** devices meet the European Community (CE) requirements for open devices.

They must be installed in a cabinet or other designated place to suit the environmental conditions and minimise the risk of involuntary contact with high voltages. Use metal cabinets to improve the immunity of the **XVD 3.0** device to electromagnetic fields.

This device meets the CE requirements indicated in the table below.

### **WARNING**

### UNINTENDED EQUIPMENT OPERATION

Do not exceed any of the nominal values specified in the "General specifications" tables.

Failure to follow these instructions can result in death, serious injury, or equipment damage.

The application of incorrect current and voltage values to the analog inputs and outputs may damage the electronic circuits. Moreover, connecting a current input of a device to an analog input configured for voltage and vice-versa will also damage the electronic circuits.

### NOTICE

#### INOPERABLE DEVICE

- Do not apply voltages over 11 V to the controllers analog inputs when the analog input is configured as a 0...5 V or 0...10 V input.
- Do not apply currents over 30 mA to the controller analog inputs when the analog input is configured as a 4...20 mA input.
- Ensure that the signal applied corresponds to the analog input configuration.

Failure to follow these instructions can result in equipment damage.

### **GENERAL SPECIFICATIONS**

| Feature                                                         | Description                                                           |
|-----------------------------------------------------------------|-----------------------------------------------------------------------|
| The product complies with the following harmonised regulations: | EN 60730-1 / EN 60730-2-9                                             |
| Construction of control:                                        | Incorporated Control                                                  |
| Purpose of control:                                             | Operating Control. Driver for expansion valve<br>(non-safety related) |
| Method of mounting control:                                     | DIN Rail or Panel mounting                                            |
| Action type:                                                    | 1.C                                                                   |
| Pollution degrée:                                               | 2                                                                     |
| Insulating material class:                                      | Illa                                                                  |
| Overvoltage category:                                           | 2                                                                     |
| Rated impulse voltage:                                          | 2500 V                                                                |
| Software class:                                                 | A                                                                     |
| Degree of protection provided by enclosure:                     | IP20 (Open type)                                                      |
| Environmental front panel rating                                | Open Type                                                             |
| Loads:                                                          | Refer to the section "Input/Output characteristics"                   |
| Feature                                                                   | Description                                                       |  |  |  |
|---------------------------------------------------------------------------|-------------------------------------------------------------------|--|--|--|
| Power supply:                                                             | 24 Vac/dc (±10 %), Class 2 Source                                 |  |  |  |
| Power supply frequency:                                                   | 50/60 Hz                                                          |  |  |  |
| Power draw (maximum):                                                     | 35 VA / 25 W maximum                                              |  |  |  |
| Ambient operating conditions:                                             | Temperature:-1065 °C (14149 °F)Humidity:1090% RH (non-condensing) |  |  |  |
| Transportation and storage conditions:                                    | Temperature:-2085 °C (-4185 °F)Humidity:1090% RH (non-condensing) |  |  |  |
| Maximum terminal temperature for internal conductors:                     | 105 °C (221 °F)                                                   |  |  |  |
| Classification of control according to protection against electric shock: | Class II control intended for use in Class I equipment            |  |  |  |
| Operating time:                                                           | Long period (IEC/EN 60730 / UL 60730)                             |  |  |  |
| Power supply fuse                                                         | Fuse type T 3.15 A                                                |  |  |  |

# **MECHANICAL CHARACTERISTICS**

The mechanical characteristics of the XVD 3.0 are:

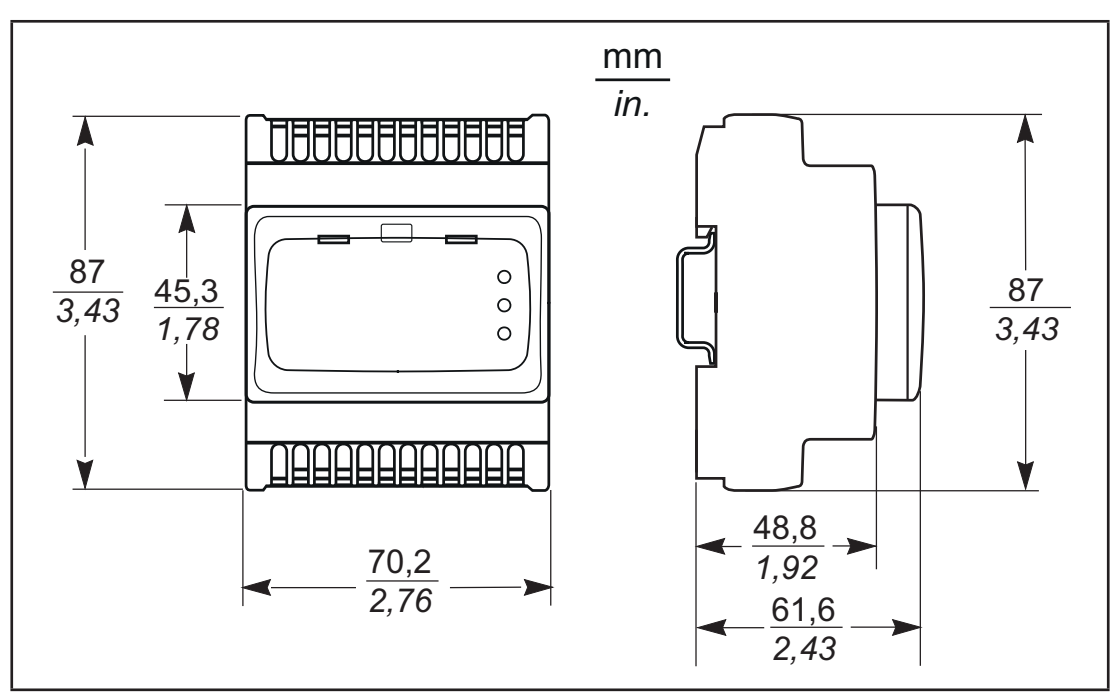

# **CHARACTERISTICS**

The characteristics of the inputs on the XVD 3.0 are as follows:

| Feature                              | Description                                                                                                    | 420H LAN | 420H RS-485 | 420H DIGITAL | 100H ACTUATOR |
|--------------------------------------|----------------------------------------------------------------------------------------------------|----------|-------------|--------------|---------------|
| Display:                             | 3 digits + sign                                                                                                 |          |             |              |               |
|                                      | NTC: -50.099.9 °C (-58.0211.8 °F)                                                                               |          |             |              |               |
| Measurement range:                   | NTC extended: -40.0150 °C (-40.0302 °F)                                                                         |          |             |              |               |
|                                      | Pt1000: -50.099.9 °C (-58.0211.8 °F)                                                                            |          | •           | -            |               |
| Full scale precision:                | 1%                                                                                                    |          |             |              |               |
| Resolution:                          | Temperature: 0.1 °C (0.1°F)<br>Current-Voltage: 0.1 bar (1.45 psi)                                              |          |             |              |               |
|                                      | Al1: 1 configurable analog input (*)                                                                            | YES      | YES         | YES          | YES           |
|                                      | Al2: 1 configurable analog input (*)                                                                            | YES      | YES         | YES          | NO            |
| Analog Inputs:                       | AI3: 1 configurable analog input (*)                                                                            | YES      | YES         | YES          | NO            |
|                                      | Al4: 1 configurable analog input (*)                                                                            | YES      | YES         | YES          | NO            |
|                                      | (*) See "Features of analog inputs" table.                                                                      |          |             |              |               |
|                                      | DI1: 1 voltage-free digital input;<br>closure current for ground: 0.5 mA                                        | YES      | YES         | YES          | NO            |
| Digital inputs.                      | DI2: 1 voltage-free digital input;<br>closure current for ground: 0.5 mA                                        | YES      | YES         | YES          | NO            |
| Digital output:                      | DO1: 1 high voltage digital output (SPST relay):<br>NO 3 A resistive 120/250 Vac<br>(1.4 FLA - 7.5 LRA) 240 Vac | YES      | YES         | YES          | YES           |
| OC (Open Collector)<br>Output:       | DO2: 1 multifunctional output:<br>Maximum current = 100 mA<br>Maximum voltage = 12 Vdc                          | YES      | YES         | YES          | NO            |
| Electronic Expansion<br>Valve output | W1+W1- / W2+W2- : 24 Vdc , 0.8 A                                                                                | YES      | YES         | YES          | YES           |

#### ANALOG INPUTS CHARACTERISTICS

|                                                            | NTC* | NTC<br>extended* | Pt1000* | 420 mA | 010 V | 05 V   |
|------------------------------------------------------------|------|------------------|---------|--------|-------|--------|
| Al1                                                        | YES  | YES              | YES     | YES    | YES   | YES    |
| Al2                                                        | YES  | YES              | YES     | YES    | YES   | YES    |
| AI3                                                        | YES  | YES              | YES     | NO     | NO    | NO     |
| Al4                                                        | YES  | YES              | YES     | NO     | NO    | NO     |
| Impedance                                                  | -    | -                | -       | 100 Ω  | 21 kΩ | 110 kΩ |
| NTC: NTC 103AT-2 (10 kΩ at 25 °C / 77 °F), BETA value 3435 |      |                  |         |        |       |        |

NTC extended: NTC 103AF-2 (10 k $\Omega$  at 25 °C / 77 °F), BETA value 3435 NTC extended: NTC 103AP-2 (10 k $\Omega$  at 25 °C / 77 °F), BETA value 3977 (\*) probes not included - contact your local Eliwell representative.

# NOTICE

#### INOPERABLE EQUIPMENT

Do not apply external power supply to the dry contact digital inputs.

Failure to follow these instructions can result in equipment damage.

#### SERIALS

| Serial | Description                                                                                                    | Notes                                                                                                    |  |  |
|--------|----------------------------------------------------------------------------------------------------|----------------------------------------------------------------------------------------------------|--|--|
| TTL    | 1 TTL serial                                                                                                    | Connection between the controller and the accessory for rapid programming <b>MFK</b> ( <b>MFK100T000000</b> )/ <b>UNICARD</b> ( <b>CCA0BUI02N000</b> ). Connection to the Personal Computer via <b>DMI</b> ( <b>DMI1003002000</b> ). |  |  |
| RS-485 | <sup>5</sup> 1 opto-isolated<br>RS-485 serial port (XVD 420H RS-485 only) If the controller is connected at the<br>of the RS-485 communication line, apply a 120 Ω terminal re<br>between the "+" and "-" line on the RS-485. |                                                                                                    |  |  |
| LAN    | 1 LAN serial (XVD 420H LAN only) LAN serial for network connection.                                                                                                    |                                                                                                    |  |  |
| KEYB   | 1 serial for connection to terminal                                                                                                    | 3-way JST connector for connection to SKP10 Display LED 32x74 terminal ( <b>SKP1000000000</b> ).                                                                                                    |  |  |

For more information refer to 'SERIAL CONNECTIONS' on page 25. Extreme care must be taken when connecting the serial lines. Incorrect wiring may cause the equipment to become inoperable.

#### **POWER SUPPLY**

The device can be powered at a voltage of 24 Vac (±10%) 50/60 Hz or 24 Vdc.

# 🔺 🕰 DANGER

AN EARTH LOOP CAUSES ELECTRICAL SHOCK AND/OR DAMAGE TO THE EQUIPMENT

- Do not connect the 0 V power supply/transformer connection supplying this equipment to any external ground (earth) connection.
- Do not connect any 0 V or ground (earth) of the sensors and actuators connected to this equipment to any external ground connection.
- If necessary, use separate power supplies/transformers to power sensors or actuators isolated from this equipment.

#### Failure to follow these instructions will result in death or serious injury.

If the specified voltage field is not maintained, or if the actual separation of the SELV circuit connected to the equipment in question is compromised, the equipment may operate unintentionally or become inoperable.

# 

#### POTENTIAL OF OVERHEATING AND FIRE

- · Do not connect the equipment directly to line voltage.
- Use only isolating SELV, Class 2 power supplies/transformers to supply power to the equipment.

Failure to follow these instructions can result in death, serious injury, or equipment damage.

The device must be connected to an appropriate power supply/transformer with the following characteristics:

| Primary voltage        | Depending on requirements of the individual device and/or country of installation |
|------------------------|-----------------------------------------------------------------------------------|
| Secondary voltage      | 24 Vac/dc (±10 %), Class 2 Source                                                 |
| Power supply frequency | 50/60 Hz                                                                          |
| Power supply           | 35 VA                                                                             |

# Chapter 5 USER INTERFACE

#### **INTRODUCTION**

The interface, comprising the front cover of the controller, allows you to perform the operations needed to use the device.

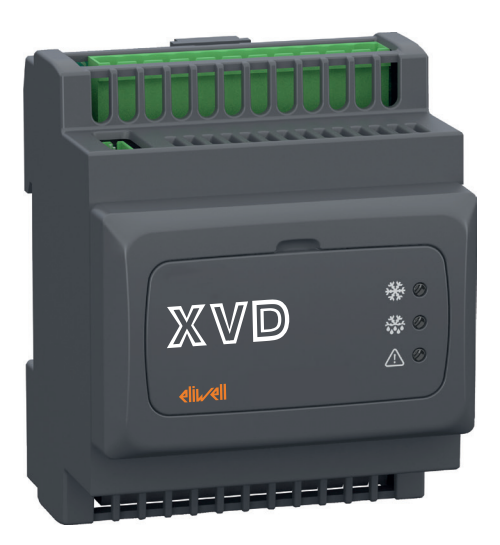

## XVD 3.0

On the front of the **XVD 3.0** Valve driver there are 3 LEDs which indicate the valve state. Inside the door there are 3 more LEDS used to upload/download parameters and/or applications ('**PROGRAMMING STICK MFK/UNICARD' on page 61**)

|             | LED     | Colour | On                                                                                                    | Flashing                                                       | Off          |
|-------------|---------|--------|----------------------------------------------------------------------------------------------------|----------------------------------------------------------------|--------------|
| ✵           | EEV     | Green  | <ul> <li>Valve regulation<br/>(XVD420H●●●030)</li> <li>Valve opened<br/>(XVD100H000030)</li> </ul>                                    | Valve closed<br>(no control in progress)<br>Setpoint reached   | Power outage |
| ***         | Defrost | Yellow | <ul> <li>Defrosting on Valve closed<br/>(no control in progress)<br/>(XVD420H•••030)</li> <li>Reserved<br/>(XVD100H000030)</li> </ul> | No serial connection                                           | No Defrost   |
| $\triangle$ | Alarm   | Red    | -                                                                                                    | <ul><li> Alarm present</li><li> No serial connection</li></ul> | No Alarm     |

# SKP10 (SKP100000000)

You can configure the **XVD 3.0** Valve driver using the **SKP1000000000** terminal. The values shown on the **SKP1000000000** terminal can have at most 4 digits or 3 digits plus a sign.

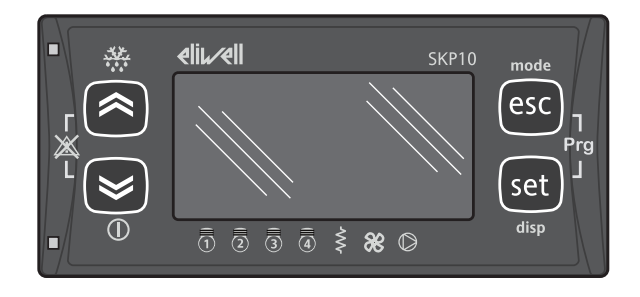

|           | Key     | Press and release                                                                                                    | Press and hold                           |
|-----------|---------|----------------------------------------------------------------------------------------------------|------------------------------------------|
| UP .      |         | <ul> <li>Rapid superheat setpoint<br/>modification*</li> <li>Increase value / Move to next<br/>label</li> </ul>                                                      | : NOT USED                               |
| DOWN .    |         | <ul> <li>Rapid superheat setpoint<br/>modification*</li> <li>Decrease value / Move to previous<br/>label</li> </ul>                                                  | () : NOT USED                            |
| esc       | esc     | <ul><li>Exit without saving new settings</li><li>Go back to previous level</li></ul>                                                                                 | mode : NOT USED                          |
| set       | set     | <ul> <li>Confirm value / exit and save new settings</li> <li>Move to next level</li> <li>Go to the Status Menu (open folder, subfolder, parameter, value)</li> </ul> | disp<br>see 'MAIN DISPLAY' on<br>page 43 |
| esc + set | esc+set | Opens the Programming Menu                                                                                                    | Prg<br>see 'MAIN DISPLAY' on<br>page 43  |
| +         | UP+DOWN | Alarm acknowledgement                                                                                                    | : NOT USED                               |

\* Also modifiable from parameter dE31 and dE32.

#### **KEYS**

#### ICONS

The display shows the value/resource set for the "main display". If there are multiple alarms, they will be displayed successively in rotation on the display.

| No. | Colour | Description              | Notes                                                                          |
|-----|--------|--------------------------|--------------------------------------------------------------------------------|
| ABC | Red    | Menu (ABC)               | -                                                                              |
| Q   | Red    | Display pressure (bar)   | Values are in relative bars. If the value is in psi, the icon does not appear. |
| =   | Red    | Display temperature (°C) | If the value is in °F the icon does not appear.                                |
|     | Red    | Alarm                    | -                                                                              |

# **ACCESS TO FOLDERS - MENU STRUCTURE**

Menus provide access to folders. Access to the menus is defined by the keys on the front cover as shown in 'SKP10 (SKP100000000)' on page 41.

There are 2 menus:

- "Status" menu:
  - see 'STATUS MENU' on page 44
- "Programming" menu: see 'PROGRAMMING MENU' on page 47

In the "Programming" menu there are 3 folders:

- "Parameters" menu (PAr folder): see 'PARAMETERS (PAr)' on page 70
- "MFK/UNICARD" menu (FnC folder): see 'PROGRAMMING STICK MFK/UNICARD' on page 61
- "PASS" password: see 'PARAMETERS (PAr)' on page 70

#### **MAIN DISPLAY**

The Main Display is what the display presents by default. The **XVD 3.0** Main Display can be customized to suit personal requirements. Choose the required display from the "**disp**" menu. To access the "**disp**" menu press and hold down the set key for more than 3 seconds. The Main Display can be selected from the following:

| Label | Description*             | Display value                          | Display value if probe is<br>inoperable (backup) |  |  |
|-------|--------------------------|----------------------------------------|--------------------------------------------------|--|--|
| drE1  | Superheat temperature    | dAi3                                   | dAi4                                             |  |  |
| ULLI  | Supernear temperature    | Probe superheat                        | Backup probe superheat                           |  |  |
| drE2  | Saturation temperature   | dAi1                                   | dAi2                                             |  |  |
| UIEZ  | of refrigerant           | Saturation probe                       | Backup saturation probe                          |  |  |
| drE2  | Superheat temperature    | dAid                                   |                                                  |  |  |
| UIES  | Backup probe             | UA14                                   | (three dashes)                                   |  |  |
|       | Saturation temperature   |                                        |                                                  |  |  |
| drE4  | of the back-up Probe     | dAi2                                   | (three dashes)                                   |  |  |
|       | refrigerant              |                                        |                                                  |  |  |
| drE5* | Superheat                | drE1-drE2                              | NA                                               |  |  |
|       |                          | dAi1                                   | dAi2: For configuring the probe as               |  |  |
| drE6  | Pofrigorant Proceuro     | For configuring the probe              | a backup saturation 420                          |  |  |
| areo  | Reingerant Pressure      | as a saturation 420 mA or              | mA or ratiometric probe                          |  |  |
|       |                          | ratiometric probe                      | Otherwise: (three dashes)                        |  |  |
| drE7  | Valve opening percentage | value opening percentage value (0100%) | (three dashes)                                   |  |  |
|       |                          |                                        |                                                  |  |  |

(\*) Default.

NOTES: • The analog inputs are factory-set.

• Display shows temperature values rather than pressure. (see 'INPUT/OUTPUT DISPLAY' on page 46).

A step by step illustration of how to proceed is provided below.

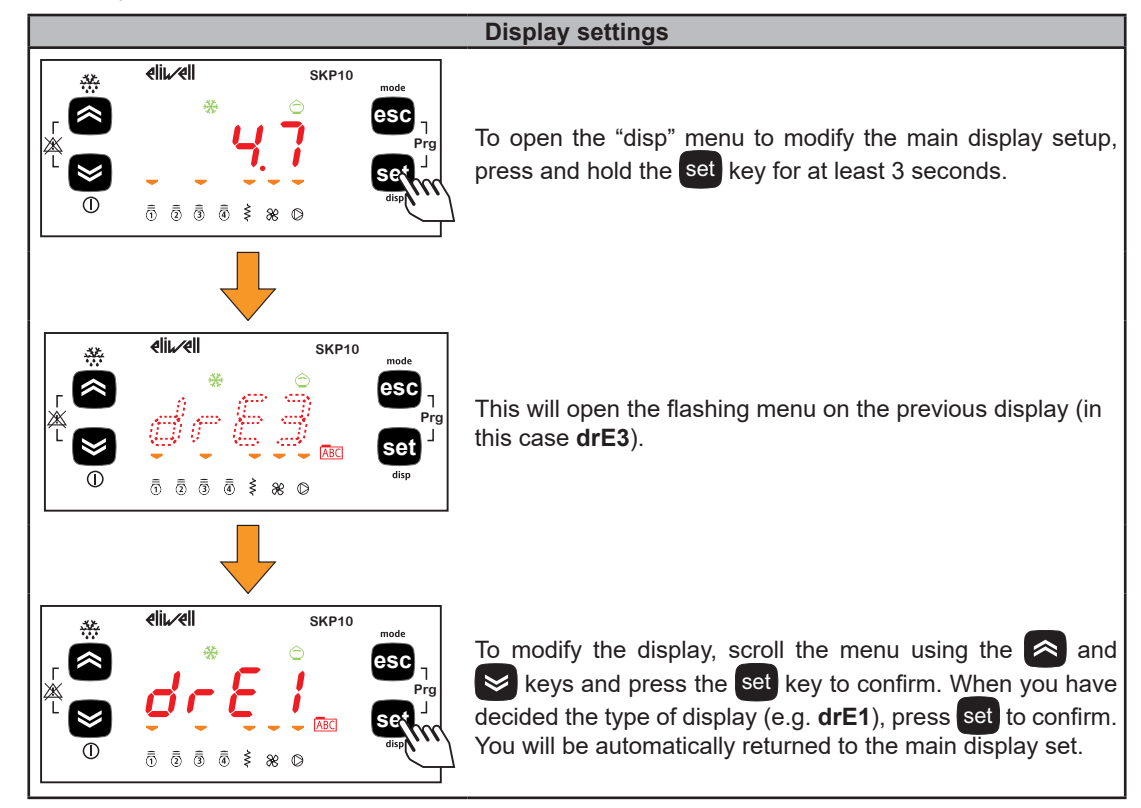

# **STATUS MENU**

The resources value can be viewed in the status menu.

The setpoint can be viewed and modified.

Resources can be present / not present depending on the model (for example **DO2** is not present on **XVD100H000030**).

| Label | Setpoint |      |     |      | Description     | Edit                              |
|-------|----------|------|-----|------|-----------------|-----------------------------------|
|       |          |      |     |      |                 | NO                                |
| rE    | rE1      | rE2  |     | rE7  | Main Display    | For the programming see:          |
|       |          |      |     |      |                 | 'SETPOINT PROGRAMMING' on page 44 |
| Ai    | Al1      | Al2  | AI3 | Al4  | Analog inputs   | No                                |
| of    | DI1      | DI2  | -   | -    | Digital inputs  | No                                |
| dO    | DO1      | DO2  | -   | -    | Digital outputs | No                                |
| AL    | Er01     | Er02 |     | Er15 | Alarms          | No                                |
| SP    | SP1      | SP2  | SP3 | SP4  | Setpoint        | Yes (not SP4)                     |

# SETPOINT PROGRAMMING

| Setpoint | Description                      | Settable by parameter                                         | Notes                                                                                                    |
|----------|----------------------------------|---------------------------------------------------------------|----------------------------------------------------------------------------------------------------|
| SP1      | minimum<br>superheat<br>setpoint | dE32                                                          | Rapid modify of SP1 using 🙈 and 😒 keys.                                                                                                    |
| SP2      | maximum<br>superheat<br>setpoint | dE31                                                          | -                                                                                                    |
| SP3      | MOP setpoint                     | dE52                                                          | Expressed in temperature units.                                                                                                    |
| SP4      | dynamic<br>superheat<br>setpoint | Display only.<br>Cannot be edited.<br>Calculated dynamically. | <ul> <li>If dE30=0: SP4 = dE32;</li> <li>If dE30=1: dE32 ≤ SP4 ≤ dE31.<br/>When the dynamic setpoint is active, the SP4 setpoint starts with dE31 value (after a black-out or at the end of defrost for the time set by dE51). Afterwards, the device will decrease the SP4 value attempting to reach the dE32 value.</li> </ul> |

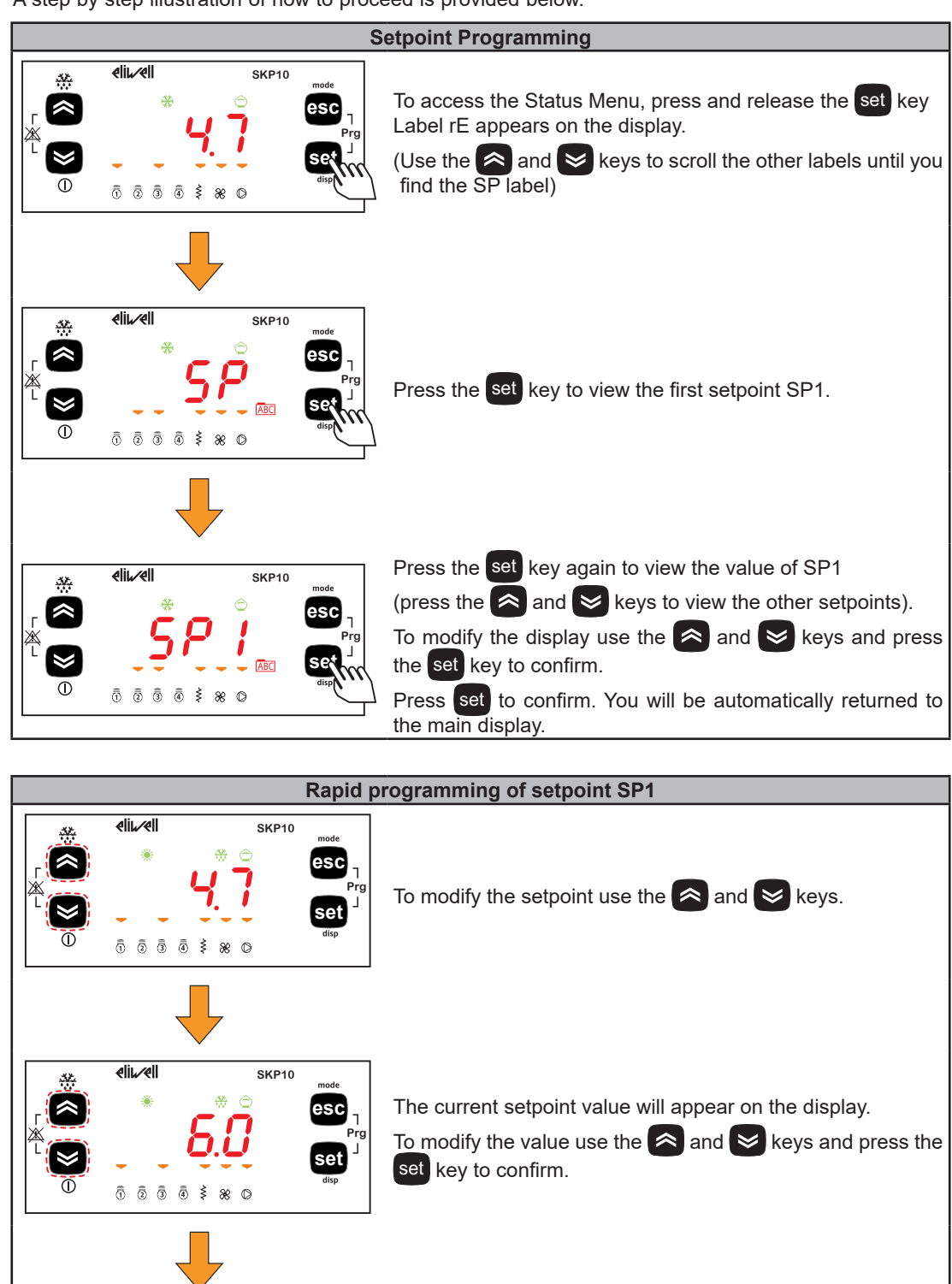

Press set to confirm.

You will be automatically returned to the main display.

A step by step illustration of how to proceed is provided below.

eli⊾⁄ell

0 2 3 4 \$ 8 0

\*

SKP10

esc

#### **INPUT/OUTPUT DISPLAY**

The procedure to display the analog inputs is given below. The procedure is the same for other Inputs/Outputs\*.

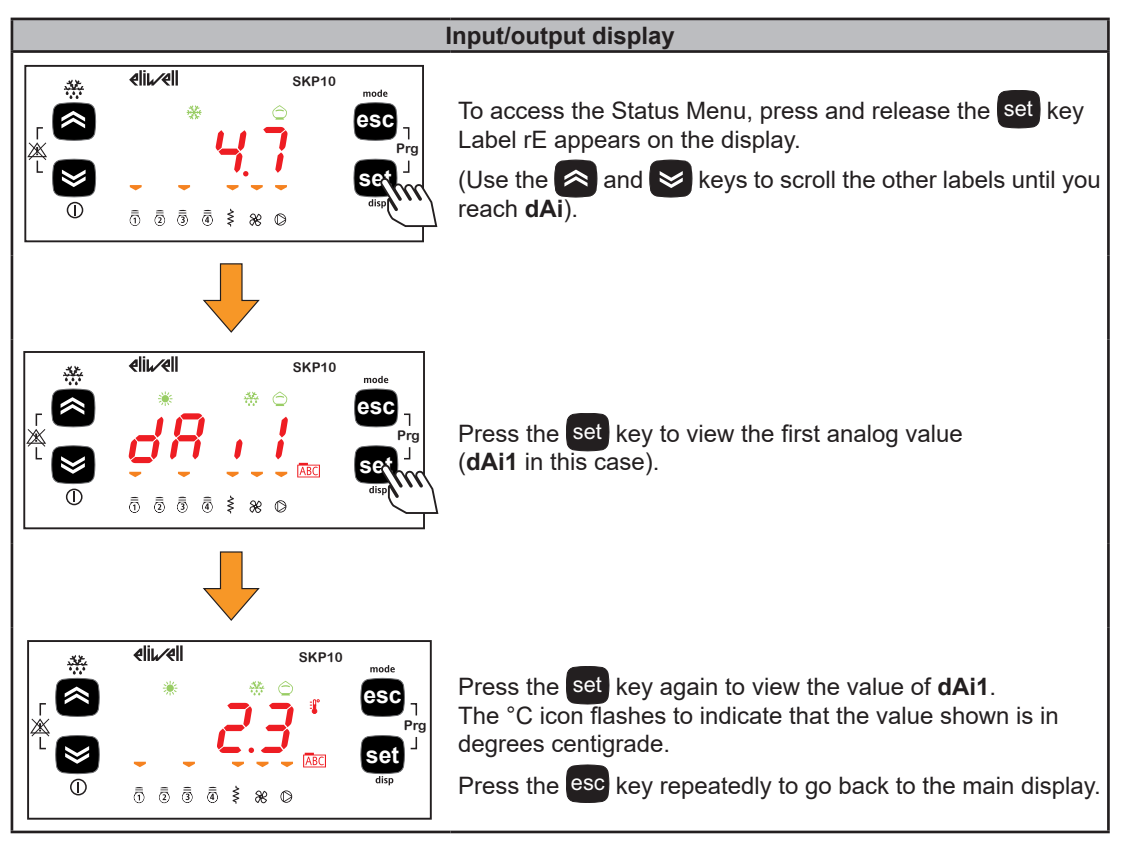

\* for Digital inputs the value is:

- **0** = input not active (input circuit opened)
- 1 = input active (input circuit closed).

#### ALARM DISPLAY (AL)

A step by step illustration of how to proceed is provided below.

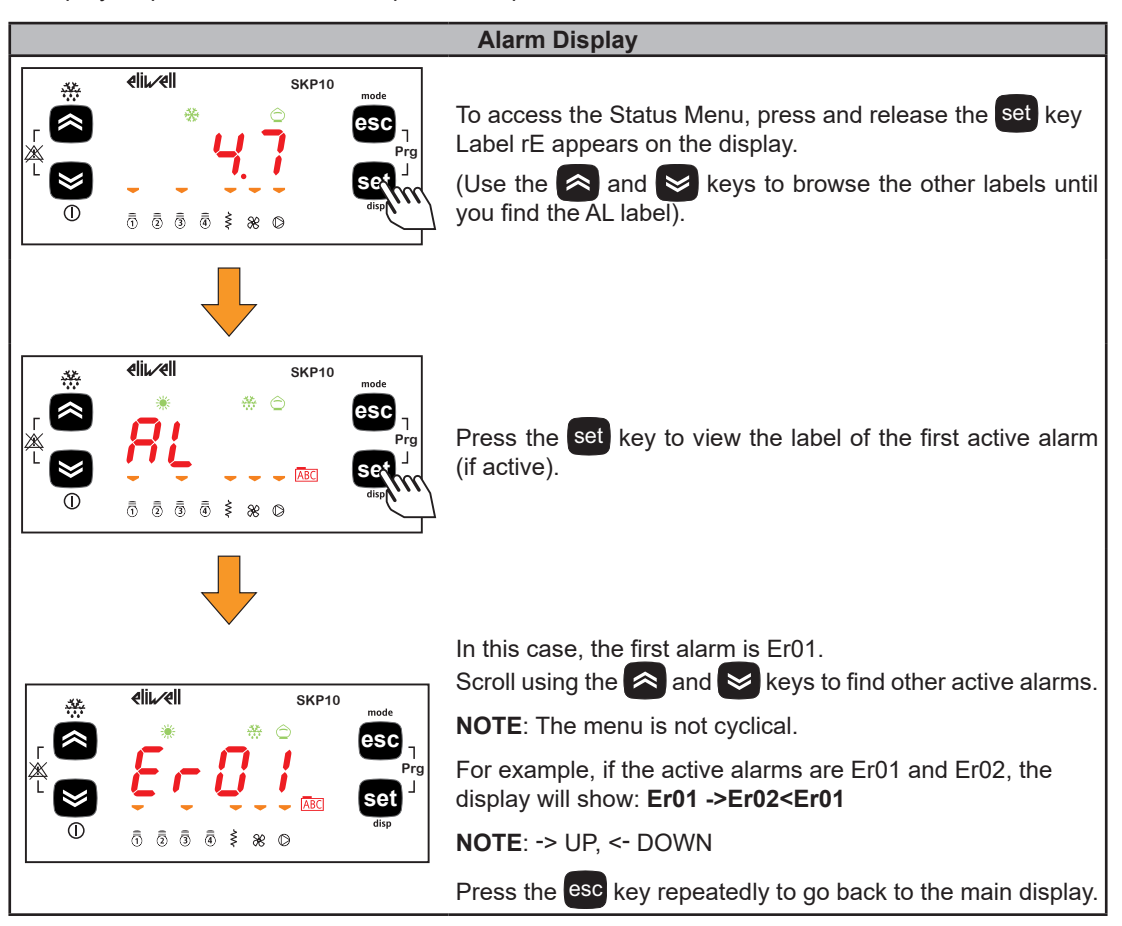

### **PROGRAMMING MENU**

| Programming menu       | Label |    |    |    |
|------------------------|-------|----|----|----|
| Parameter folder       | PAr   |    |    |    |
| Parameters sub-folders | dL    | dF | dE | Ui |
| Functions Folder       | FnC   |    |    |    |
| Password folder        | PASS  |    | -  |    |

#### **PARAMETERS (PAr)**

A step by step illustration of how to proceed is provided below.

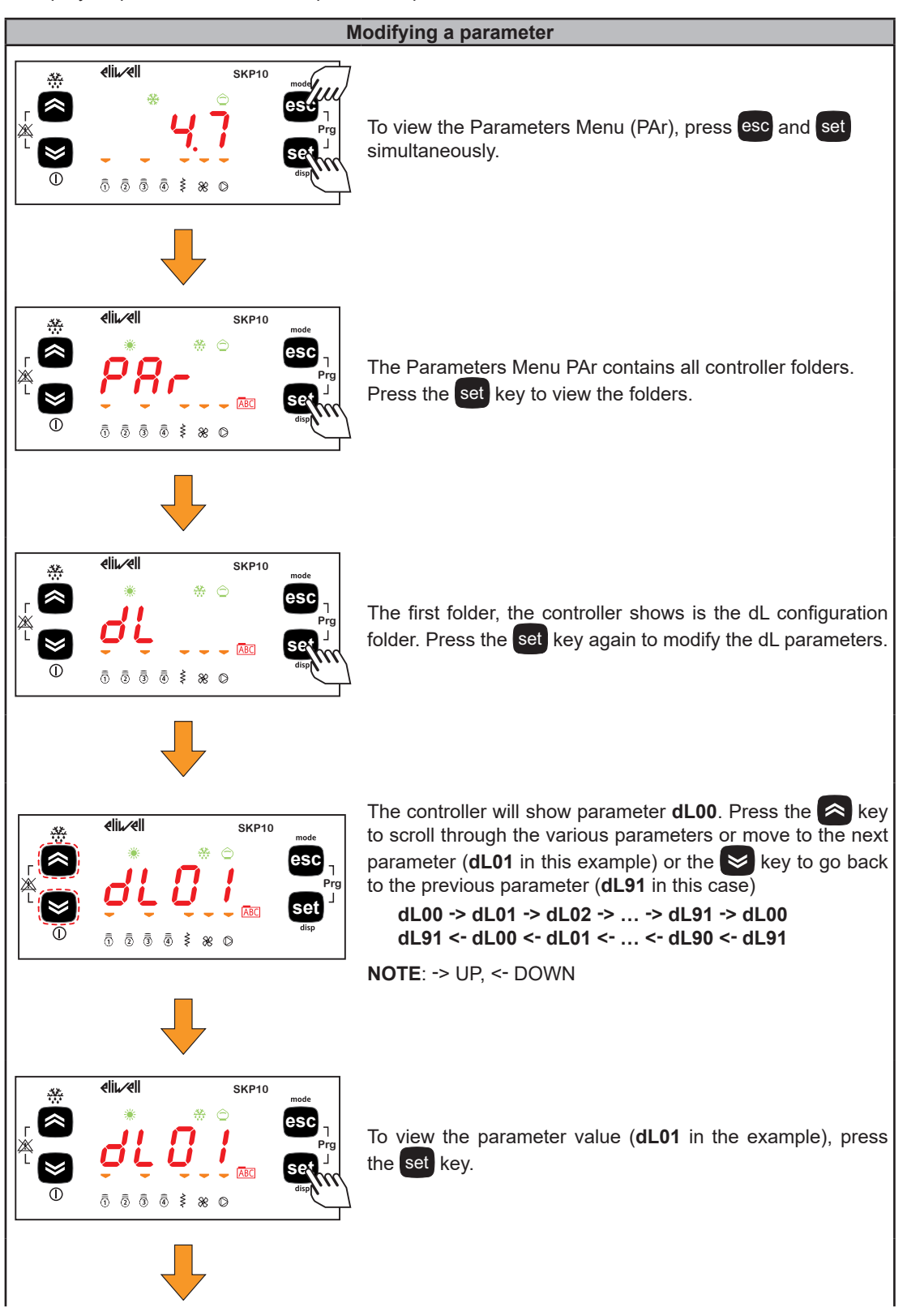

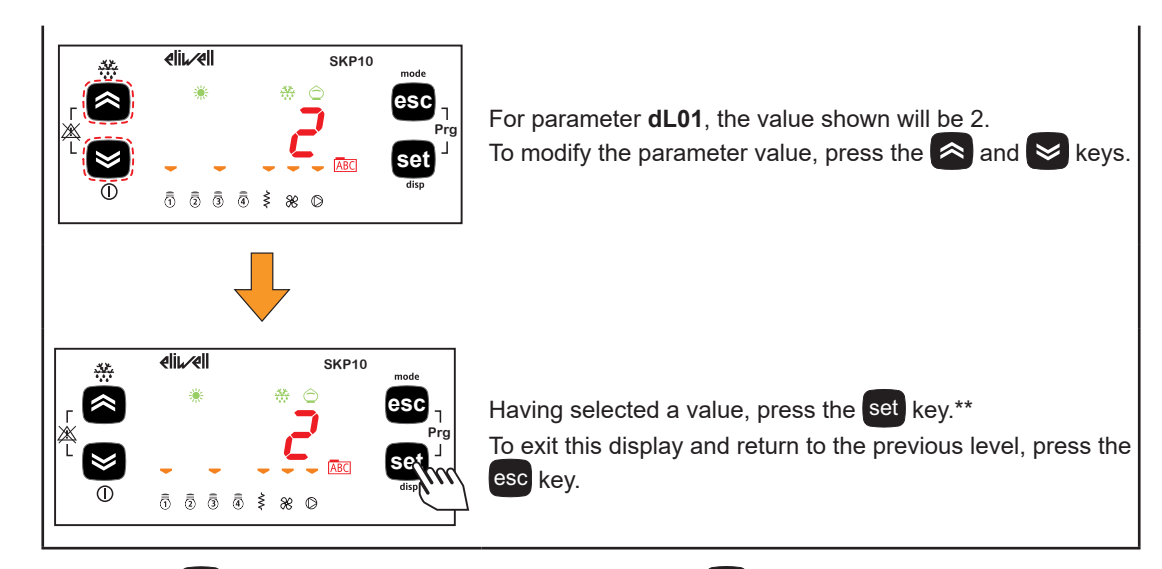

\*\* Press the set key to confirm the modified value; press the esc key to returns to the previous level without saving the new value entered.

# **MULTI FUNCTION KEY (PAr/FnC)**

See 'PROGRAMMING STICK MFK/UNICARD' on page 61.

# SETTING THE PASSWORD (PAr/PASS)

Access the PASS folder (basic view by pressing esc and set and search the folder using the and we keys); set the PASS value to have access to the parameters visible for that password.

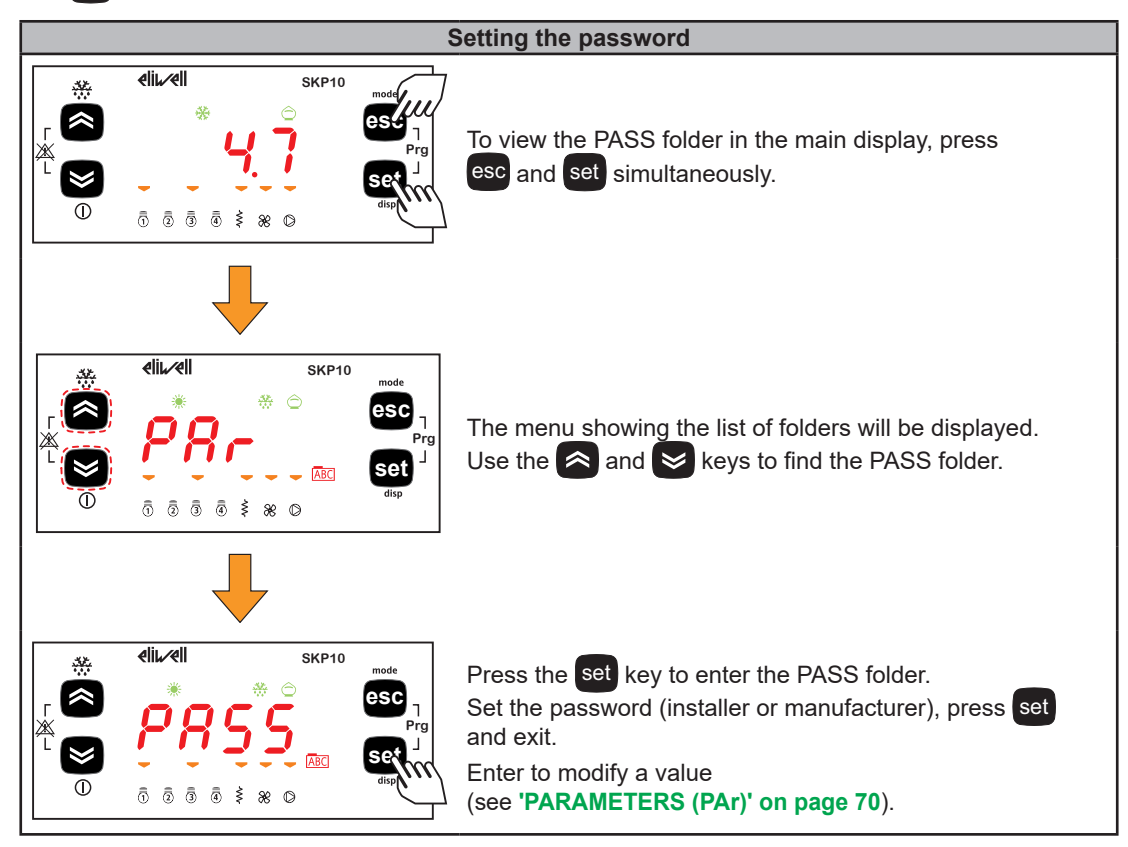

# Chapter 6 PHYSICAL I/O CONFIGURATION

**INOPERABLE DEVICE** 

## **OVERVIEW**

Applying incorrect current or voltage levels on analog inputs and outputs could damage the electronic circuitry. Further, connecting a current input device to an analog input configured for voltage, and vice-versa, will likewise damage the electronic circuitry.

# NOTICE

- Do not apply voltages over 11 Vdc to the analog inputs of the controller or Input/Output expansion module when analog input is configured as 0...10 Vdc input.
- Do not apply currents above 30 mA to the analog inputs of the controller or Input/Output expansion module when analog input is configured as 4...20 mA input.
- Do not mismatch applied signal with analog input configuration.

Failure to follow these instructions can result in equipment damage.

# **ANALOG INPUTS**

There are a total of 4 Analog Inputs, referred to below as AI1...AI4.

Using the parameters, a resource (probe, digital input, voltage/current signal) can be configured for each type of input. See the following table.

| PAR. | Description                 | 0                       | 1   | 2      | 3*     | 4*                  | 5*    | 6               |
|------|-----------------------------|-------------------------|-----|--------|--------|---------------------|-------|-----------------|
| dL00 | Type of analog<br>input AI1 | Probe not<br>configured | NTC | Pt1000 | 420 mA | Ratiometric<br>05 V | 010 V | NTC<br>extended |
| dL01 | Type of analog<br>input Al2 | Probe not<br>configured | NTC | Pt1000 | 420 mA | Ratiometric<br>05 V | 010 V | NTC<br>extended |
| dL02 | Type of analog<br>input AI3 | Probe not<br>configured | NTC | Pt1000 | -      | -                   | -     | NTC<br>extended |
| dL03 | Type of analog<br>input Al4 | Probe not<br>configured | NTC | Pt1000 | -      | -                   | -     | NTC<br>extended |

\* If dL00/dL01 = 3, 4 or 5, the value read by the probe is automatically converted into drE2 value.

| Analog input | Parameter | Range     | Description                           |
|--------------|-----------|-----------|---------------------------------------|
| Al1          | dL10      | dL11999.9 | Analog input AI1 fullscale value      |
| Al1          | dL11      | -14.5dL10 | Analog input AI1 start of scale value |
| Al2          | dL12      | dL13999.9 | Analog input AI2 fullscale value      |
| Al2          | dL13      | -14.5dL12 | Analog input AI2 start of scale value |

The values read by analog inputs can be modified using the parameters dL20...dL23

| PAR. | Description                    | Unit of measure | Range     |
|------|--------------------------------|-----------------|-----------|
| dL20 | Analog input differential dAI1 | bar/psi -°C/°F  | -12.012.0 |
| dL21 | Analog input differential dAI2 | bar/psi -°C/°F  | -12.012.0 |
| dL22 | Analog input differential dAI3 | °C/°F           | -12.012.0 |
| dL23 | Analog input differential dAl4 | °C/°F           | -12.012.0 |

The analog inputs can be configured according to the following table.

| PAR. | Function                                                                     | Value | Description                                                                                                    |
|------|------------------------------------------------------------------------------|-------|----------------------------------------------------------------------------------------------------|
| dL30 | Configuration<br>of analog input AI105Configuration<br>of analog input AI205 |       | <ul> <li>0= disabled</li> <li>1= evaporator output (superheat)</li> <li>2= saturation</li> </ul>                                   |
| dL31 |                                                                              |       | <ul> <li>3= backup evaporator output (superheat)</li> <li>4= backup saturation</li> <li>5= valve opening direct control</li> </ul> |
| dL32 | Configuration of analog input AI3                                            | 04    | <ul> <li>0= disabled</li> <li>1= evaporator output (superheat)</li> <li>2= coturation</li> </ul>                                   |
| dL33 | Configuration<br>of analog input Al4                                         | 04    | <ul> <li>3= backup evaporator output (superheat)</li> <li>4= backup saturation</li> </ul>                                          |

#### VALVE OPENING DIRECT CONTROL

If inputs **AI1** and **AI2** are configured in voltage or current, they are configurable for valve opening direct control as shown in the following table.

| PAR. | Function                            | Value |  |
|------|-------------------------------------|-------|--|
| dL00 | dL00 Analog input type Al1          |       |  |
| dL01 | Analog input type AI2               | 3-4-5 |  |
| dL30 | dL30 Analog input configuration Al1 |       |  |
| dL31 | Analog input configuration AI2      | 5     |  |

In this case the input is converted linearly as a percentage, again using the parameters:

| PAR. | R. Function                           |           |  |  |
|------|---------------------------------------|-----------|--|--|
| dL10 | Analog input full scale value Al1     | dL11999.9 |  |  |
| dL11 | Analog input start of scale value AI1 | -14.5dL10 |  |  |
| dL12 | Analog input full scale value Al2     | dL13999.9 |  |  |
| dL13 | Analog input start of scale value Al2 | -14.5dL12 |  |  |

Set the the following values:

#### AI1:

- dL10 to a value corresponding to a signal of 10 V or 20 mA.
- **dL11** to a value corresponding to a signal of 0 V or 4 mA.

#### AI2:

- dL12 to a value corresponding to a signal of 10 V or 20 mA.
- **dL13** to a value corresponding to a signal of 0 V or 4 mA.

#### Valve opening percentage

| • AI1(AI2) < -5.0: | a valve opening percentage of 0% is controlled with override |
|--------------------|--------------------------------------------------------------|
|                    | (reset, repeated until the signal is less than -5.0).        |

- -5.0 < Al1 < 0.0: valve opening percentage of 0% is controlled.
- Al1(Al2) > 0.0: valve opening percentage is equal to the Al1 value (Al2).

# **DIGITAL INPUTS**

The Digital inputs DI1/DI2 can be configured as shown in the following table.

| PAR. | Function                              | Value | Description                                                                                                    | Notes                                                                                                    |
|------|---------------------------------------|-------|----------------------------------------------------------------------------------------------------|----------------------------------------------------------------------------------------------------|
| dL40 | Configuration<br>digital input<br>DI1 | -77   | <ul> <li>0 = digital input not configured</li> <li>±1 = ON/OFF adjustment</li> <li>±2 = defrost</li> <li>±3 = alarm</li> <li>±4 = system operating mode<br/>(only modes 0 and 1)</li> </ul>                        | <ul> <li>The positive values (+)<br/>indicate active for closed<br/>contact, the negative values<br/>(-) indicate active for open<br/>contact.</li> </ul>            |
| dL41 | Configuration<br>digital input<br>DI2 | -77   | <ul> <li>±5 = main serial communication<br/>protocol</li> <li>±6 = ON/OFF adjustment with delay<br/>(in OFF, XVD 3.0 forces the<br/>opening to 50% for 40 seconds)</li> <li>±7 = complete valve opening</li> </ul> | <ul> <li>If configured (values ≠ 0) the digital inputs always have priority over any serial commands</li> <li>dL40 = dL41 digital input DI1 has priority.</li> </ul> |

# **DIGITAL OUTPUTS**

The Digital outputs DO1/DO2 can be configured as shown in the following table.

- DO1: High voltage relay SPST digital output.DO2: Open collector output.

| PAR. | Function                                                | Value | Description                                                                                                    | Notes                                                                                   |
|------|---------------------------------------------------------|-------|----------------------------------------------------------------------------------------------------|-----------------------------------------------------------------------------------------|
| dL90 | Configuration<br>digital output DO1<br>(on relay)       | -22   | <ul> <li>0 = output controlled from serial</li> <li>±1 = solenoid valve control</li> <li>±2 = alarm output</li> </ul> | <ul> <li>The positive values (+)<br/>indicate active for closed<br/>contact.</li> </ul> |
| dL91 | Configuration<br>digital output DO2<br>(Open Collector) | -22   | <ul> <li>0 = output controlled from serial</li> <li>±1 = solenoid valve control</li> <li>±2 = alarm output</li> </ul> | <ul> <li>The negative values (-)<br/>indicate active for open<br/>contact.</li> </ul>   |

## **DIP-SWITCH TABLE**

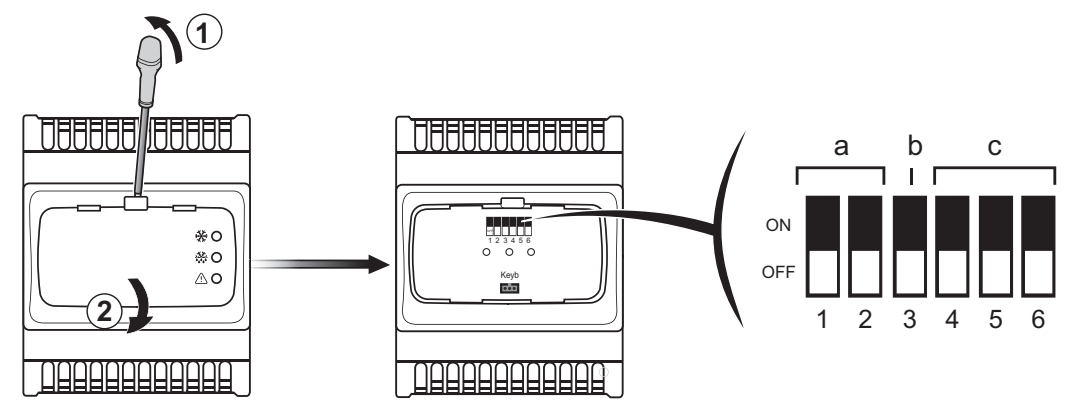

The 6 dip-switches are used for quick selection of refrigerant, network address and use of Programming stick **MFK (MFK100T000000)**.

In this case set the dip-switches to configuration 7 according to the table below.

| Eurotion        | Pofrigoropt                          |     | Selectors (dip-switches) |     |     |     |     |  |
|-----------------|--------------------------------------|-----|--------------------------|-----|-----|-----|-----|--|
| Function        | Keingerant                           | 1   | 2                        | 3   | 4   | 5   | 6   |  |
|                 | R404A                                | -   | -                        | -   | OFF | OFF | OFF |  |
|                 | R448A                                | -   | -                        | -   | ON  | OFF | OFF |  |
|                 | R410A                                | -   | -                        | -   | OFF | ON  | OFF |  |
| Refrigerant     | R134a                                | -   | -                        | -   | ON  | ON  | OFF |  |
| selection       | R744 (CO <sub>2</sub> )              | -   | -                        | -   | OFF | OFF | ON  |  |
|                 | R407C                                | -   | -                        | -   | ON  | OFF | ON  |  |
|                 | R427A                                | -   | -                        | -   | OFF | ON  | ON  |  |
|                 | Set by parameter <b>dE20</b>         | -   | -                        | -   | ON  | ON  | ON  |  |
|                 | Action                               | 1   | 2                        | 3   | 4   | 5   | 6   |  |
| Upload/Download | Upload:<br>XVD 3.0 → MFK100T000000   | ON  | OFF                      | -   | -   | -   | -   |  |
| MFK100T000000   | Download:<br>MFK100T000000 → XVD 3.0 | OFF | ON                       | -   | -   | -   | -   |  |
|                 | XVD 3.0 address                      | 1   | 2                        | 3   | 4   | 5   | 6   |  |
| Select          | 1 (if dF30=0)*                       | -   | -                        | OFF | -   | -   | -   |  |
| network address | 2 (if dF30=0)*                       | -   | -                        | ON  | -   | -   | -   |  |

**NOTE**: This operations can also be done from the SKP10 Display LED 32x74 terminal (**SKP100000000**) by appropriately configuring the **dF** folder parameters. The refrigerant can be selected using parameter **dE20**.

(\*) If dF30≠0 the dip-switch is excluded and the device address value is dF30.

# Chapter 7 REGULATIONS

## **INTRODUCTION**

XVD 3.0 regulates the superheat value at the evaporator output.

The control value is the percentage of valve opening according to the following parameters:

- dE10: Maximum valve opening percentage
- **dE13**: Operating time at maximum opening for alarm signal
- dE14: Minimum useful valve opening percentage
- dE15: Maximum useful valve opening percentage

If the regulator controls an output greater than or equal to **dE15**, the output is the value of **dE10**; ignored If **dE15** > **dE10**.

If the regulator controls an output less than or equal to dE14, the output is equal to 0.

If the regulator controls an output greater than or equal to **dE10**, for more than the time set in **dE13**, a maximum opening alarm **drE7** is generated to indicate an important system situation such as insufficient load, undersizing, etc.

To disable the signal, set **dE13** = 0.

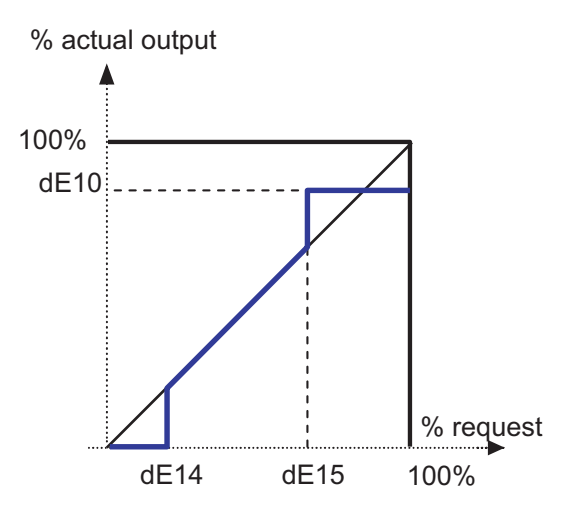

#### **PID CONTROL ALGORITHM**

**XVD 3.0** calculates the process superheat value using the two analog inputs Al1 (Saturation probe) and Al3 (Superheat probe).

A PID regulator modulates the valve opening to make the superheat reach the setpoint **dE32**. The algorithm is dynamic: the effective superheat value may not reach the setpoint or may temporarily fall below this value (Valid for **dE30** = 1 - Superheat recalculation enabled).

If liquefied refrigerant exits the evaporator, the setpoint dE32 value must be increased.

# THRESHOLD CONTROL ALGORITHM

To activate the dead zone for proportional part control algorithms set **dE25** = 1. This algorithm is managed by the following dedicated parameters:

| PAR. | Description                                                                | MU      | Range    | Default |
|------|----------------------------------------------------------------------------|---------|----------|---------|
| dE26 | Proportional control coefficient                                           | °C/°F   | 0.1999.9 | 50.0    |
| dE27 | Integral regulator gain                                                    | num     | 01999    | 10      |
| dE28 | Valve activation recalculation period                                      | s x 0.2 | 11999    | 4       |
| dE29 | Dead zone for proportional part                                            | °C/°F   | 0.1999.9 | 1.0     |
| dE66 | Maximum valve opening variation compared to<br>previous calculation period | %       | 0.1100.0 | 3.0     |

Within the cut-in thresholds, XVD 3.0 acts only on the integral part.

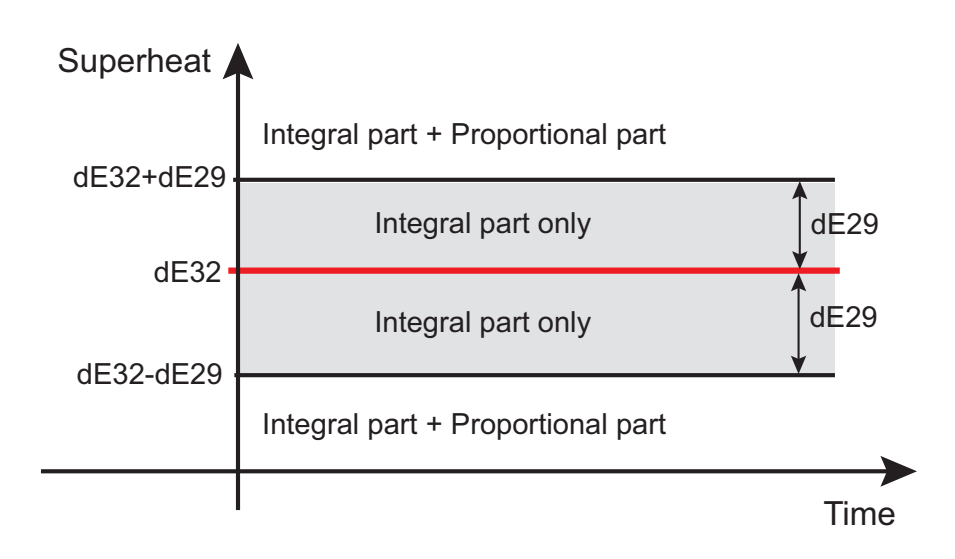

The proportional component is equal to 0% within the thresholds while it cuts in outside of these.

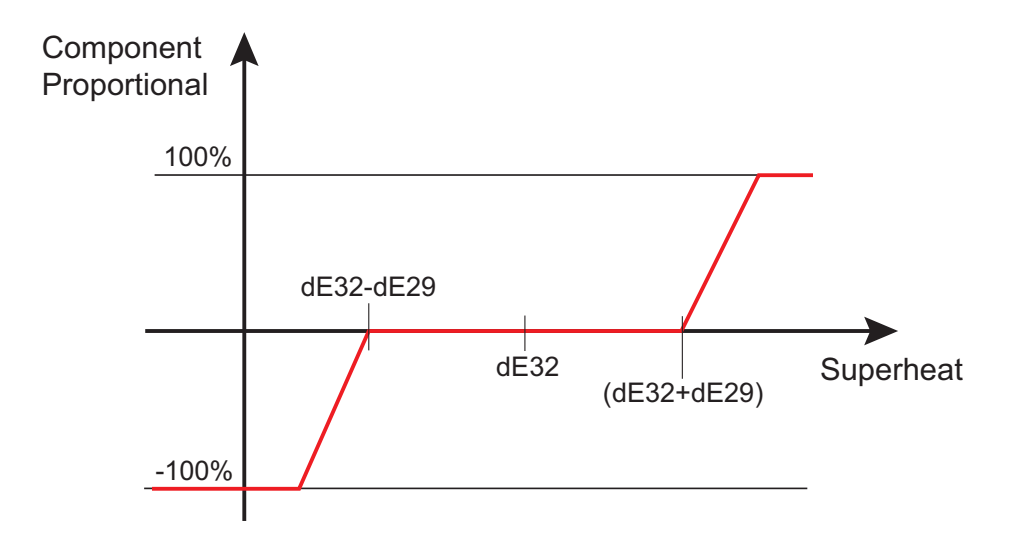

The list below defines the type and operational logic for the driver PID control. Verify and modify these parameters, if necessary, to customize the system operation.

The PID output value is recalculated according to the value established in dE28.

This algorithm is used to synchronize (and therefore limit) the speed by which the PID varies synchronizing it with the valve opening and closing speed. It is possible to limit the maximum valve opening/closing speed between two subsequent recalculations using parameter **dE66**.

Below a PID control tuning method is given as an example only, to be performed with a constant load:

- 1. Set a sufficiently high proportional band value;
- 2. Energize the device and verify the superheat progress:
  - a. If it approaches the setpoint **dE32** very slowly, increase the integral regulator gain value (**dE27**) and repeat the step;
  - b. If it goes far below the setpoint (**dE32**) and stays there for a significantly long time, reduce the integral regulator gain value (**dE27**) and repeat the step.
- 3. When the result of the previous step is sufficiently accurate, you can increase the system reactivity, reducing the proportional band via the proportional control coefficient (**dE26**).
- **NOTE**: the weight of the integral component of the algorithm increases as the value of **dE27** increases. (This function is opposite to what happens with the standard PID algorithm, where the integral time increased reduces the weight of the integral part).

# SUPERHEAT SETPOINT FROM REMOTE

This function is used to modify the superheat setpoint via Modbus by managing a temporary setpoint register. This setpoint value will be valid for the entire time in which the corresponding timeout is not equal to 0.

The management logic is as follows:

- 1. Enter a timeout value (in seconds) in the Modbus address of the:
  - TimeOut\_Remote\_Setp\_Overheating.
- 2. Enter the superheat setpoint value in the Modbus address of the: **Remote Setp Overheating**.
- Periodically update the value set in point 1.

When the timeout has expired, the XVD 3.0 driver will upload the new setpoint value (dE32).

# PLANT TYPE (dE21)

The PID configuration parameters are loaded automatically by the device selecting the type of system defined by the parameter **dE21**.

## **MOP (Maximum Operating Pressure)**

MOP control has a threshold set by the temperature setpoint dE52.

Above this threshold for more than the time defined by **dE53**, a MOP alarm is triggered (see **'ALARMS' on page 68**):

- MOP control can be enabled using parameter dE50.
- MOP control can be disabled when the device is powered on or after a defrost condition for an amount of time equal to dE51. This allows the pressure to drop below a given level when the system is powered on.

## **MOP SETPOINT FROM REMOTE**

This function is used to modify the MOP setpoint via Modbus by managing a temporary setpoint register. This setpoint value will be valid for the entire time in which the corresponding timeout is not equal to 0.

The management logic is as follows:

- 1. Enter a timeout value (in seconds) in the Modbus address of the:
  - TimeOut\_Remote\_Setp\_MOP.
- 2. Enter the MOP setpoint value in the Modbus address of the:

Remote\_Setp\_MOP.

3. Periodically update the value set in point 1.

When the timeout has expired, the XVD 3.0 driver will upload the new setpoint value.

#### **XVD 3.0 AS ACTUATOR FROM REMOTE**

This function is used remotely; it is possible to use the driver as an actuator, sending the required opening percentage.

The management procedure is:

- 1. Enable the actuator mode flag by entering in the Modbus address EEV\_STTS\_FORCE\_OPEN\_SET.
- 2. Set the required percentage, entering it in the Modbus address **Remote\_Percentage**.
- 3. Periodically update the timer value set in point 1.

The actuator management mode from remote can only be activated if:

- No digital input is configured as "100% open" (dL40 ≠ ±7 and dL41 ≠ ±7);
- Parameter **dF02** is not equal to 0.

The actuator management mode from remote is disabled automatically if:

- The actuator mode flag is disabled, setting value 0 in the Modbus address EEV\_STTS\_FORCE\_OPEN\_SET.
- · More than 60 seconds have passed since the receipt of the last Modbus command.

# Chapter 8 PRACTICAL EXAMPLES

# SINGLE ACTUATOR

In the following example the **XVD 3.0** driver receives the stepper valve opening percentage via RS-485 serial.

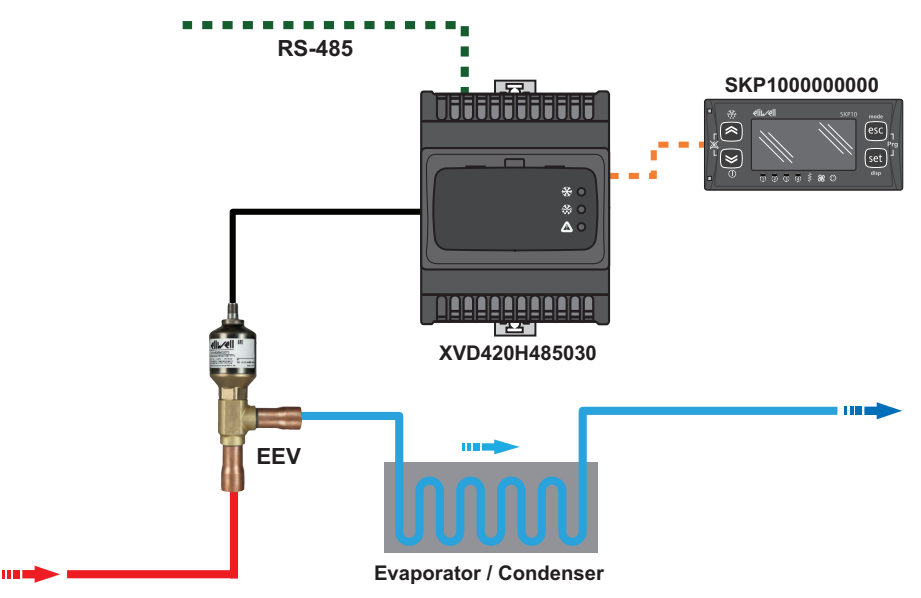

In the following example the **XVD 3.0** driver receives a 0...5 V / 0...10 V / 4...20 mA analogic input that will be converted into a stepper valve opening percentage.

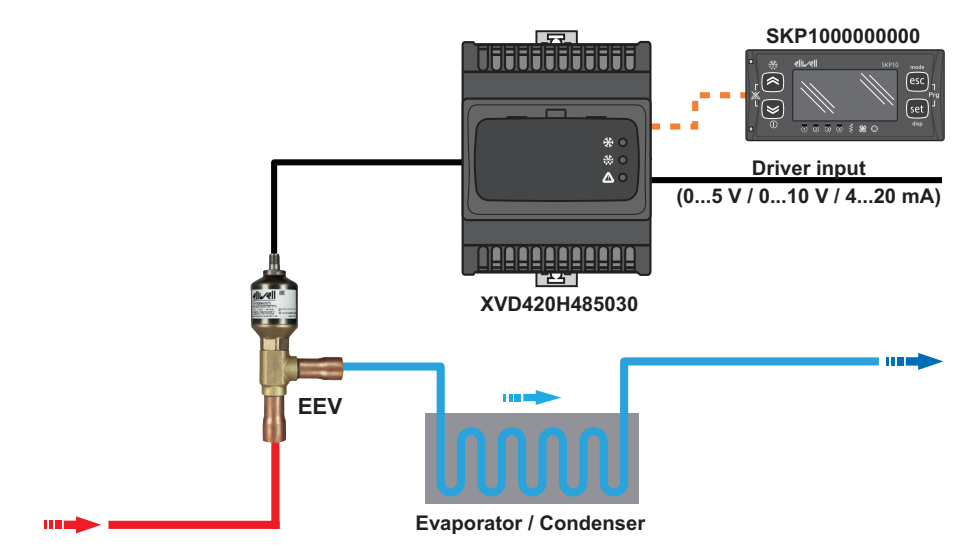

#### STAND-ALONE

The XVD 3.0 driver regulates autonomously using the analogue inputs connected.

The XVD 3.0 driver status can be controlled via:

- 1. digital inputs (using models, XVD420HLAN030, XVD420H485030 or XVD420H000030).
- 2. RS-485 serial connection (using model XVD420H485030).

The **XVD 3.0** driver controls the electronic expansion valve and receives commands. For example "defrost" and "EEV ON-OFF" from:

- 1. digital inputs (see 'DIGITAL INPUTS' on page 52).
- 2. RS-485 serial.

depending on the **dF02** parameter.

The type of operation depends on the setting of parameter dF02:

- if dF02 = 0: digital input.
- if dF02 ≠ 0: RS-485 serial.

If the Digital inputs are configured not equal to 0 they always have priority over the serial command independently of **dF02** (see **'PHYSICAL I/O CONFIGURATION' on page 50**).

The Modbus protocol is selected using parameter dF00.

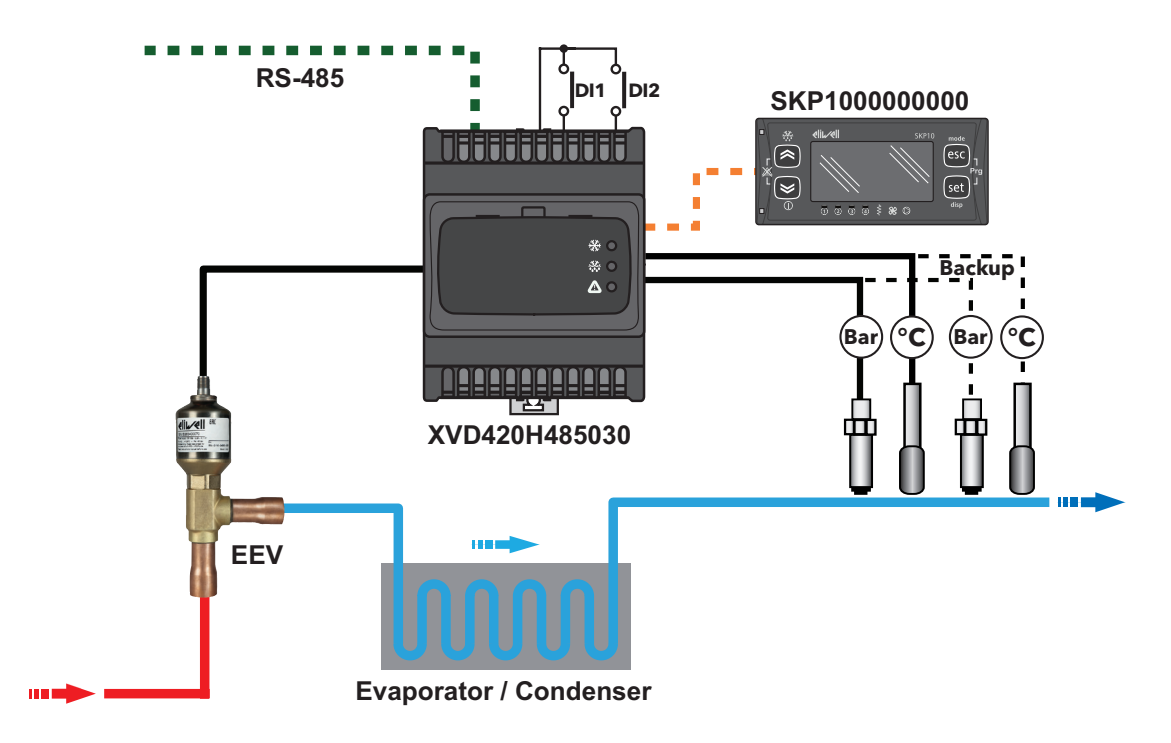

#### **DIGITAL INPUT CONFIGURATION**

| Valu | ie dL4 | 0/dL41                                             | Notes                                                                                                    |
|------|--------|----------------------------------------------------|----------------------------------------------------------------------------------------------------|
| ±1   | ON     | Enable adjustment                                  | <ul> <li>if dE11 = 0: Forces the valve opening to the value used<br/>before the last OFF for a time period set in dE35</li> <li>if dE11 ≠ 0: Forces the valve opening to value dE11 for a time<br/>period set in dE35</li> </ul>                                    |
|      | OFF    | Disable adjustment                                 | Valve closing.<br>(save the percentage in <b>dE11</b> ).                                                                                                    |
| ±2   | ON     | Defrost in progress                                | <ul> <li>Valve closing</li> <li>The configured digital input ±1 is ignored until the end of defrost. At the end of defrost:</li> <li>If dE12 ≠ 0: the valve is forced open to the defined value (dE12).</li> <li>Otherwise it will run according to dE11</li> </ul> |
|      | OFF    | No defrost                                         | -                                                                                                    |
| +3   | ON     | Alarm active                                       | Valve closing.                                                                                                    |
| 1 13 | OFF    | Alarm not active                                   | -                                                                                                    |
| ±4   | ON     | Enable adjustment                                  | Control enabled with profile defined by:<br>dE22 - Type of system operating mode 1.                                                                                                    |
| ±4   | OFF    | preset factory regulation                          | Control enabled with profile defined by:<br>dE21 - Type of system operating mode 0.                                                                                                    |
| +5   | ON     | Protocol setting for main                          | Modbus protocol with data parameters from: dF30, dF31, dF32.                                                                                                    |
|      | OFF    | serial communication                               | The communication protocol is set by <b>dF00</b>                                                                                                    |
|      | ON     | Enable<br>regulation                               | <ul> <li>if dE11 = 0: Forces the valve opening to the value used<br/>before the last OFF for a time period set in dE35</li> <li>if dE11 ≠ 0: Forces the valve opening to value dE11 for a<br/>period of time set in dE35</li> </ul>                                 |
| ±6   | OFF    | Deactivate<br>regulation                           | <ul> <li>Forces the valve opening to 50% for 40 seconds.</li> <li>Once the 40 seconds have elapsed, the driver:</li> <li>closes the valve</li> <li>closes the solenoid valve (if the driver is so configured)</li> <li>deactivates the valve regulator</li> </ul>   |
| +7   | ON     | Valve opening<br>to 100%                           | The valve opening is forced at 100% whatever the opening of the other regulators, unless the alarms force the valve to close.                                                                                                    |
|      | OFF    | The valve control returns to the current regulator | The manual/automatic (bumpless) passage starts from a 100% valve opening.                                                                                                    |

#### **RS-485 SERIAL CONTROL**

To remotely control the driver, refer to 'RESOURCE TABLE' on page 93.

It is also possible to enable operating modes 2 and 3 (parameters **dE23** and **dE24**) which are not available for Digital inputs.

# Chapter 9 PROGRAMMING STICK MFK/UNICARD

## **OVERVIEW**

When connected to the TTL serial port, the Programming stick **MFK** (**MFK100T000000**)/**UNICARD** (**CCA0BUI02N000**) allows you to rapidly configure the device parameters (upload/download parameter map to or from one or more devices of the same type).

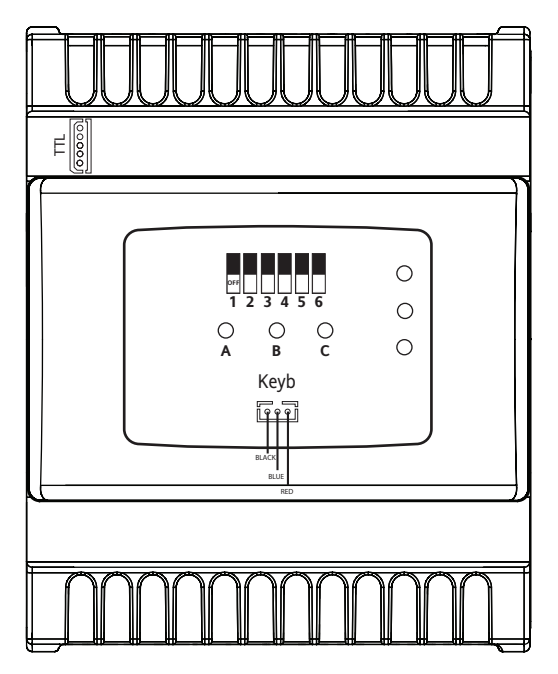

NOTE: To connect the MFK (MFK100T000000)/UNICARD (CCA0BUI02N000) to the TTL serial port, use the yellow cable supplied.

The upload (label UL), download (label dL) and copy card formatting (label Fr) operations are performed as explained below:

- **UPLOAD** (UL): Copy from the DEVICE to the **MFK/UNICARD**. By doing this, the programming parameters will be loaded from controller to the **MFK/UNICARD**.
- **DOWNLOAD** (dL): Copy from the **MFK/UNICARD** to the DEVICE. By doing this, the programming parameters will be loaded from the **MFK/UNICARD** to the controller.
- **FORMAT**\* (Fr): Formatting the **MFK** consists of deleting its contents. \*This should be done prior to Uploading when used for the first time.

Copying the configuration data from a device to another using **MFK/UNICARD** overwrites all the values present in the "Valve configuration parameters" section.

# NOTICE

#### **INOPERABLE DEVICE**

Check all the valves parameters values after copying the configuration.

Failure to follow these instructions can result in equipment damage.

There are two ways of using the MFK/UNICARD.

- Using the dip-switches (only Upload/Download)
- Via the SKP10 LED 32x74 terminal (SKP1000000000) terminal

# **DIP-SWITCH LEDS**

|               | Colour                    | UPLOAD                    |                                             |                          |  |
|---------------|---------------------------|---------------------------|---------------------------------------------|--------------------------|--|
|               |                           | Underway                  | Completed correctly                         | Not completed            |  |
| A             | Green                     | Flashing                  | On                                          | On                       |  |
| В             | Yellow                    | -                         | -                                           | -                        |  |
| С             | Green                     | -                         | -                                           | Flashing                 |  |
|               |                           |                           |                                             |                          |  |
|               | Colour                    |                           | DOWNLOAD:                                   |                          |  |
| LED           | Colour                    | Underway                  | DOWNLOAD:<br>Completed correctly            | Not completed            |  |
| LED           | <b>Colour</b><br>Green    | Underway<br>-             | DOWNLOAD:<br>Completed correctly            | Not completed            |  |
| LED<br>A<br>B | Colour<br>Green<br>Yellow | Underway<br>-<br>Flashing | DOWNLOAD:<br>Completed correctly<br>-<br>On | Not completed<br>-<br>On |  |

The LEDS A/B/C located under the cover indicate the operating state.

# **UPLOAD/DOWNLOAD VIA DIP-SWITCH**

# NOTICE

#### INOPERABLE DEVICE

Power-on the XVD 3.0 driver before starting the upload or download procedure via dip-switch. Failure to follow these instructions can result in equipment damage.

Proceed as follows:

- 1. power-on the XVD 3.0 driver
- 2. insert the Programming stick MFK/UNICARD in the appropriate connector
- 3. place the dip-switches 1 or 2 inside the door to "ON", as described in the following table
- 4. when the operation has been completed, remove the Programming stick MFK/UNICARD
- 5. return the dip-switch to "OFF"

| DIP ->                         |          | 1   | 2   | 3 | 4 | 5 | 6 |
|--------------------------------|----------|-----|-----|---|---|---|---|
| Upload/Download                | Upload   | ON  | OFF | - | - | - | - |
| parameters from<br>MFK/UNICARD | Download | OFF | ON  | - | - | - | - |

#### UPLOAD/DOWNLOAD VIA SKP100000000

A step by step illustration of how to proceed is provided below:

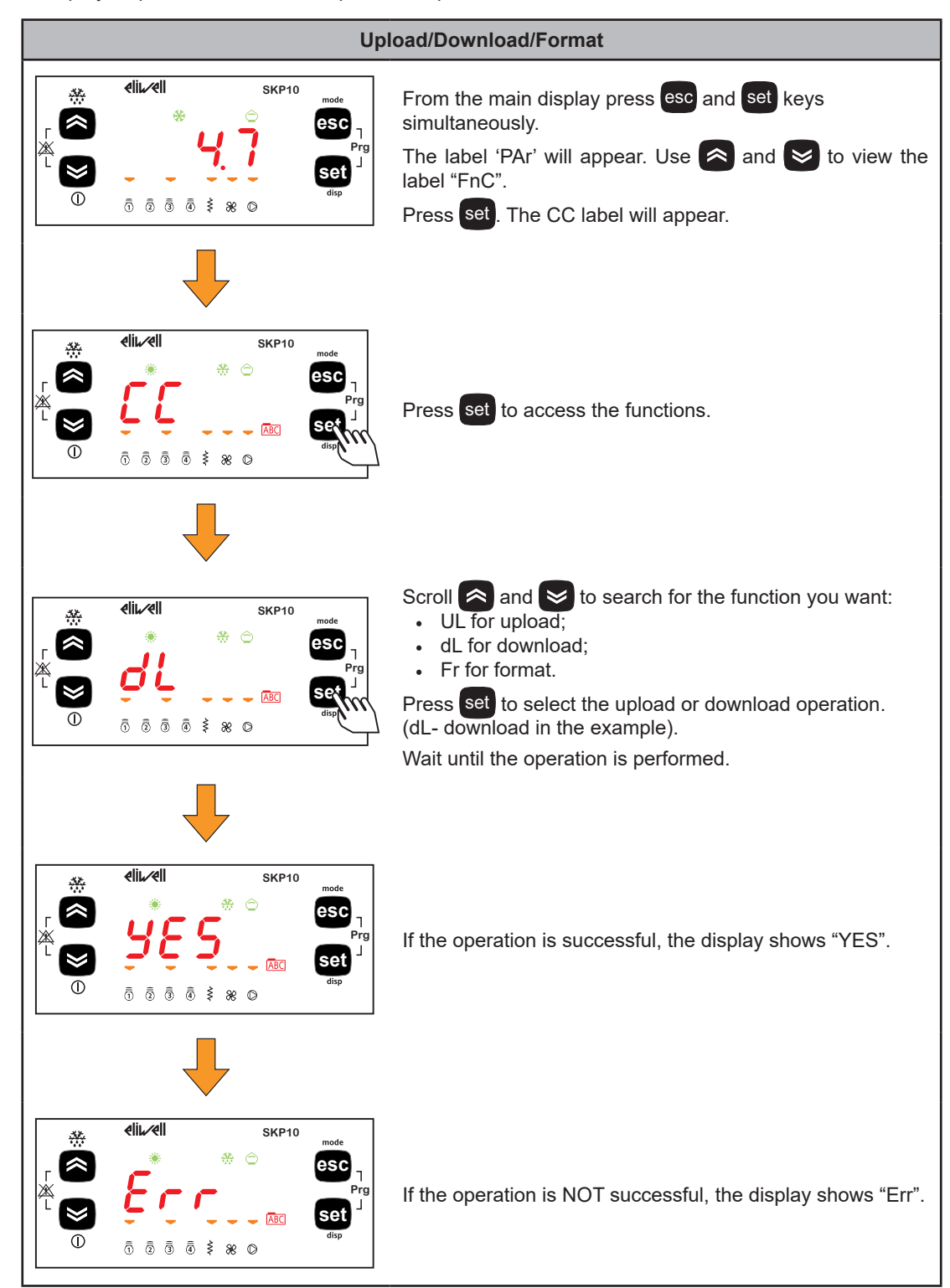

# **DOWNLOAD FROM PROGRAMMING STICK (MFK/UNICARD)**

#### FIRMWARE DOWNLOAD

Ensure the device is not powered before connecting the key. At start up, if a compatible firmware is loaded into the **MFK (MFK100T000000)** / **UNICARD (CCA0BUI02N000)**, the new firmware is downloaded into the device.

This happens as follows:

- firmware verification/update (MFK/UNICARD LED flashing)
- termination with successful programming (MFK/UNICARD LED on fixed)
- · device de-energized
- **NOTE**: if there is no compatible firmware in the **MFK/UNICARD** no firmware can be downloaded and the LED stays OFF.

If the procedure is not completed successfully, the MFK/UNICARD LED is flashing.

#### DOWNLOAD FROM RESET

Connect the **MFK/UNICARD** with the device de-energized. At start up, if there is a compatible parameter map is loaded into the **MFK/UNICARD**, the programming parameters are loaded into the device.

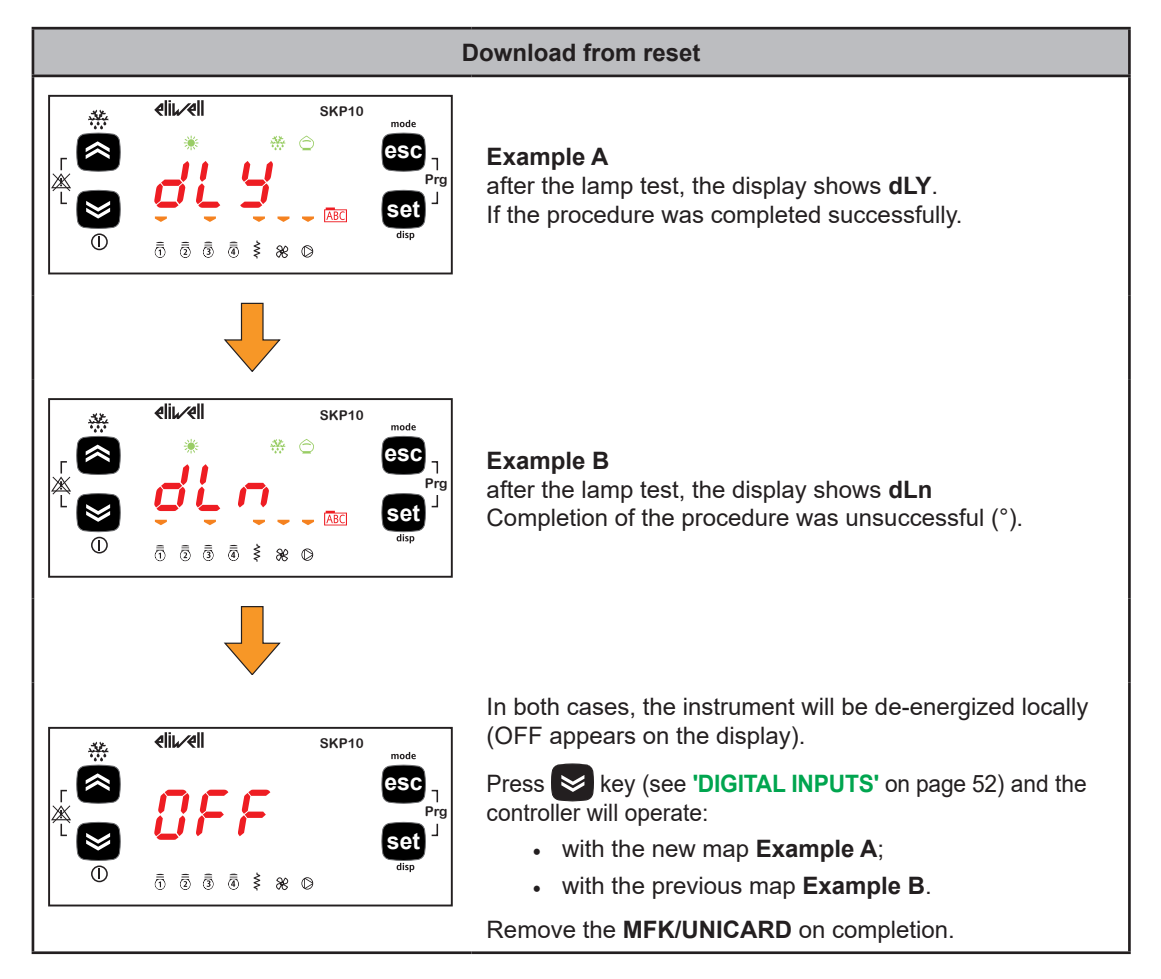

#### NOTES:

- If the MFK/UNICARD are loaded with both a compatible firmware and a compatible parameter map, the firmware is downloaded first and then (after the device has been power cycled manually) the parameter map.
- The formatting function is ONLY REQUIRED FOR UPLOADING.
  - to use the MFK/UNICARD for the first time
  - to use the MFK/UNICARD with models that are not compatible

Formatting **CANNOT** be undone.

- After the download operation, the valve driver will work with the newly loaded parameters
   map/firmware
- Remove the key on completion of the operation

(°) If the string Err / dLn (download from reset) appears:

- · verify that the key is connected to the device
- verify the MFK/UNICARD XVD 3.0 connection (TTL cable)
- verify that the  $\ensuremath{\mathsf{MFK}}/\ensuremath{\mathsf{UNICARD}}$  is compatible with the device
- contact the Eliwell Technical Support

# Chapter 10 SUPERVISION

TTL and RS-485 serial ports can be used to configure the device, parameters, states and variables with Modbus via the Modbus protocol.

# **CONFIGURATION WITH MODBUS RTU**

Modbus is a master/slave protocol for communication between devices connected in a network.

Modbus devices communicate using a master-slave technique in which only one device (master) can send messages. The other devices in the network (slave) respond, returning the data requested by the master or executing the action contained in the message sent. A slave is a device connected to a network that processes information and sends the results to the master using the Modbus protocol.

The master device can send messages to individual slaves or to the entire network (broadcast) whilst slaves can only respond individually to the master.

The Modbus standard used by Eliwell employs the RTU code for data transmission.

## **DATA FORMAT (RTU)**

The coding model used defines the structure of messages transmitted on the network and the way in which this information is deciphered. The coding type is usually chosen according to specific parameters (baud rate and parity)\*.

Some devices also support only certain coding models. However this must be the same for all devices connected to a modbus network.

The protocol uses the RTU binary method with bytes configured as follows:

- 8 bit for data
- 1 bit for parity
- 1 or 2 bit for stop (non configurable).

\* The values can be set in parameters dF31 and dF32.

Parameter setting allows the configuration of the device.

The parameters can be modified via:

- SKP10 Display LED 32x74 terminal (SKP1000000000)
- Programming stick MFK (MFK100T000000) / UNICARD (CCA0BUI02N000)
- Device Manager Interface DMI (DMI1003002000): Sending data via Modbus protocol directly to an individual controller or broadcasting it to all network devices using the address 0.

#### Modbus commands available and data areas

| Modbus command | Command description      |                 |
|----------------|--------------------------|-----------------|
| 3              | Read multiple registers  |                 |
| 16             | Write multiple registers |                 |
|                | 0                        | Manufacturer ID |
| 43             | 1                        | Model ID        |
|                | 2                        | Instrument ID   |

# **DEVICE ADDRESS CONFIGURATION**

The address of a device (Device Number) in a ModBus message is defined in parameter **dF30**. See **'PARAMETERS (PAr)' on page 70**.

# PARAMETER ADDRESS CONFIGURATION

For the list of addresses, refer to 'PARAMETERS/ VISIBILITY' on page 72.

# **CONFIGURATION OF VARIABLE ADDRESSES/STATES**

For the list of addresses, refer to 'RESOURCE TABLE' on page 93.

**XVD 3.0** is able to perform diagnostics of the system and report any operating issues with specific alarms and displaying the error code.

The alarm condition is always reported by the LED near the alarm icon and the enabling of the output on the relay, if appropriately configured.

The probe error is shown directly on the Display LED 32x74 terminal (SKP100000000).

# **ALARMS TABLE**

| Label | Description/Cause*                                                                                                    | Effect                                                                                                    | Reset | Solution                                                                                                    |
|-------|----------------------------------------------------------------------------------------------------|----------------------------------------------------------------------------------------------------|-------|----------------------------------------------------------------------------------------------------|
| Er01  | <ul> <li>Probe Ai1 in error</li> <li>Measured values are outside operating range.</li> <li>Probe inoperable/ shortcircuited/open.</li> </ul>         | <ul> <li>If dL30 = 04:</li> <li>Only reported if it does not<br/>involve an alarm Er05 or Er06<br/>(see below)</li> <li>Otherwise as described for Er05<br/>or Er06 (see below).</li> <li>If dL30 = 5:</li> <li>Valve closed.</li> </ul> | A     | <ul> <li>Verify the probe wiring.</li> <li>Replace probe.</li> <li>When error has been removed, regulation continues as normal.</li> </ul> |
| Er02  | <ul> <li>Probe Ai2 in error</li> <li>Measured values are outside operating range.</li> <li>Probe inoperable/ shortcircuited/open.</li> </ul>         | <ul> <li>If dL31 = 04:</li> <li>Only reported if it does not<br/>involve an alarm Er05 or Er06<br/>(see below)</li> <li>Otherwise as described for Er05<br/>or Er06 (see below).</li> <li>If dL31 = 5:</li> <li>Valve closed.</li> </ul> | A     | Same as <b>Er01</b> .                                                                                                    |
| Er03  | <ul> <li>Probe Ai3 in error</li> <li>Measured values are<br/>outside operating range.</li> <li>Probe inoperable/<br/>shortcircuited/open.</li> </ul> | <ul> <li>Only reported if it does not<br/>involve an alarm Er05 or Er06<br/>(see below)</li> <li>Otherwise as described for Er05<br/>or Er06 (see below).</li> </ul>                                                                     | A     | Same as <b>Er01</b> .                                                                                                    |
| Er04  | <ul> <li>Probe Ai4 in error</li> <li>Measured values are<br/>outside operating range.</li> <li>Probe inoperable/<br/>shortcircuited/open.</li> </ul> | <ul> <li>Only reported if it does not<br/>involve an alarm Er05 or Er06<br/>(see below)</li> <li>Otherwise as described for Er05<br/>or Er06 (see below).</li> </ul>                                                                     | A     | Same as <b>Er01</b> .                                                                                                    |
| Er05  | <b>Evaporator output</b><br><b>probe error.</b><br>The probes AI3 and AI4<br>are inoperable.                                                         | % valve opening ( <b>dE16</b> ).                                                                                                    | A     | Same as <b>Er01</b> .                                                                                                    |
| Er06  | <b>Saturation output error.</b><br>The probes AI1 and AI2<br>are inoperable.                                                                         | • Example dE50=0<br>% valve opening (dE16).<br>• Example dE50=1<br>Valve closed.                                                                                                    | A     | Same as <b>Er01</b> .                                                                                                    |
| Er07  | MOP alarm.<br>Saturation temperature<br>> MOP setpoint (dE52)<br>for longer than dE53.                                                               | Valid only if <b>dE50</b> = 1.<br>Valve closed.                                                                                                    | A     | Wait for saturation<br>temperature to return<br>< <b>dE52</b> .                                                                            |

| Label | Description/Cause*                                                                                                    | Effect        | Reset | Solution                                                                                                    |
|-------|----------------------------------------------------------------------------------------------------|---------------|-------|----------------------------------------------------------------------------------------------------|
| Er08  | % maximum valve<br>opening<br>drE7 ≥ <b>dE10</b> for longer<br>than <b>dE13</b> .                                                  | Report only.  | A     | Wait for return % of<br>maximum valve opening<br>drE7 < <b>dE10</b> .                                                                       |
| Er09  | <b>External alarm.</b><br>Activation of digital input<br>configured as external<br>alarm. See parameters<br><b>dL40/dL41</b> = ±3. | Valve closed. | A     | Deactivation of digital<br>input configured as<br>external alarm.                                                                           |
| Er10  | <b>NO link alarm.</b><br>Serial communication<br>inoperable.<br>( <b>dF02</b> = 1, 2)                                              | Valve closed. | A     | Restore communication.                                                                                                    |
| Er11  | <b>Motor protection alarm.</b><br>Excessive current<br>absorption.                                                                 | Valve closed. | A     | <ul> <li>Verify motor phases.</li> <li>Verify motor connection.</li> </ul>                                                                  |
| Er12  | <b>Motor protection alarm.</b><br>Coil winding 1<br>disconnected.                                                                  | Valve closed. | A     | <ul> <li>Verify winding 1<br/>connection (terminals<br/>6-7).</li> <li>Verify correct<br/>parameter settings<br/>dE01dE09, dE80.</li> </ul> |
| Er13  | <b>Motor protection alarm.</b><br>Coil winding 1 short<br>circuit.                                                                 | Valve closed. | A     | <ul> <li>Verify winding 1<br/>connection<br/>(terminals 6-7).</li> <li>Verify correct<br/>parameter settings<br/>dE01dE09, dE80.</li> </ul> |
| Er14  | <b>Motor protection alarm.</b><br>Coil winding 2<br>disconnected.                                                                  | Valve closed. | A     | <ul> <li>Verify winding 2<br/>connection<br/>(terminals 4-5).</li> <li>Verify correct<br/>parameter settings<br/>dE01dE09, dE80.</li> </ul> |
| Er15  | <b>Motor protection alarm.</b><br>Coil winding 2 short-<br>circuited.                                                              | Valve closed. | A     | <ul> <li>Verify winding 2<br/>connection<br/>(terminals 4-5).</li> <li>Verify correct<br/>parameter settings<br/>dE01dE09, dE80.</li> </ul> |

Reset: A = automatic reset. If the cause of the error is removed, the device deletes the error message.

(\*) factory settings.

# Chapter 12 PARAMETERS (PAr)

The parameters can be set to fully configure the XVD 3.0 driver:

The parameters can be modified via:

- SKP10 Display LED 32x74 terminal (SKP1000000000)
- Programming stick MFK (MFK100T000000) / UNICARD (CCA0BUI02N000)
- Device Manager Interface DMI (DMI1003002000): Sending data via Modbus protocol directly to an individual controller or broadcasting it to all network devices using the address 0.

# **A** WARNING

#### UNINTENDED EQUIPMENT OPERATION

The XVD 3.0 Valve driver must be power cycled after editing the BIOS parameters..

Failure to follow these instructions can result in death, serious injury, or equipment damage.

# TABLES

| Table                                        | Description                                                                                                    | Page |
|----------------------------------------------|----------------------------------------------------------------------------------------------------|------|
| Parameters table                             | Contains the configuration parameters for the device saved in the device's non-volatile memory, including visibility information. | 72   |
| Valve Configuration Table                    | It contains a summary of the valve configuration parameter values.                                                                | 80   |
| Valve Configuration Table ( <b>dE00</b> = 0) | Contains the "Customizable" valve configuration parameters ( <b>dE00</b> = 0)                                                     | 80   |
| Valve Configuration Table ( <b>dE00</b> ≠ 0) | Contains the "Pre-set" valve configuration parameters $(dE00 \neq 0)$                                                             | 82   |
| Folder visibility table                      | Lists the visibility of the parameter folders.                                                                                    | 70   |
| Resource Table                               | Includes the I/O and alarm state resources available in the volatile memory of the device.                                        | 93   |

#### **COLUMN DESCRIPTION**

| Column          | Description                                                                                                    |  |  |
|-----------------|----------------------------------------------------------------------------------------------------|--|--|
| FOLDER          | Indicates the label of the folder containing the parameter in question.                                                                                                    |  |  |
| LABEL           | Indicates the label used to display the parameters in the menu of the device.                                                                                                    |  |  |
| PAR VAL ADDRESS | Indicates the address of the Modbus register containing the resource to be accessed.                                                                                                    |  |  |
| PAR VIS ADDRESS | Indicates the address of the Modbus register containing the parameter visibility.<br>By default all parameters have:<br>Data size = 2 bit<br>Range = 03 (see <b>'VISIBILITY OF PARAMETERS'</b> on page 72)<br>UM = num                                                                                                    |  |  |
| R/W             | Indicates whether the resources are read/write, read only or write only:<br>R = Read only resource<br>W = Write only resource<br>RW = Read/write resource                                                                                                    |  |  |
| RESET           | Indicates if the parameter modification requires the device to be reset.<br>Y = YES, reset required<br>N = NO, reset not required                                                                                                    |  |  |
| DESCRIPTION     | Description of the parameter function.                                                                                                    |  |  |
| DATA SIZE       | Indicates the size of the parameter data:<br>BYTE = 8 bit<br>WORD = 16 bit<br>"n" bit = 015 bit based on value of "n"                                                                                                    |  |  |
| CPL             | <ul> <li>When the field indicates "Y" the value read by the register needs to be converted because the value represents a number with a sign. In the other cases the value is positive or null.</li> <li>To perform the conversion (two's complement), proceed as follows:</li> <li>If the value in the register is between 0 and 32,767, the result is the value itself (zero and positive values).</li> <li>If the value in the register is between 32,768 and 65,535, the result is the value of the register – 65,536 (negative values).</li> </ul> |  |  |
| EXP             | If the field shows -1 the value read by the register is divided by 10 (value/10) to convert it to the values indicated in the RANGE and DEFAULT columns using the unit of measurement in the UM column.<br>Example: parameter CL04 = 50.0. Column EXP = -1:<br>The value read by the device is 50.0<br>The value read by the register is 500 → 500/10 = 50.0                                                                                                    |  |  |
| RANGE           | Describes the interval of values that can be assigned to the parameter. It can<br>be correlated with other parameters in the device (indicated with the parameter<br>label).<br>NOTE: If the value is beyond the specified limits for the parameter, instead of the<br>effective value, the non-respected limit value is shown.                                                                                                    |  |  |
| MODEL (DEFAULT) | Indicates the (default) setting for the reference code of the device.<br>For parameters, the column is divided into the number of models issued as the defaults change.                                                                                                    |  |  |
| UM              | Unit of measurement for values converted according to the rules indicated in the CPL and EXP columns.                                                                                                    |  |  |

#### **VISIBILITY OF PARAMETERS**

According to the reference code, some configuration parameters many not be visible and/or many have no meaning as the associated resource is not present.

It is possible to configure four levels of visibility, assigning appropriate values to parameters and folders:

| Value | Visibility level                                                                                                    | Password                                                                                                    |
|-------|----------------------------------------------------------------------------------------------------|----------------------------------------------------------------------------------------------------|
| 3     | Visible parameters or folders.                                                                                                    | No password required.                                                                                                    |
| 2     | Manufacturer level.<br>It is possible to view these parameters<br>or folders only by entering the password<br>defined in parameter <b>UI28</b> .<br>All parameters specified as visible and<br>parameters visible at the installer level will<br>be visible.<br>Manufacturer level.<br>It is possible to view these parameters<br>or folders only by entering the password<br>defined in parameter <b>UI27</b> .<br>All parameters specified as always visible<br>and parameters visible at the installer level<br>will be visible. | The password-protected objects are visible only<br>if the correct password is entered (installer or<br>manufacturer) using the password entry procedure.<br>( <b>see "SETTING THE PASSWORD (PAr/PASS)"</b><br>page 49). |
| 0     | Parameter or folders <u>NOT</u> visible.                                                                                                    | -                                                                                                    |

Unless otherwise indicated, the parameter is visible and can be modified, unless custom settings are configured via the serial port.

It is possible to verify the visibility of parameters and folders. Consult the folders table (see **'FOLDER VISIBILITY TABLE'** on page 92).

When modifying the visibility of the folder, the new setting applies to all parameters in the folder.

#### **PARAMETERS/ VISIBILITY**

The following sections analyse each parameter, divided into categories (folders):

| Folder label | Meaning of acronym (label)    | Parameters             |
|--------------|-------------------------------|------------------------|
| dF           | driver protocol configuration | Protocol Configuration |
| dL           | driver Locator configuration  | I/O configuration      |
| dE           | driver valve configuration    | Valve configuration    |
| Ui           | User interface                | User interface         |
|        |       |                    |                    |    |       |                                                                                                    |           |     |     |       | MO              | DEL                | (Defa               | ult)                 |     |
|--------|-------|--------------------|--------------------|----|-------|----------------------------------------------------------------------------------------------------|-----------|-----|-----|-------|-----------------|--------------------|---------------------|----------------------|-----|
| FOLDER | LABEL | PAR VAL<br>ADDRESS | PAR VIS<br>ADDRESS | RW | RESET | DESCRIPTION                                                                                                    | DATA SIZE | CPL | EXP | RANGE | XVD 420H<br>LAN | XVD 420H<br>RS-485 | XVD 420H<br>DIGITAL | XVD 100H<br>ACTUATOR | NM  |
|        |       |                    |                    |    |       | Protocol configuration (fo                                                                                                    | lder "dF  | ")  |     |       |                 |                    |                     |                      |     |
| dF     | dF00  | 49159              | 49435.6            | RW | N     | Select protocol:<br>• 0 = Eliwell<br>• 1 = Modbus<br>• 2 = Reserved<br>• 3 = Reserved                                                                                                    | BYTE      | -   | -   | 03    |                 | 1                  | 1                   | 1                    | num |
| dF     | dF02  | 49201              | 49436.2            | RW | N     | <ul> <li>Control from digital inputs or serial port:</li> <li>0 = digital input</li> <li>1 = RS-485<br/>(model XVD420H485030)</li> <li>2*= RS-485 + shared probe<br/>(model XVD420H485030)</li> <li>3*= digital input + shared probe</li> <li>(*) shared probe refers to a value<br/>written via serial to dedicated<br/>addresses, for the temperature/<br/>pressure probes configured but not<br/>connected.</li> <li>NOTE:</li> <li>If dL40≠0 and/or dL41≠0 the control<br/>comes from the serial. The Digital inputs<br/>DI1, DI2 (if configured ≠0) will <u>ALWAYS</u><br/>have priority over commands received<br/>from the serial.</li> </ul> | BYTE      | -   | -   | 03    | 1               | 1                  | 0                   |                      | num |
| dF     | dF20  | 49173              | 49438.0            | RW | N     | Controller address.<br><b>NOTE</b> :<br>The pair of values <b>dF20</b> and <b>dF21</b><br>represent the network address of the<br>device and is indicated in the following<br>format "FF.DD".<br>(where FF=dF21 and DD=dF20).                                                                                                    | BYTE      | -   | -   | 014   | 0               | 0                  | 0                   | 0                    | num |
| dF     | dF21  | 49174              | 49438.2            | RW | Ν     | Controller family. See dF20 note.                                                                                                    | BYTE      | -   | -   | 014   | 0               | 0                  | 0                   | 0                    | num |
| dF     | dF30  | 49176              | 49438.6            | RW | Υ     | Modbus protocol controller address.                                                                                                    | BYTE      | -   | -   | 0255  | 1               | 1                  | 1                   | 1                    | num |
| dF     | dF31  | 49177              | 49439.0            | RW | Y     | Modbus baud rate protocol:<br>• 0 = 1200 baud<br>• 1 = 2400 baud<br>• 2 = 4800 baud<br>• 3 = 9600 baud<br>• 4 = 19200 baud<br>• 5 = 38400 baud<br>• 6 = 57600 baud<br>• 7 = 115200 baud                                                                                                    | BYTE      | -   | -   | 07    | 3               | 3                  | 3                   | 3                    | num |
| dF     | dF32  | 49178              | 49439.2            | RW | Y     | Modbus parity protocol:<br>• 0 = NONE<br>• 1 = EVEN<br>• 2 = ODD                                                                                                    | BYTE      | -   | -   | 02    | 1               | 1                  | 1                   | 1                    | num |
| dF     | dF60  | 16427              | 49441.0            | RW | Ν     | Customer code 1.                                                                                                    | WORD      | -   | -   | 0999  | 0               | 0                  | 0                   | 0                    | num |
| dF     | dF61  | 16429              | 49441.2            | RW | Ν     | Customer code 2.                                                                                                    | WORD      | -   | -   | 0999  | 0               | 0                  | 0                   | 0                    | num |
|        |       |                    |                    |    |       | I/O configuration ( <b>Folder</b><br>Analog input Al1 type:                                                                                                    | r "dL")   |     |     |       |                 |                    |                     |                      |     |
| dL     | dL00  | 50895              | 49430.2            | RW | Y     | • 0 = Probe not configured<br>• 1 = NTC<br>• 2 = Pt1000<br>• 3 = 420 mA<br>• 4 = Ratiometric 05 V<br>• 5 = 010 V<br>• 6 = NTC extended                                                                                                    | BYTE      | -   | -   | 06    | 3               | 3                  | 3                   | 3                    | num |

|        |       |                    |                    |    |       |                                                                                                    |           |     |     |          | MO              | DEL                | (Defa               | ult)                 |                  |
|--------|-------|--------------------|--------------------|----|-------|----------------------------------------------------------------------------------------------------|-----------|-----|-----|----------|-----------------|--------------------|---------------------|----------------------|------------------|
| FOLDER | LABEL | PAR VAL<br>ADDRESS | PAR VIS<br>ADDRESS | RW | RESET | DESCRIPTION                                                                                                    | DATA SIZE | CPL | EXP | RANGE    | XVD 420H<br>LAN | XVD 420H<br>RS-485 | XVD 420H<br>DIGITAL | XVD 100H<br>ACTUATOR | MU               |
| dL     | dL01  | 50896              | 49430.4            | RW | Y     | Analog input Al2 type.                                                                                                    | BYTE      | -   | -   | 06       | 3               | 3                  | 3                   |                      | num              |
| dL     | dL02  | 50897              | 49430.6            | RW | Y     | Analog input Al3 type:<br>• 0 = Probe not configured<br>• 1 = NTC<br>• 2 = Pt1000<br>• 3, 4, 5 = Reserved<br>• 6 = NTC extended                                                                                                    | BYTE      | -   | -   | 06       | 1               | 1                  | 1                   |                      | num              |
| dL     | dL03  | 50898              | 49431.0            | RW | Y     | Analog input Al4 type.<br>Same as <b>dL02</b> .                                                                                                    | BYTE      | -   | -   | 06       | 1               | 1                  | 1                   |                      | num              |
| dL     | dL08  | 50924              | 49431.2            | RW | N     | $^{\circ}C/^{\circ}F$ selection. <b>0</b> = $^{\circ}C$ ; <b>1</b> = $^{\circ}F$ .                                                                                                    | BYTE      | -   | -   | 01       | 0               | 0                  | 0                   | 0                    | flag             |
| dL     | dL09  | 50925              | 49431.4            | RW | Ν     | Pressure unit of measure.                                                                                                    | BYTE      | -   | -   | 01       | 0               | 0                  | 0                   | 0                    | flag             |
| dL     | dL10  | 18131              | 49431.6            | RW | N     | Analog input AI1 fullscale value.                                                                                                    | WORD      | Y   | -1  | dL119999 | 7.0             | 7.0                | 7.0                 | 7.0                  | bar/psi          |
| dL     | dL11  | 18141              | 49432.0            | RW | Ν     | Analog input AI1 start of scale value.                                                                                                    | WORD      | Υ   | -1  | -145dL10 | -0.5            | -0.5               | -0.5                | -0.5                 | bar/psi          |
| dL     | dL12  | 18133              | 49432.2            | RW | Ν     | Analog input Al2 fullscale value.                                                                                                    | WORD      | Υ   | -1  | dL139999 | 7.0             | 7.0                | 7.0                 |                      | bar/psi          |
| dL     | dL13  | 18143              | 49432.4            | RW | Ν     | Analog input Al2 start of scale value.                                                                                                    | WORD      | Y   | -1  | -145dL12 | -0.5            | -0.5               | -0.5                |                      | bar/psi          |
| dL     | dL20  | 50919              | 49432.6            | RW | Y     | Analog input AI1 differential.                                                                                                    | BYTE      | Y   | -1  | -120120  | 0               | 0                  | 0                   | 0                    | bar/psi<br>°C/°F |
| dL     | dL21  | 50920              | 49433.0            | RW | Y     | Analog input Al2 differential.                                                                                                    | BYTE      | Y   | -1  | -120120  | 0               | 0                  | 0                   |                      | bar/psi<br>°C/°F |
| dL     | dL22  | 50921              | 49433.2            | RW | Υ     | Analog input AI3 differential.                                                                                                    | BYTE      | Υ   | -1  | -120120  | 0               | 0                  | 0                   |                      | °C/°F            |
| dL     | dL23  | 50922              | 49433.4            | RW | Υ     | Analog input Al4 differential.                                                                                                    | BYTE      | Υ   | -1  | -120120  | 0               | 0                  | 0                   |                      | °C/°F            |
| dL     | dL30  | 50935              | 49433.6            | RW | N     | <ul> <li>Analog input Al1 configuration.</li> <li>0 = disabled</li> <li>1 = evaporator output (superheat)</li> <li>2 = saturation</li> <li>3 = backup evaporator output (superheat)</li> <li>4 = backup saturation</li> <li>5 = valve opening direct control</li> </ul>                                                                                                    | BYTE      | -   | -   | 05       | 2               | 2                  | 2                   | 2                    | num              |
| dL     | dL31  | 50936              | 49434.0            | RW | N     | Analog input Al2 configuration.                                                                                                    | BYTE      | -   | -   | 05       | 4               | 4                  | 4                   |                      | num              |
| dL     | dL32  | 50937              | 49434.2            | RW | N     | <ul> <li>Analog input Al3 configuration.</li> <li>0 = disabled</li> <li>1 = evaporator output (superheat)</li> <li>2 = saturation</li> <li>3 = backup evaporator output (superheat)</li> <li>4 = backup saturation</li> </ul>                                                                                                    | BYTE      | -   | -   | 04       | 1               | 1                  | 1                   |                      | num              |
| dL     | dL33  | 50938              | 49434.4            | RW | N     | Analog input Al4 configuration.<br>Same as <b>dL32</b> .                                                                                                    | BYTE      | -   | -   | 04       | 3               | 3                  | 3                   |                      | num              |
| dL     | dL40  | 50927              | 49434.6            | RW | Y     | <ul> <li>Digital input DI1 configuration.</li> <li>0 = digital input not configured</li> <li>±1 = ON/OFF adjustment</li> <li>±2 = defrost</li> <li>±3 = alarm</li> <li>±4 = system operating mode<br/>(only mode 0 and 1)</li> <li>±5 = main serial communication<br/>protocol</li> <li>±6 = ON/OFF regulation with delay<br/>(OFF=50 % valve opening for<br/>40 seconds)</li> <li>±7 = complete valve opening<br/>(see 'DIGITAL INPUTS' on page 52)</li> </ul> | BYTE      | Y   | -   | -77      | 0               | 0                  | 1                   |                      | num              |
| dL     | dL41  | 50928              | 49435.0            | RW | Y     | Digital input DI2 configuration.<br>Same as <b>dL40</b> .                                                                                                    | BYTE      | Y   | -   | -77      | 5               | 0                  | 2                   |                      | num              |

|        |          |                    |                    |          |             |                                                                                                    |           |     |       |                  | MO              | DEL                | (Defa               | ult)                 |     |
|--------|----------|--------------------|--------------------|----------|-------------|----------------------------------------------------------------------------------------------------|-----------|-----|-------|------------------|-----------------|--------------------|---------------------|----------------------|-----|
| FOLDER | LABEL    | PAR VAL<br>ADDRESS | PAR VIS<br>ADDRESS | R/W      | RESET       | DESCRIPTION                                                                                                    | DATA SIZE | CPL | EXP   | RANGE            | XVD 420H<br>LAN | XVD 420H<br>RS-485 | XVD 420H<br>DIGITAL | XVD 100H<br>ACTUATOR | NM  |
| dL     | dL90     | 50941              | 49435.2            | RW       | Y           | Digital output DO1 configuration.<br>• 0 = output controlled from serial<br>• ±1 = solenoid valve control<br>• ±2 = alarm output<br>(see 'DIGITAL OUTPUTS' on page<br>52)                                                                                                    | BYTE      | Y   | -     | -22              | 0               | 0                  | 0                   | 0                    | num |
| dL     | dL91     | 50942              | 49435.4            | RW       | Y           | Digital output DO2 configuration (OC).                                                                                                    | BYTE      | Y   | -     | -22              | 0               | 0                  | 0                   |                      | num |
|        |          |                    |                    | <u> </u> |             | Valve configuration (fold                                                                                                    | er "dE"   | )   |       |                  | <u> </u>        | <u> </u>           |                     |                      |     |
|        |          |                    |                    |          |             | Select valve.                                                                                                    |           |     |       |                  |                 |                    |                     |                      |     |
| dE     | dE00     | 49202              | 49443.0            | RW       | Y           | <ul> <li>0 = Customizable</li> <li>1 = DANFOSS<br/>ETS50 - ETS25 - ETS12.5</li> <li>2 = DANFOSS ETS-100</li> <li>3 = ALCO EX4/EX5/EX6</li> <li>4 = PARKER/SPORLAN CEVxx-S1</li> <li>5 = ALCO EX7</li> <li>6 = ALCO EX8</li> <li>7 = RESERVED</li> <li>8 = PARKER/SPORLAN<br/>SER AA, A, B, C, DS</li> <li>9 = PARKER/SPORLAN<br/>SERI F, G(S), J(S), K(S), L(S)</li> <li>10 = PARKER/SPORLAN SEH(I)-175,<br/>SEH-P, SEHI-400, SEHI-T</li> <li>11 = RESERVED</li> <li>12 = RESERVED</li> <li>13 = ELIWELL by Schneider Electric<br/>SXVB261••••• (body 1)</li> <li>14 = RESERVED</li> <li>15 = ELIWELL by Schneider Electric<br/>SXVB262•••• (body 2)/<br/>SXVB263•••• (body 3)</li> </ul> | BYTE      | -   | -     | 015              | 15              | 15                 | 15                  | 15                   | num |
| Pa     | aramet   | ters dE(           | 01dE09             | )/dE8    | 0           | dE82 are visible and settable from the k                                                                                                    | eyboard   | on  | ly if | <b>dE00</b> = 0. |                 |                    |                     |                      |     |
| Fo     | or the o | descript           | tion of pai        | rame     | ters<br>TIC | s dE01dE09, dE80dE82, see:                                                                                                    |           |     |       |                  |                 |                    |                     |                      |     |
|        | • "      | VALVE              | CONFIG             | URA      | TIC         | <b>DN PARAMETERS WITH dE00 = 0'</b> on p                                                                                                    | age 80.   |     |       |                  |                 |                    |                     |                      |     |
|        | • "      | VALVE              | CONFIG             | URA      | ΓΙΟ         | DN PARAMETERS WITH dE00 ≠ 0' on p                                                                                                    | age 82.   |     |       |                  |                 |                    |                     |                      |     |
| dE     | dE10     | 49209              | 49443.2            | RW       | N           | Defines the maximum valve opening percentage.<br>Defines the maximum valve opening<br>value, meaning the actuation limits in<br>percentages. <b>dE10</b> = <b>0</b> indicates that<br>the valve is completely closed.                                                                                                    | BYTE      | -   | -     | 0100             | 100             | 100                | 100                 | 100                  | %   |
| dE     | dE11     | 49210              | 49443.4            | RW       | N           | Valve actuation percentage after<br>blackout.<br>Value calculated automatically but<br>settable using this parameter for first<br>start-up.                                                                                                    | BYTE      | -   | -     | 0100             | 0               | 0                  | 0                   | 0                    | %   |
| dE     | dE12     | 49211              | 49443.6            | RW       | N           | Valve actuation percentage after<br>defrost.<br>Value calculated automatically but<br>settable using this parameter for first<br>start-up. If dE12=0 the percentage is<br>defined by dE11.                                                                                                    | BYTE      | -   | -     | 0100             | 0               | 0                  | 0                   | 0                    | %   |

| FOLDER | LABEL    | PAR VAL<br>ADDRESS | PAR VIS<br>ADDRESS | RW   | RESET | DESCRIPTION                                                                                                    | DATA SIZE | CPL | EXP  | RANGE       | XVD 420H<br>■ LAN | XVD 420H D<br>RS-485 T | XVD 420H DIGITAL | XVD 100H ACTUATOR | NM    |
|--------|----------|--------------------|--------------------|------|-------|----------------------------------------------------------------------------------------------------|-----------|-----|------|-------------|-------------------|------------------------|------------------|-------------------|-------|
| dE     | dE13     | 49212              | 49444.0            | RW   | N     | Operating time at maximum opening<br>for alarm signal.<br>If the valve opening remains at a value<br>of greater than dE10 for the time set by<br>dE13 a maximum opening alarm will<br>be given by drE7<br>(see 'ALARMS' on page 68).<br>If dE13=0 signal disabled. | BYTE      | -   | -    | 0255        | 60                | 60                     | 60               | 60                | min   |
| dE     | dE14     | 49213              | 49444.2            | RW   | N     | Minimum useful valve opening<br>percentage.<br>If the regulator commands an output<br>with value ≤ a dE14, the actual output<br>= 0.                                                                                                    | BYTE      | -   | -    | 0dE15       | 0                 | 0                      | 0                | 0                 | %     |
| dE     | dE15     | 49214              | 49444.4            | RW   | N     | Maximum valve useful opening<br>percentage.<br>If the regulator commands an output<br>with value ≥ a dE15, the actual output<br>will be dE10 (with dE15 < dE10).<br>Ignored if dE15 > dE10.                                                                        | BYTE      | -   | -    | dL14dL10    | 100               | 100                    | 100              | 100               | %     |
| dE     | dE16     | 49215              | 49444.6            | RW   | N     | Valve opening percentage during<br>evaporator output probe error.<br>If a evaporator output probe error sets<br>the valve opening, in percentage.                                                                                                    | BYTE      | -   | -    | 0100        | 0                 | 0                      | 0                | 0                 | %     |
| dE     | dE19     | 49223              | 49445.0            | RW   | N     | Tolerance on stepper motor winding resistance.                                                                                                    | BYTE      | -   | -    | 0255        | 65                | 65                     | 65               | 65                | %     |
| dE     | dE93     | 49232              | 49445.2            | RW   | N     | Motor activation/disabling time<br>Sets the enabling/disabling cycles<br>(Duty cycle) of the stepper motor.<br>See dE08                                                                                                    | BYTE      | -   | -    | 0255        | 10                | 10                     | 10               | 10                | s*10  |
| dE     | dE97     | 49225              | 49465.6            | RW   | N     | <b>Valve override period</b><br>After the delay given in parameter<br>dE97 the device force the valve to<br>close.                                                                                                    | BYTE      | -   | -    | 0255        | 0                 | 0                      | 0                | 0                 | hours |
| dE     | dE20     | 49216              | 49445.4            | RW   | N     | Select type of gas<br>Use only if dip-switch is set to 7.<br>Otherwise it will be ignored.<br>• $0 = R404A$<br>• $1 = R448A$<br>• $2 = R410A$<br>• $3 = R134a$<br>• $4 = R744 (CO_2)$<br>• $5 = R407C$<br>• $6 = R427A$<br>• $7 = customizable$                    | BYTE      | -   | -    | 07          | 2                 | 2                      | 2                | 2                 | num   |
| Fc     | or the o | descript           | ion of par         | amet | ers   | see: 'GAS TYPE CUSTOMIZABLE PAI                                                                                                    | RAMETE    | ER  | S' 0 | on page 89. |                   |                        |                  |                   |       |

|        |        |                     |                        |                |       |                                                                                                    |           |          |            |              | MO              | DEL                | (Defa               | ult)                 |       |
|--------|--------|---------------------|------------------------|----------------|-------|----------------------------------------------------------------------------------------------------|-----------|----------|------------|--------------|-----------------|--------------------|---------------------|----------------------|-------|
| FOLDER | LABEL  | PAR VAL<br>ADDRESS  | PAR VIS<br>ADDRESS     | R/W            | RESET | DESCRIPTION                                                                                                    | DATA SIZE | CPL      | EXP        | RANGE        | XVD 420H<br>LAN | XVD 420H<br>RS-485 | XVD 420H<br>DIGITAL | XVD 100H<br>ACTUATOR | NU    |
| dE     | dE21   | 49217               | 49445.6                | RW             | N     | <ul> <li>Type of system operating mode 0</li> <li>0 = User Setting</li> <li>1 = ducted refrigeration unit and<br/>evaporation pressure quickly<br/>modifiable (for example step<br/>control)</li> <li>2 = ducted refrigeration unit and<br/>evaporation pressure controlled<br/>(for example INVERTER control)</li> <li>3 = refrigeration unit with<br/>on-board compressor</li> <li>4 = refrigeration unit with on-board<br/>compressor and renewing<br/>exchanger</li> <li>5 = Reserved</li> <li>6 = Reserved</li> <li>7 = conditioning unit with plate<br/>exchanger</li> <li>8 = conditioning unit with shell and<br/>tube exchanger</li> <li>9 = conditioning unit with shell and<br/>tube exchanger</li> <li>10 = conditioning unit with variable<br/>refrigerating capacity</li> <li>11 = perturbed conditioning unit</li> <li>12 = customizable 12 (vector "V12")</li> <li>13 = customizable 13 (vector "V13")</li> <li>14 = customizable 14 (vector "V14")</li> <li>15 = customizable 15 (vector "V15")</li> <li>16 = customizable 16 (vector "V16")</li> </ul> | BYTE      | -        | _          | 016          | 0               | 0                  | 0                   | 0                    | num   |
| dE     | dE22   | 49226               | 49446.0                | RW             | Ν     | Type of system operating mode 1.<br>Same as <b>dE21</b> .                                                                                                    | BYTE      | -        | -          | 016          | 0               | 0                  | 0                   | 0                    | num   |
| dE     | dE23   | 49227               | 49446.2                | RW             | Ν     | Type of system operating mode 2.<br>Same as <b>dE21</b> .                                                                                                    | BYTE      | -        | -          | 016          | 0               | 0                  | 0                   | 0                    | num   |
| dE     | dE24   | 49228               | 49446.4                | RW             | N     | Type of system operating mode 3.<br>Same as <b>dE21</b> .                                                                                                    | BYTE      | -        | -          | 016          | 0               | 0                  | 0                   | 0                    | num   |
| Pa     | aramet | ers for<br>descript | system o<br>ion of par | perat<br>ramet | ing   | mode customization are managed only                                                                                                    | if: dE21  | d<br>7∆1 | E24<br>BLF | I = Customiz | able<br>'RS' (  | 121<br>on na       | 6.<br>de 90         | )                    |       |
| dE     | dE25   | 16493               | 49449.0                | RW             | N     | Type of regulation.<br><b>0</b> = PID linear regulation<br><b>1</b> = non linear threshold regulation                                                                                                    | WORD      | -        | -          | 01           | 0               | 0                  | 0                   | 0                    | num   |
| dE     | dE26   | 16525               | 49449.2                | RW             | N     | Proportional control coefficient<br>(if <b>dE25</b> = 1).<br><b>0.1</b> = maximum gain<br><b>999.9</b> = minimum gain                                                                                                    | WORD      | -        | -          | 0.1999.9     | 50.0            | 50.0               | 50.0                | 50.0                 | °C/°F |
| dE     | dE27   | 16549               | 49449.4                | RW             | N     | Integral regulator gain (if <b>dE25</b> = 1).                                                                                                    | WORD      | -        | -          | 01999        | 2               | 2                  | 2                   | 2                    | num   |
| dE     | dE28   | 16551               | 49449.6                | RW             | Ν     | valve activation recalculation period. (if <b>dE25</b> = 1).                                                                                                    | WORD      | -        | -          | 11999        | 2               | 2                  | 2                   | 2                    | s/10  |
| dE     | dE29   | 16553               | 49450.0                | RW             | N     | Dead zone for proportional part<br>(if <b>dE25</b> = 1):<br>- <b>Err*</b> > <b>dE29</b> : proportional + integral<br>regulation.<br>- <b>Err*</b> < <b>dE29</b> : integral regulation only.<br>(*) <i>Err understood as absolute value</i>                                                                                                    | WORD      | -        | -          | 0.1999.9     | 0.5             | 0.5                | 0.5                 | 0.5                  | °C/°F |

|        |       |                    |                    |    |       |                                                                                                    |           |     |     |        | MO              | DEL                | (Defa               | ult)                 |       |
|--------|-------|--------------------|--------------------|----|-------|----------------------------------------------------------------------------------------------------|-----------|-----|-----|--------|-----------------|--------------------|---------------------|----------------------|-------|
| FOLDER | LABEL | PAR VAL<br>ADDRESS | PAR VIS<br>ADDRESS | RW | RESET | DESCRIPTION                                                                                                    | DATA SIZE | CPL | EXP | RANGE  | XVD 420H<br>LAN | XVD 420H<br>RS-485 | XVD 420H<br>DIGITAL | XVD 100H<br>ACTUATOR | NM    |
| dE     | dE30  | 49309              | 49446.6            | RW | N     | <ul> <li>Enable superheat recalculation reference.</li> <li>Used to enable the automatic recalculation of the referred setpoint in order to regulate the superheat.</li> <li>0 = recalculation disabled and setpoint equal to dE32;</li> <li>1 = automatic recalculation enabled.</li> </ul>         | BYTE      | -   | -   | 01     | 0               | 0                  | 0                   | 0                    | flag  |
| dE     | dE31  | 16513              | 49447.0            | RW | N     | Superheat upper threshold<br>Used to set the setpoint SP4 at dE31<br>to regulate the superheat following<br>a black-out or at the end of defrost.<br>Active for the time set by dE51.<br>(or when the MOP function is disabled).                                                                     | WORD      | -   | -1  | 01000  | 5.0             | 5.0                | 5.0                 | 5.0                  | °C/°F |
| dE     | dE32  | 16511              | 49447.2            | RW | N     | Superheat lower threshold<br>Used to set the setpoint SP2 to<br>regulate the superheat.<br>If dE30=0 the setpoint is forced to<br>dE32;<br>If dE30=1 this is the minimum<br>superheat setpoint value<br>(the real setpoint value is calculate<br>automatically between the dE32 and<br>dE31 values). | WORD      | -   | -1  | 01000  | 5.0             | 5.0                | 5.0                 | 5.0                  | °C/°F |
| dE     | dE33  | 16515              | 49447.4            | RW | N     | Superheat reference recalculation<br>period (if dE30 = 1)<br>Defines the recalculation period of<br>the dynamic setpoint (every dE33<br>seconds).                                                                                                    | WORD      | -   | -   | 0999   | 20              | 20                 | 20                  | 20                   | S     |
| dE     | dE34  | 16517              | 49447.6            | RW | N     | Superheat recalculation step<br>Dynamic setpoint varies by dE34<br>degrees according to the superheat<br>value compared to dE32.                                                                                                    | WORD      | -   | -1  | 0 1000 | 0.1             | 0.1                | 0.1                 | 0.1                  | °C/°F |
| dE     | dE35  | 16471              | 49448.0            | RW | N     | Valve opening freezing timer after $OFF \rightarrow ON$ .                                                                                                    | WORD      | -   | -   | 0 1999 | 0               | 0                  | 0                   | 0                    | s     |
| dE     | dE36  | 16519              | 49448.2            | RW | Ν     | Superheat proportional band.<br>(if <b>dE25</b> = 0).                                                                                                    | WORD      | Y   | -1  | -99991 | -100            | -100               | -100                | -100                 | К     |
| dE     | dE37  | 16521              | 49448.4            | RW | Ν     | Superheat integral time (if <b>dE25</b> = 0).                                                                                                    | WORD      | -   | -   | 0 1999 | 40              | 40                 | 40                  | 40                   | s     |
| dE     | dE38  | 16523              | 49448.6            | RW | Ν     | Superheat derivative time (if dE25 = 0).                                                                                                    | WORD      | -   | -   | 0 1999 | 0               | 0                  | 0                   | 0                    | S     |
| dE     | dE47  | 49330              | 49451.0            | RW | N     | Enable valve manual opening<br>0 = automatic valve opening<br>1 = manual valve opening                                                                                                    | BYTE      | -   | -   | 01     | 0               | 0                  | 0                   | 0                    | flag  |
| dE     | dE48  | 16547              | 49451.2            | RW | N     | Manual valve opening (if dE47=1)<br>Valve opening switched from automatic<br>to manual (dE47=1), the opening<br>percentage is not 0% as per default<br>parameter but the percentage indicated<br>by dE48.                                                                                            | WORD      | -   | -1  | 01000  | 0               | 0                  | 0                   | 0                    | %     |
| dE     | dE50  | 49271              | 49451.4            | RW | Ν     | Enable MOP<br>0 = MOP disabled; 1 = MOP enabled.                                                                                                    | BYTE      | -   | -   | 01     | 0               | 0                  | 0                   | 0                    | flag  |
| dE     | dE51  | 16479              | 49451.6            | RW | N     | MOP disable time at start-up.<br>MOP activation delay on switching on<br>or after defrost.                                                                                                    | WORD      | -   | -   | 0999   | 0               | 0                  | 0                   | 0                    | s     |

|        |       |                    |                    |     |       |                                                                                                    |           |     |     |          | MO              | DEL                | (Defa               | ult)                 |       |
|--------|-------|--------------------|--------------------|-----|-------|----------------------------------------------------------------------------------------------------|-----------|-----|-----|----------|-----------------|--------------------|---------------------|----------------------|-------|
| FOLDER | LABEL | PAR VAL<br>ADDRESS | PAR VIS<br>ADDRESS | R/W | RESET | DESCRIPTION                                                                                                    | DATA SIZE | CPL | EXP | RANGE    | XVD 420H<br>LAN | XVD 420H<br>RS-485 | XVD 420H<br>DIGITAL | XVD 100H<br>ACTUATOR | NU    |
| dE     | dE52  | 16473              | 49452.0            | RW  | Ν     | MOP setpoint. Evaporator temperature upper threshold                                                                                                    | WORD      | Υ   | -1  | -6001000 | 0.0             | 0.0                | 0.0                 | 0.0                  | °C/°F |
| dE     | dE53  | 49272              | 49452.2            | RW  | N     | Min time that temperature upper<br>threshold is exceeded for alarm<br>activation.<br>If the <b>dE52</b> threshold is exceeded for<br>more than the time set in <b>dE53</b> the<br>MOP alarm is given. | BYTE      | -   | -   | 0255     | 180             | 180                | 180                 | 180                  | S     |
| dE     | dE54  | 16481              | 49452.4            | RW  | Ν     | MOP proportional band.                                                                                                    | WORD      | -   | -1  | 199999   | 1.0             | 1.0                | 1.0                 | 1.0                  | K     |
| dE     | dE55  | 16483              | 49452.6            | RW  | Ν     | MOP full time.                                                                                                    | WORD      | -   | -   | 01999    | 10              | 10                 | 10                  | 10                   | S     |
| dE     | dE56  | 16485              | 49453.0            | RW  | Ν     | MOP derivative time.                                                                                                    | WORD      | -   | -   | 01999    | 0               | 0                  | 0                   | 0                    | S     |
| dE     | dE66  | 16495              | 49455.0            | RW  | N     | Maximum valve opening variation<br>compared to previous period. (if<br><b>dE25</b> =1)                                                                                                    | WORD      | -   | -1  | 11000    | 2.0             | 2.0                | 2.0                 | 2.0                  | %/s   |
|        |       |                    |                    |     |       | User Interface (folder                                                                                                    | "Ui")     | _   |     |          |                 |                    |                     |                      |       |
| Ui     | Ui27  | 17989              | 49459.6            | RW  | Ν     | Installation engineer password                                                                                                    | WORD      | -   | -   | 0255     | 1               | 1                  | 1                   | 1                    | num   |
| Ui     | Ui28  | 17991              | 49460.0            | RW  | Ν     | Manufacturer password                                                                                                    | WORD      | -   | -   | 0255     | 2               | 2                  | 2                   | 2                    | num   |

### **VALVE CONFIGURATION PARAMETERS**

**NOTE**: The parametrizations listed below are presented in accordance with the technical documentation of the respective manufacturers but are subject to change without notice. Always consult the latest technical documentation of the manufacturer.

| dE00 | Type of<br>VALVE                                                                | dE01<br>(steps/s) | dE02<br>(steps) | dE03<br>(steps) | dE04<br>(mA) | dE05<br>(Ohm) | dE06<br>(mA) | dE07<br>(num) | dE08<br>(%) | dE09<br>(10*ms/step) | dE80<br>(steps/s) | dE81<br>(ms) | dE82<br>(steps/10) |
|------|---------------------------------------------------------------------------------|-------------------|-----------------|-----------------|--------------|---------------|--------------|---------------|-------------|----------------------|-------------------|--------------|--------------------|
| 0    | Customisable                                                                    | 35                | 415             | 100             | -200         | 35            | 50           | 0             | 100         | 50                   | 10                | 125          | 0                  |
| 1    | DANFOSS ETS 50                                                                  | 160               | 2625            | 160             | 100          | 52            | 75           | 0             | 100         | 50                   | 15                | 0            | 0                  |
| 2    | DANFOSS ETS 100                                                                 | 300               | 3530            | 160             | 100          | 52            | 75           | 0             | 100         | 50                   | 10                | 0            | 0                  |
| 3    | ALCO EX4/EX5/EX6                                                                | 500               | 750             | 100             | 500          | 13            | 100          | 0             | 100         | 50                   | 10                | 0            | 0                  |
| 4    | PARKER/SPORLAN CEV <b>xx</b> -S1<br><b>xx</b> = 10, 14, 16, 18, 24, 26, 30, 32  | 40                | 300             | 0               | 800          | 92            | 0            | 6             | 30          | 0                    | 40                | 0            | 30                 |
| 5    | ALCO EX7                                                                        | 210               | 1600            | 100             | 750          | 8             | 250          | 0             | 100         | 50                   | 10                | 0            | 0                  |
| 6    | ALCO EX8                                                                        | 500               | 2600            | 100             | 800          | 6             | 500          | 0             | 100         | 50                   | 10                | 0            | 0                  |
| 7    | RESERVED                                                                        | -                 | -               | -               | -            | -             | -            | -             | -           | -                    | -                 | -            | -                  |
| 8    | PARKER/SPORLAN<br>SER AA, A, B, C, DS                                           | 200               | 2500            | 0               | 90           | 100           | 0            | 0             | 100         | 0                    | 10                | 25           | 10                 |
| 9    | PARKER/SPORLAN<br>SERI F, G(S), J(S), K(S), L(S)                                | 200               | 2500            | 0               | 150          | 100           | 0            | 0             | 100         | 0                    | 10                | 25           | 10                 |
| 10   | PARKER/SPORLAN<br>SEH(I)-175, SEH-P, SEHI-400, SEHI-T                           | 200               | 6386            | 0               | 120          | 75            | 0            | 0             | 100         | 0                    | 10                | 125          | 10                 |
| 11   | RESERVED                                                                        | -                 | -               | -               | -            | -             | -            | -             | -           | -                    | -                 | -            | -                  |
| 12   | RESERVED                                                                        | -                 | -               | -               | -            | -             | -            | -             | -           | -                    | -                 | -            | -                  |
| 13   | ELIWELL by Schneider Electric<br>SXVB261••••• (body 1)                          | 35                | 415             | 100             | -200         | 35            | 50           | 0             | 100         | 50                   | 10                | 125          | 0                  |
| 14   | RESERVED                                                                        | -                 | -               | -               | -            | -             | -            | -             | -           | -                    | -                 | -            | -                  |
| 15   | ELIWELL by Schneider Electric<br>SXVB262••••• (body 2)<br>SXVB263••••• (body 3) | 20                | 195             | 60              | -200         | 54            | 50           | 0             | 100         | 50                   | 10                | 125          | 0                  |

### VALVE CONFIGURATION PARAMETERS WITH dE00 = 0

# NOTE: The parameter visibility cannot be set via the serial. Verify the data given in the valve manufacturer's manual for the correct configuration.

| dE00 | LABEL | PAR. VAL<br>Address | R/W | DESCRIPTION                                                                                                    | DATA SIZE | CPL | EXP | RANGE  | DEFAULT | NM      |
|------|-------|---------------------|-----|----------------------------------------------------------------------------------------------------|-----------|-----|-----|--------|---------|---------|
| 0    | dE01  | 16721               | RW  | <b>Stepper motor maximum speed.</b><br>Defines the maximum valve motor speed to allow step<br>precision and integrity.                                                                                                    | WORD      | -   | -   | 099999 | 35      | steps/s |
| 0    | dE02  | 16753               | RW  | <b>Stepper motor complete opening.</b><br>Defines the maximum number of valve steps.<br>The total travel refers to the FULL STEP mode ( <b>dE07</b> =0).<br>The valve opening is complete when this value is<br>reached.                                               | WORD      | -   | -   | 099999 | 415     | steps   |
| 0    | dE03  | 49553               | RW  | <b>Stepper motor extra movement in total closure.</b><br>Defines the number of extra valve steps beyond the limit switch to allow a correct total closure.<br>A total closure command implies the valve positioned to zero and a further number of steps <b>dE03</b> . | BYTE      | -   | -   | 0255   | 100     | steps   |

| dE00 | LABEL | PAR. VAL<br>ADDRESS | R/W | DESCRIPTION                                                                                                    | DATA SIZE | CPL | EXP | RANGE     | DEFAULT | MN             |
|------|-------|---------------------|-----|----------------------------------------------------------------------------------------------------|-----------|-----|-----|-----------|---------|----------------|
| 0    | dE04  | 16801               | RW  | Stepper motor winding maximum current.<br>Defines the maximum current per phase utilised by the<br>valve (maximum torque).<br><u>Negative</u> current value: the maximum current will be set<br>to the value with no sign (absolute) <b>dE04</b> with an extra<br>50% with the valve movement command (starting or end<br>point) within 5% of total opening, to a value equal to the<br>absolute value of <b>dE04</b> for the other movements. | WORD      | -   | -   | -19999999 | -200    | mA             |
| 0    | dE05  | 49601               | RW  | <b>Stepper motor winding resistance.</b><br>Defines the electrical resistance of the single phase<br>winding (verify fault on connections).                                                                                                    | BYTE      | -   | -   | 0255      | 35      | Ohm            |
| 0    | dE06  | 16849               | RW  | <b>Stepper motor winding rated current.</b><br>Defines the phase circulating current in the valve stop<br>condition (minimum torque).                                                                                                    | WORD      | -   | -   | 099999    | 50      | mA             |
| 0    | dE07  | 49649               | RW  | Type of stepper motor control.<br>Defines the driving modes.<br>• 0 = FULL STEP<br>• 1 = HALF STEP<br>• 2 = MICRO STEP<br>• 3 = Reserved<br>• 4 = Reserved<br>• 5 = Reserved<br>• 6 = UNIPOLAR<br>Refer to the technical documentation concerning the<br>particular electronic valve for more detail                                                                                                    | BYTE      | -   | -   | 06        | 0       | num            |
| 0    | dE08  | 50961               | RW  | <b>Stepper motor enabling/disabling duty cycle.</b><br>If the case of valve superheat, reduce the enabling duty cycle to allow it to cool down.                                                                                                    | BYTE      | -   | -   | 0100      | 100     | %              |
| 0    | dE09  | 50977               | RW  | Stepper motor acceleration/deceleration.<br>Defines the acceleration/deceleration in motor start/stop.<br>The time between one step and the next is reduced by<br>dE09 at each step until dE01 is reached.<br>If dE09 = 0 acceleration is not applied.                                                                                                    | BYTE      | _   | -   | 0255      | 50      | ms*10/<br>step |
| 0    | dE80  | 50993               | RW  | Minimum stepper motor speed in acceleration/<br>deceleration.<br>Defines the minimum motor acceleration/deceleration<br>speed.                                                                                                    | BYTE      | -   | -   | 0255      | 10      | steps/s        |
| 0    | dE81  | 51009               | RW  | Valve activation delay.<br>Represents the waiting time that the valve requires<br>before inverting the running direction, stopping regulation<br>or starting regulation.<br>If <b>dE81</b> = 0, it means that the parameter is not<br>programmed.                                                                                                    | BYTE      | -   | -   | 0254      | 125     | ms             |
| 0    | dE82  | 49473               | RW  | <b>Extra steps in total closing.</b><br>Forces an extra number of steps beyond the closing limit switch every 24 hours of valve running to ensure total closing.<br>If <b>dE82</b> = 0, it means that the parameter is not programmed.                                                                                                    | BYTE      | -   | -   | 0254      | 0       | steps/10       |

# VALVE CONFIGURATION PARAMETERS WITH dE00 ≠ 0

| dE00 | VALVE                           | LABEL | PAR. VAL<br>ADDRESS | R/W | DESCRIPTION                                                  | DATA SIZE | CPL | EXP | RANGE     | DEFAULT | NM             |
|------|---------------------------------|-------|---------------------|-----|--------------------------------------------------------------|-----------|-----|-----|-----------|---------|----------------|
| 1    | DANFOSS ETS50/<br>ETS25/ETS12.5 | dE01  | 16723               | RW  | Stepper motor maximum speed                                  | WORD      | -   | -   | 099999    | 160     | steps/s        |
| 1    | DANFOSS ETS50/<br>ETS25/ETS12.5 | dE02  | 16755               | RW  | Stepper motor complete opening                               | WORD      | -   | -   | 099999    | 2625    | steps          |
| 1    | DANFOSS ETS50/<br>ETS25/ETS12.5 | dE03  | 49554               | RW  | Stepper motor extra movement in total closure                | BYTE      | -   | -   | 0255      | 160     | steps          |
| 1    | DANFOSS ETS50/<br>ETS25/ETS12.5 | dE04  | 16803               | RW  | Maximum current stepper motor<br>winding                     | WORD      | -   | -   | -19999999 | 100     | mA             |
| 1    | DANFOSS ETS50/<br>ETS25/ETS12.5 | dE05  | 49602               | RW  | Stepper motor winding resistance                             | BYTE      | -   | -   | 0255      | 52      | Ohm            |
| 1    | DANFOSS ETS50/<br>ETS25/ETS12.5 | dE06  | 16851               | RW  | Idle current<br>stepper motor winding                        | WORD      | -   | -   | 099999    | 75      | mA             |
| 1    | DANFOSS ETS50/<br>ETS25/ETS12.5 | dE07  | 49650               | RW  | Type of stepper motor control                                | BYTE      | -   | -   | 06        | 0       | num            |
| 1    | DANFOSS ETS50/<br>ETS25/ETS12.5 | dE08  | 50962               | RW  | Stepper motor enabling/disabling duty cycle                  | BYTE      | -   | -   | 0100      | 100     | %              |
| 1    | DANFOSS ETS50/<br>ETS25/ETS12.5 | dE09  | 50978               | RW  | Stepper motor acceleration/<br>deceleration                  | BYTE      | -   | -   | 0255      | 50      | ms*10/<br>step |
| 1    | DANFOSS ETS50/<br>ETS25/ETS12.5 | dE80  | 50994               | RW  | Minimum stepper motor speed<br>in acceleration/deceleration  | BYTE      | -   | -   | 0255      | 15      | steps/s        |
| 1    | DANFOSS ETS50/<br>ETS25/ETS12.5 | dE81  | 51010               | RW  | Valve pause time before reverse running, stop or start.      | BYTE      | -   | -   | 0254      | 0       | ms             |
| 1    | DANFOSS ETS50/<br>ETS25/ETS12.5 | dE82  | 49474               | RW  | Stepper motor extra steps in total<br>closure every 24 hours | BYTE      | -   | -   | 0254      | 0       | steps/10       |
| 2    | DANFOSS<br>ETS 100              | dE01  | 16725               | RW  | Stepper motor maximum speed                                  | WORD      | -   | -   | 099999    | 300     | steps/s        |
| 2    | DANFOSS<br>ETS 100              | dE02  | 16757               | RW  | Stepper motor complete opening                               | WORD      | -   | -   | 099999    | 3530    | steps          |
| 2    | DANFOSS<br>ETS 100              | dE03  | 49555               | RW  | Stepper motor extra movement in total closure                | BYTE      | -   | -   | 0255      | 160     | steps          |
| 2    | DANFOSS<br>ETS 100              | dE04  | 16805               | RW  | Maximum current stepper motor<br>winding                     | WORD      | -   | -   | -19999999 | 100     | mA             |
| 2    | DANFOSS<br>ETS 100              | dE05  | 49603               | RW  | Stepper motor winding resistance                             | BYTE      | -   | -   | 0255      | 52      | Ohm            |
| 2    | DANFOSS<br>ETS 100              | dE06  | 16853               | RW  | Idle current stepper motor winding                           | WORD      | -   | -   | 099999    | 75      | mA             |
| 2    | DANFOSS<br>ETS 100              | dE07  | 49651               | RW  | Type of stepper motor control                                | BYTE      | -   | -   | 06        | 0       | num            |
| 2    | DANFOSS<br>ETS 100              | dE08  | 50963               | RW  | Stepper motor enabling/disabling duty cycle                  | BYTE      | -   | -   | 0100      | 100     | %              |
| 2    | DANFOSS<br>ETS 100              | dE09  | 50979               | RW  | Stepper motor acceleration/<br>deceleration                  | BYTE      | -   | -   | 0255      | 50      | ms*10/<br>step |
| 2    | DANFOSS<br>ETS 100              | dE80  | 50995               | RW  | Minimum stepper motor speed in acceleration/deceleration     | BYTE      | -   | -   | 0255      | 10      | steps/s        |
| 2    | DANFOSS<br>ETS 100              | dE81  | 51011               | RW  | Valve pause time before reverse running, stop or start.      | BYTE      | -   | -   | 0254      | 0       | ms             |
| 2    | DANFOSS<br>ETS 100              | dE82  | 49475               | RW  | Stepper motor extra steps in total closure every 24 hours    | BYTE      | -   | -   | 0254      | 0       | steps/10       |
| 3    | ALCO<br>EX4/EX5/EX6             | dE01  | 16727               | RW  | Stepper motor maximum speed                                  | WORD      | -   | -   | 099999    | 500     | steps/s        |
| 3    | ALCO<br>EX4/EX5/EX6             | dE02  | 16759               | RW  | Stepper motor complete opening                               | WORD      | -   | -   | 099999    | 750     | steps          |

| dE00 | VALVE                                                                | LABEL | PAR. VAL<br>ADDRESS | R/W | DESCRIPTION                                               | DATA SIZE | CPL | EXP | RANGE     | DEFAULT | NM             |
|------|----------------------------------------------------------------------|-------|---------------------|-----|-----------------------------------------------------------|-----------|-----|-----|-----------|---------|----------------|
| 3    | ALCO<br>EX4/EX5/EX6                                                  | dE03  | 49556               | RW  | Stepper motor extra movement in total closure             | BYTE      | -   | -   | 0255      | 100     | steps          |
| 3    | ALCO<br>EX4/EX5/EX6                                                  | dE04  | 16807               | RW  | Stepper motor winding maximum current                     | WORD      | -   | -   | -19999999 | 500     | mA             |
| 3    | ALCO<br>EX4/EX5/EX6                                                  | dE05  | 49604               | RW  | Stepper motor winding resistance                          | BYTE      | -   | -   | 0255      | 13      | Ohm            |
| 3    | ALCO<br>EX4/EX5/EX6                                                  | dE06  | 16855               | RW  | Stepper motor winding rated current                       | WORD      | -   | -   | 099999    | 100     | mA             |
| 3    | ALCO<br>EX4/EX5/EX6                                                  | dE07  | 49652               | RW  | Type of stepper motor control                             | BYTE      | -   | -   | 06        | 0       | num            |
| 3    | ALCO<br>EX4/EX5/EX6                                                  | dE08  | 50964               | RW  | Stepper motor enabling/disabling duty cycle               | BYTE      | -   | -   | 0100      | 100     | %              |
| 3    | ALCO<br>EX4/EX5/EX6                                                  | dE09  | 50980               | RW  | Stepper motor acceleration/<br>deceleration               | BYTE      | -   | -   | 0255      | 50      | ms*10/<br>step |
| 3    | ALCO<br>EX4/EX5/EX6                                                  | dE80  | 50996               | RW  | Minimum stepper motor speed in acceleration/deceleration  | BYTE      | -   | -   | 0255      | 10      | steps/s        |
| 3    | ALCO<br>EX4/EX5/EX6                                                  | dE81  | 51012               | RW  | Valve pause time before reverse running, stop or start.   | BYTE      | -   | -   | 0254      | 0       | ms             |
| 3    | ALCO<br>EX4/EX5/EX6                                                  | dE82  | 49476               | RW  | Stepper motor extra steps in total closure every 24 hours | BYTE      | -   | -   | 0254      | 0       | steps/10       |
| 4    | Parker/Sporlan<br>CEVxx-S1<br>xx = 10, 14, 16, 18,<br>24, 26, 30, 32 | dE01  | 16729               | RW  | Stepper motor maximum speed                               | WORD      | -   | -   | 099999    | 40      | steps/s        |
| 4    | Parker/Sporlan<br>CEVxx-S1<br>xx = 10, 14, 16, 18,<br>24, 26, 30, 32 | dE02  | 16761               | RW  | Stepper motor complete opening                            | WORD      | -   | -   | 099999    | 300     | steps          |
| 4    | Parker/Sporlan<br>CEVxx-S1<br>xx = 10, 14, 16, 18,<br>24, 26, 30, 32 | dE03  | 49557               | RW  | Stepper motor extra movement in total closure             | BYTE      | -   | -   | 0255      | 0       | steps          |
| 4    | Parker/Sporlan<br>CEVxx-S1<br>xx = 10, 14, 16, 18,<br>24, 26, 30, 32 | dE04  | 16809               | RW  | Maximum current stepper motor winding                     | WORD      | -   | -   | -19999999 | 800     | mA             |
| 4    | Parker/Sporlan<br>CEVxx-S1<br>xx = 10, 14, 16, 18,<br>24, 26, 30, 32 | dE05  | 49605               | RW  | Stepper motor winding resistance                          | BYTE      | -   | -   | 0255      | 92      | Ohm            |
| 4    | Parker/Sporlan<br>CEVxx-S1<br>xx = 10, 14, 16, 18,<br>24, 26, 30, 32 | dE06  | 16857               | RW  | Idle current stepper motor winding                        | WORD      | -   | -   | 099999    | 0       | mA             |
| 4    | Parker/Sporlan<br>CEVxx-S1<br>xx = 10, 14, 16, 18,<br>24, 26, 30, 32 | dE07  | 49653               | RW  | Type of stepper motor control                             | BYTE      | -   | -   | 06        | 6       | num            |
| 4    | Parker/Sporlan<br>CEVxx-S1<br>xx = 10, 14, 16, 18,<br>24, 26, 30, 32 | dE08  | 50965               | RW  | Stepper motor enabling/disabling duty cycle               | BYTE      | -   | -   | 0100      | 30      | %              |
| 4    | Parker/Sporlan<br>CEVxx-S1<br>xx = 10, 14, 16, 18,<br>24, 26, 30, 32 | dE09  | 50981               | RW  | Stepper motor acceleration/<br>deceleration               | BYTE      | -   | -   | 0255      | 0       | ms*10/<br>step |

| dE00 | VALVE                                                                | LABEL                                                                  | PAR. VAL<br>ADDRESS                         | ADDRESS<br>ADDRESCRIPTION |                                                                  |      |      | EXP      | RANGE          | DEFAULT | NM             |
|------|----------------------------------------------------------------------|------------------------------------------------------------------------|---------------------------------------------|---------------------------|------------------------------------------------------------------|------|------|----------|----------------|---------|----------------|
| 4    | Parker/Sporlan<br>CEVxx-S1<br>xx = 10, 14, 16, 18,<br>24, 26, 30, 32 | dE80                                                                   | 50997                                       | RW                        | Minimum stepper motor speed in acceleration/deceleration         | BYTE | -    | -        | 0255           | 40      | steps/s        |
| 4    | Parker/Sporlan<br>CEVxx-S1<br>xx = 10, 14, 16, 18,<br>24, 26, 30, 32 | dE81                                                                   | 51013                                       | RW                        | Valve pause time before reverse<br>running, stop or start.       | BYTE | -    | -        | 0254           | 0       | ms             |
| 4    | Parker/Sporlan<br>CEVxx-S1<br>xx = 10, 14, 16, 18,<br>24, 26, 30, 32 | dE82                                                                   | 49477                                       | RW                        | tepper motor extra steps in total osure every 24 hours BYTE 0254 |      | 30   | steps/10 |                |         |                |
| 5    | ALCO EX7                                                             | dE01                                                                   | 16731                                       | RW                        | Stepper motor maximum speed WO                                   |      | -    | -        | 099999         | 210     | steps/s        |
| 5    | ALCO EX7                                                             | dE02                                                                   | 16763                                       | RW                        | Stepper motor complete opening WO                                |      | -    | -        | 099999         | 1600    | steps          |
| 5    | ALCO EX7                                                             | dE03                                                                   | 49558                                       | RW                        | Stepper motor extra movement in total closure BY                 |      |      | -        | 0255           | 100     | steps          |
| 5    | ALCO EX7                                                             | dE04                                                                   | 16811                                       | RW                        | Maximum current stepper motor<br>winding                         | WORD | -    | -        | -19999999      | 750     | mA             |
| 5    | ALCO EX7                                                             | dE05                                                                   | 49606                                       | RW                        | Stepper motor winding resistance                                 | BYTE | -    | -        | 0255           | 8       | Ohm            |
| 5    | ALCO EX7                                                             | dE06                                                                   | 16859                                       | RW                        | Idle current stepper motor winding                               | WORD | -    | -        | 09999          | 250     | mA             |
| 5    | ALCO EX7                                                             | dE07                                                                   | 49654                                       | RW                        | Type of stepper motor control                                    | BYTE | -    | -        | 06             | 0       | num            |
| 5    | ALCO EX7                                                             | dE08                                                                   | 50966                                       | RW                        | Stepper motor enabling/disabling duty cycle                      | BYTE | -    | -        | 0100           | 100     | %              |
| 5    | ALCO EX7                                                             | dE09                                                                   | 50982                                       | RW                        | Stepper motor acceleration/<br>deceleration                      | BYTE | -    | -        | 0255           | 50      | ms*10/<br>step |
| 5    | ALCO EX7                                                             | dE80                                                                   | 50998                                       | RW                        | Minimum stepper motor speed in acceleration/deceleration         | BYTE | -    | -        | 0255           | 10      | steps/s        |
| 5    | ALCO EX7                                                             | dE81                                                                   | 51014                                       | RW                        | Valve pause time before reverse running, stop or start.          | BYTE | -    | -        | 0254           | 0       | ms             |
| 5    | ALCO EX7                                                             | dE82                                                                   | 49478                                       | RW                        | Stepper motor extra steps in total<br>closure every 24 hours     | BYTE | -    | -        | 0254           | 0       | steps/10       |
| 6    | ALCO EX8                                                             | dE01                                                                   | 16733                                       | RW                        | Stepper motor maximum speed                                      | WORD | -    | -        | 099999         | 500     | steps/s        |
| 6    | ALCO EX8                                                             | dE02                                                                   | 16765                                       | RW                        | Stepper motor complete opening                                   | WORD | -    | -        | 099999         | 2600    | steps          |
| 6    | ALCO EX8                                                             | dE03                                                                   | 49559                                       | RW                        | Stepper motor extra movement in total closure                    | BYTE | -    | -        | 0255           | 100     | steps          |
| 6    | ALCO EX8                                                             | dE04                                                                   | 16813                                       | RW                        | Maximum current stepper motor<br>winding                         | WORD | -    | -        | -19999999      | 800     | mA             |
| 6    | ALCO EX8                                                             | dE05                                                                   | 49607                                       | RW                        | Stepper motor winding resistance                                 | BYTE | -    | -        | 0255           | 6       | Ohm            |
| 6    | ALCO EX8                                                             | dE06                                                                   | 16861                                       | RW                        | Idle current stepper motor winding                               | WORD | -    | -        | 09999          | 500     | mA             |
| 6    | ALCO EX8                                                             | dE07                                                                   | dE07 49655 RW Type of stepper motor control |                           | BYTE                                                             | -    | -    | 06       | 0              | num     |                |
| 6    | ALCO EX8                                                             | dE08 50967 RW Stepper motor enabling/disabling duty cycle              |                                             | BYTE                      | -                                                                | -    | 0100 | 100      | %              |         |                |
| 6    | ALCO EX8                                                             | 3 dE09 50983 RW Stepper motor acceleration/<br>deceleration            |                                             | BYTE                      | -                                                                | -    | 0255 | 50       | ms*10/<br>step |         |                |
| 6    | ALCO EX8                                                             | dE80 50999 RW Minimum stepper motor speed in acceleration/deceleration |                                             | BYTE                      | -                                                                | -    | 0255 | 10       | steps/s        |         |                |

| dE00 | VALVE                                               | LABEL | PAR. VAL<br>ADDRESS | R/W | DESCRIPTION                                                  | DATA SIZE | CPL | EXP | RANGE     | DEFAULT | NM             |
|------|-----------------------------------------------------|-------|---------------------|-----|--------------------------------------------------------------|-----------|-----|-----|-----------|---------|----------------|
| 6    | ALCO EX8                                            | dE81  | 51015               | RW  | Valve pause time before reverse<br>running, stop or start.   | BYTE      | -   | -   | 0254      | 0       | ms             |
| 6    | ALCO EX8                                            | dE82  | 49479               | RW  | Stepper motor extra steps in total closure every 24 hours    | BYTE      | -   | -   | 0254      | 0       | steps/10       |
| 7    | RESERVED                                            |       | I                   |     | ,                                                            |           |     |     |           |         | <u> </u>       |
| 8    | Parker/Sporlan<br>SER AA, A, B, C, DS               | dE01  | 16737               | RW  | Stepper motor maximum speed                                  | WORD      | -   | -   | 09999     | 200     | steps/s        |
| 8    | Parker/Sporlan<br>SER AA, A, B, C, DS               | dE02  | 16769               | RW  | Stepper motor complete opening                               | WORD      | -   | -   | 099999    | 2500    | steps          |
| 8    | Parker/Sporlan<br>SER AA, A, B, C, DS               | dE03  | 49561               | RW  | Stepper motor extra movement in total closure                | BYTE      | -   | -   | 0255      | 0       | steps          |
| 8    | Parker/Sporlan<br>SER AA, A, B, C, DS               | dE04  | 16817               | RW  | Maximum current stepper motor WOR                            |           | -   | -   | -19999999 | 90      | mA             |
| 8    | Parker/Sporlan<br>SER AA, A, B, C, DS               | dE05  | 49609               | RW  | / Stepper motor winding resistance BYT                       |           | -   | -   | 0255      | 100     | Ohm            |
| 8    | Parker/Sporlan<br>SER AA, A, B, C, DS               | dE06  | 16865               | RW  | / Idle current<br>stepper motor winding WOR                  |           | -   | -   | 09999     | 0       | mA             |
| 8    | Parker/Sporlan<br>SER AA, A, B, C, DS               | dE07  | 49657               | RW  | Type of stepper motor control                                | BYTE      | -   | -   | 06        | 0       | num            |
| 8    | Parker/Sporlan<br>SER AA, A, B, C, DS               | dE08  | 50969               | RW  | Stepper motor enabling/disabling duty cycle                  | BYTE      | -   | -   | 0100      | 100     | %              |
| 8    | Parker/Sporlan<br>SER AA, A, B, C, DS               | dE09  | 50985               | RW  | Stepper motor acceleration/<br>deceleration                  | BYTE      | -   | -   | 0255      | 0       | ms*10/<br>step |
| 8    | Parker/Sporlan<br>SER AA, A, B, C, DS               | dE80  | 51001               | RW  | Minimum stepper motor speed in acceleration/deceleration     | BYTE      | -   | -   | 0255      | 10      | steps/s        |
| 8    | Parker/Sporlan<br>SER AA, A, B, C, DS               | dE81  | 51017               | RW  | Valve pause time before reverse running, stop or start.      | BYTE      | -   | -   | 0254      | 25      | ms             |
| 8    | Parker/Sporlan<br>SER AA, A, B, C, DS               | dE82  | 49481               | RW  | Stepper motor extra steps in total<br>closure every 24 hours | BYTE      | -   | -   | 0254      | 10      | steps/10       |
| 9    | Parker/Sporlan<br>SERI F, G(S), J(S),<br>K(S), L(S) | dE01  | 16739               | RW  | Stepper motor maximum speed                                  | WORD      | -   | -   | 099999    | 200     | steps/s        |
| 9    | Parker/Sporlan<br>SERI F, G(S), J(S),<br>K(S), L(S) | dE02  | 16771               | RW  | Stepper motor complete opening                               | WORD      | -   | -   | 099999    | 2500    | steps          |
| 9    | Parker/Sporlan<br>SERI F, G(S), J(S),<br>K(S), L(S) | dE03  | 49562               | RW  | Stepper motor extra movement in total closure                | BYTE      | -   | -   | 0255      | 0       | steps          |
| 9    | Parker/Sporlan<br>SERI F, G(S), J(S),<br>K(S), L(S) | dE04  | 16819               | RW  | Stepper motor winding maximum current                        | WORD      | -   | -   | -19999999 | 150     | mA             |
| 9    | Parker/Sporlan<br>SERI F, G(S), J(S),<br>K(S), L(S) | dE05  | 49610               | RW  | Stepper motor winding resistance                             | BYTE      | -   | -   | 0255      | 100     | Ohm            |
| 9    | Parker/Sporlan<br>SERI F, G(S), J(S),<br>K(S), L(S) | dE06  | 16867               | RW  | Stepper motor winding rated current                          | WORD      | -   | -   | 09999     | 0       | mA             |
| 9    | Parker/Sporlan<br>SERI F, G(S), J(S),<br>K(S), L(S) | dE07  | 49658               | RW  | Type of stepper motor control                                | BYTE      | -   | -   | 06        | 0       | num            |
| 9    | Parker/Sporlan<br>SERI F, G(S), J(S),<br>K(S), L(S) | dE08  | 50970               | RW  | Stepper motor enabling/disabling duty cycle                  | BYTE      | -   | -   | 0100      | 100     | %              |
| 9    | Parker/Sporlan<br>SERI F, G(S), J(S),<br>K(S), L(S) | dE09  | 50986               | RW  | Stepper motor acceleration/<br>deceleration                  | BYTE      | -   | -   | 0255      | 0       | ms*10/<br>step |

| dE00 | VALVE                                                    | LABEL                                        | PAR. VAL<br>ADDRESS | R/W  | DESCRIPTION                                                  |      |        | EXP | RANGE     | DEFAULT | NM             |
|------|----------------------------------------------------------|----------------------------------------------|---------------------|------|--------------------------------------------------------------|------|--------|-----|-----------|---------|----------------|
| 9    | Parker/Sporlan<br>SERI F, G(S), J(S),<br>K(S), L(S)      | dE80                                         | 51002               | RW   | Minimum stepper motor speed<br>in acceleration/deceleration  | BYTE | -      | -   | 0255      | 10      | steps/s        |
| 9    | Parker/Sporlan<br>SERI F, G(S), J(S),<br>K(S), L(S)      | dE81                                         | 51018               | RW   | Valve pause time before reverse<br>running, stop or start.   | BYTE | -      | -   | 0254      | 25      | ms             |
| 9    | Parker/Sporlan<br>SERI F, G(S), J(S),<br>K(S), L(S)      | dE82                                         | 49482               | RW   | Stepper motor extra steps in total<br>closure every 24 hours | BYTE | -      | -   | 0254      | 10      | steps/10       |
| 10   | Parker/Sporlan<br>SEH(I)-175, SEH-P,<br>SEHI-400, SEHI-T | dE01                                         | 16741               | RW   | Stepper motor maximum speed                                  | WORD | -      | -   | 099999    | 200     | steps/s        |
| 10   | Parker/Sporlan<br>SEH(I)-175, SEH-P,<br>SEHI-400, SEHI-T | dE02                                         | 16773               | RW   | Stepper motor complete opening                               | WORD | -      | -   | 099999    | 6386    | steps          |
| 10   | Parker/Sporlan<br>SEH(I)-175, SEH-P,<br>SEHI-400, SEHI-T | dE03                                         | 49563               | RW   | W Stepper motor extra movement in BYTE                       |      | -      | -   | 0255      | 0       | steps          |
| 10   | Parker/Sporlan<br>SEH(I)-175, SEH-P,<br>SEHI-400, SEHI-T | dE04                                         | 16821               | RW   | V Maximum current<br>V stepper motor winding                 |      | -      | -   | -19999999 | 120     | mA             |
| 10   | Parker/Sporlan<br>SEH(I)-175, SEH-P,<br>SEHI-400, SEHI-T | dE05                                         | 49611               | RW   | Stepper motor winding resistance                             | BYTE | -      | -   | 0255      | 75      | Ohm            |
| 10   | Parker/Sporlan<br>SEH(I)-175, SEH-P,<br>SEHI-400, SEHI-T | dE06                                         | 16869               | RW   | Idle current<br>stepper motor winding                        | WORD | -      | -   | 099999    | 0       | mA             |
| 10   | Parker/Sporlan<br>SEH(I)-175, SEH-P,<br>SEHI-400, SEHI-T | dE07                                         | 49659               | RW   | Type of stepper motor control                                | BYTE | -      | -   | 06        | 0       | num            |
| 10   | Parker/Sporlan<br>SEH(I)-175, SEH-P,<br>SEHI-400, SEHI-T | dE08                                         | 50971               | RW   | Stepper motor enabling/disabling duty cycle                  | BYTE | -      | -   | 0100      | 100     | %              |
| 10   | Parker/Sporlan<br>SEH(I)-175, SEH-P,<br>SEHI-400, SEHI-T | dE09                                         | 50987               | RW   | Stepper motor acceleration/<br>deceleration                  | BYTE | -      | -   | 0255      | 0       | ms*10/<br>step |
| 10   | Parker/Sporlan<br>SEH(I)-175, SEH-P,<br>SEHI-400, SEHI-T | dE80                                         | 51003               | RW   | Minimum stepper motor speed in acceleration/deceleration     | BYTE | -      | -   | 0255      | 10      | steps/s        |
| 10   | Parker/Sporlan<br>SEH(I)-175, SEH-P,<br>SEHI-400, SEHI-T | dE81                                         | 51019               | RW   | Valve pause time before reverse<br>running, stop or start.   | BYTE | -      | -   | 0254      | 125     | ms             |
| 10   | Parker/Sporlan<br>SEH(I)-175, SEH-P,<br>SEHI-400, SEHI-T | dE82                                         | 49483               | RW   | Stepper motor extra steps in total<br>closure every 24 hours | BYTE | -      | -   | 0254      | 10      | steps/10       |
| 11   | RESERVED                                                 |                                              |                     |      |                                                              |      |        |     |           |         |                |
| 12   | RESERVED                                                 |                                              |                     |      |                                                              |      |        |     |           |         |                |
| 13   | ELIWELL by<br>Schneider Electric<br>SXVB261●●●●●         | dE01                                         | 16747               | RW   | Stepper motor maximum speed                                  | WORD | -      | -   | 099999    | 35      | steps/s        |
| 13   | ELIWELL by<br>Schneider Electric<br>SXVB261              | dE02 16779 RW Stepper motor complete opening |                     | WORD | -                                                            | -    | 099999 | 415 | steps     |         |                |
| 13   | ELIWELL by<br>Schneider Electric<br>SXVB261              | dE03                                         | 49566               | RW   | Stepper motor extra movement in total closure                | BYTE | -      | -   | 0255      | 100     | steps          |

| dE00 | VALVE                                                             | LABEL | PAR. VAL<br>ADDRESS | R/W |                                                                              |      |   | EXP | RANGE     | DEFAULT | NM             |
|------|-------------------------------------------------------------------|-------|---------------------|-----|------------------------------------------------------------------------------|------|---|-----|-----------|---------|----------------|
| 13   | ELIWELL by<br>Schneider Electric<br>SXVB261●●●●●                  | dE04  | 16827               | RW  | Stepper motor winding maximum current                                        | WORD | - | -   | -19999999 | -200    | mA             |
| 13   | ELIWELL by<br>Schneider Electric<br>SXVB261●●●●●                  | dE05  | 49614               | RW  | Stepper motor winding resistance                                             | BYTE | - | -   | 0255      | 35      | Ohm            |
| 13   | ELIWELL by<br>Schneider Electric<br>SXVB261●●●●●                  | dE06  | 16875               | RW  | Stepper motor winding rated current                                          | WORD | - | -   | 099999    | 50      | mA             |
| 13   | ELIWELL by<br>Schneider Electric<br>SXVB261●●●●●                  | dE07  | 49662               | RW  | Type of stepper motor control                                                | BYTE | - | -   | 06        | 0       | num            |
| 13   | ELIWELL by<br>Schneider Electric<br>SXVB261●●●●●                  | dE08  | 50974               | RW  | Stepper motor enabling/disabling duty B<br>cycle Stepper motor acceleration/ |      | - | -   | 0100      | 100     | %              |
| 13   | ELIWELL by<br>Schneider Electric<br>SXVB261●●●●●                  | dE09  | 50990               | RW  | Stepper motor acceleration/<br>deceleration B                                |      | - | -   | 0255      | 50      | ms*10/<br>step |
| 13   | ELIWELL by<br>Schneider Electric<br>SXVB261●●●●●                  | dE80  | 51006               | RW  | Minimum stepper motor speed in acceleration/deceleration                     | BYTE | - | -   | 0255      | 10      | steps/s        |
| 13   | ELIWELL by<br>Schneider Electric<br>SXVB261●●●●●                  | dE81  | 51022               | RW  | Valve pause time before reverse running, stop or start.                      | BYTE | - | -   | 0254      | 125     | ms             |
| 13   | ELIWELL by<br>Schneider Electric<br>SXVB261●●●●●                  | dE82  | 49486               | RW  | Stepper motor extra steps in total<br>closure every 24 hours                 | BYTE | - | -   | 0254      | 0       | steps/10       |
| 14   | RESERVED                                                          |       |                     |     |                                                                              |      |   |     |           |         |                |
| 15   | ELIWELL by<br>Schneider Electric<br>SXVB262•••••/<br>SXVB263••••• | dE01  | 16751               | RW  | Stepper motor maximum speed                                                  | WORD | - | -   | 099999    | 20      | steps/s        |
| 15   | ELIWELL by<br>Schneider Electric<br>SXVB262•••••/<br>SXVB263••••• | dE02  | 16783               | RW  | Stepper motor complete opening                                               | WORD | - | -   | 099999    | 195     | steps          |
| 15   | ELIWELL by<br>Schneider Electric<br>SXVB262•••••/<br>SXVB263••••• | dE03  | 49568               | RW  | Stepper motor extra movement in total closure                                | BYTE | - | -   | 0255      | 60      | steps          |
| 15   | ELIWELL by<br>Schneider Electric<br>SXVB262•••••/<br>SXVB263••••• | dE04  | 16831               | RW  | Maximum current<br>stepper motor winding                                     | WORD | - | -   | -19999999 | -200    | mA             |
| 15   | ELIWELL by<br>Schneider Electric<br>SXVB262•••••/<br>SXVB263••••• | dE05  | 49616               | RW  | Stepper motor winding resistance B                                           |      | - | -   | 0255      | 54      | Ohm            |
| 15   | ELIWELL by<br>Schneider Electric<br>SXVB262•••••/<br>SXVB263••••• | dE06  | 16879               | RW  | , Idle current<br>stepper motor winding                                      |      | - | -   | 099999    | 50      | mA             |
| 15   | ELIWELL by<br>Schneider Electric<br>SXVB262•••••/<br>SXVB263••••• | dE07  | 49664               | RW  | Type of stepper motor control                                                | BYTE | - | -   | 06        | 0       | num            |

| dE00 | VALVE                                                             | LABEL | PAR. VAL<br>ADDRESS | R/W | DESCRIPTION                                                | DATA SIZE | CPL | EXP | RANGE | DEFAULT | NM             |
|------|-------------------------------------------------------------------|-------|---------------------|-----|------------------------------------------------------------|-----------|-----|-----|-------|---------|----------------|
| 15   | ELIWELL by<br>Schneider Electric<br>SXVB262•••••/<br>SXVB263••••• | dE08  | 50976               | RW  | Stepper motor enabling/disabling duty cycle                | BYTE      | -   | -   | 0100  | 100     | %              |
| 15   | ELIWELL by<br>Schneider Electric<br>SXVB262•••••/<br>SXVB263••••• | dE09  | 50992               | RW  | Stepper motor acceleration/<br>deceleration                | BYTE      | -   | -   | 0255  | 50      | ms*10/<br>step |
| 15   | ELIWELL by<br>Schneider Electric<br>SXVB262•••••/<br>SXVB263••••• | dE80  | 51008               | RW  | Minimum stepper motor speed in acceleration/deceleration   | BYTE      | -   | -   | 0255  | 10      | steps/s        |
| 15   | ELIWELL by<br>Schneider Electric<br>SXVB262•••••/<br>SXVB263••••• | dE81  | 51024               | RW  | Valve pause time before reverse<br>running, stop or start. | BYTE      | -   | -   | 0254  | 125     | ms             |
| 15   | ELIWELL by<br>Schneider Electric<br>SXVB262•••••/<br>SXVB263••••• | dE82  | 49488               | RW  | Stepper motor extra steps in total closure every 24 hours  | BYTE      | -   | -   | 0254  | 0       | steps/10       |

### GAS TYPE CUSTOMIZABLE PARAMETERS

**NOTE**: for the use with customized refrigerant gases, contact Eliwell Technical Support.

| LABEL     | PAR VAL<br>ADDRESS | RW | DESCRIPTION                                          | DATA SIZE | CPL | EXP | RANGE | DEFAULT | MU  |
|-----------|--------------------|----|------------------------------------------------------|-----------|-----|-----|-------|---------|-----|
| GasNum0_0 | 49377              | RW | gas polynomial 1st coefficient at numerator byte 0   | WORD      | -   | -   | 0255  | 0       | num |
| GasNum0_1 | 49378              | RW | gas polynomial 1st coefficient at numerator byte 1   | WORD      | -   | -   | 0255  | 0       | num |
| GasNum0_2 | 49379              | RW | gas polynomial 1st coefficient at numerator byte 2   | WORD      | -   | -   | 0255  | 0       | num |
| GasNum0_3 | 49380              | RW | gas polynomial 1st coefficient at numerator byte 3   | WORD      | -   | -   | 0255  | 0       | num |
| GasNum1_0 | 49381              | RW | gas polynomial 2nd coefficient at numerator byte 0   | WORD      | -   | -   | 0255  | 0       | num |
| GasNum1_1 | 49382              | RW | gas polynomial 2nd coefficient at numerator byte 1   | WORD      | -   | -   | 0255  | 0       | num |
| GasNum1_2 | 49383              | RW | gas polynomial 2nd coefficient at numerator byte 2   | WORD      | -   | -   | 0255  | 0       | num |
| GasNum1_3 | 49384              | RW | gas polynomial 2nd coefficient at numerator byte 3   | WORD      | -   | -   | 0255  | 0       | num |
| GasNum2_0 | 49385              | RW | gas polynomial 3rd coefficient at numerator byte 0   | WORD      | -   | -   | 0255  | 0       | num |
| GasNum2_1 | 49386              | RW | gas polynomial 3rd coefficient at numerator byte 1   | WORD      | -   | -   | 0255  | 0       | num |
| GasNum2_2 | 49387              | RW | gas polynomial 3rd coefficient at numerator byte 2   | WORD      | -   | -   | 0255  | 0       | num |
| GasNum2_3 | 49388              | RW | gas polynomial 3rd coefficient at numerator byte 3   | WORD      | -   | -   | 0255  | 0       | num |
| GasNum3_0 | 49389              | RW | gas polynomial 4th coefficient at numerator byte 0   | WORD      | -   | -   | 0255  | 0       | num |
| GasNum3_1 | 49390              | RW | gas polynomial 4th coefficient at numerator byte 1   | WORD      | -   | -   | 0255  | 0       | num |
| GasNum3_2 | 49391              | RW | gas polynomial 4th coefficient at numerator byte 2   | WORD      | -   | -   | 0255  | 0       | num |
| GasNum3_3 | 49392              | RW | gas polynomial 4th coefficient at numerator byte 3   | WORD      | -   | -   | 0255  | 0       | num |
| GasNum4_0 | 49393              | RW | gas polynomial 5th coefficient at numerator byte 0   | WORD      | -   | -   | 0255  | 0       | num |
| GasNum4_1 | 49394              | RW | gas polynomial 5th coefficient at numerator byte 1   | WORD      | -   | -   | 0255  | 0       | num |
| GasNum4_2 | 49395              | RW | gas polynomial 5th coefficient at numerator byte 2   | WORD      | -   | -   | 0255  | 0       | num |
| GasNum4_3 | 49396              | RW | gas polynomial 5th coefficient at numerator byte 3   | WORD      | -   | -   | 0255  | 0       | num |
| GasDen0_0 | 49397              | RW | gas polynomial 1st coefficient at denominator byte 0 | WORD      | -   | -   | 0255  | 0       | num |
| GasDen0_1 | 49398              | RW | gas polynomial 1st coefficient at denominator byte 1 | WORD      | -   | -   | 0255  | 0       | num |
| GasDen0_2 | 49399              | RW | gas polynomial 1st coefficient at denominator byte 2 | WORD      | -   | -   | 0255  | 0       | num |
| GasDen0_3 | 49400              | RW | gas polynomial 1st coefficient at denominator byte 3 | WORD      | -   | -   | 0255  | 0       | num |
| GasDen1_0 | 49401              | RW | gas polynomial 2nd coefficient at denominator byte 0 | WORD      | -   | -   | 0255  | 0       | num |
| GasDen1_1 | 49402              | RW | gas polynomial 2nd coefficient at denominator byte 1 | WORD      | -   | -   | 0255  | 0       | num |
| GasDen1_2 | 49403              | RW | gas polynomial 2nd coefficient at denominator byte 2 | WORD      | -   | -   | 0255  | 0       | num |
| GasDen1_3 | 49404              | RW | gas polynomial 2nd coefficient at denominator byte 3 | WORD      | -   | -   | 0255  | 0       | num |
| GasDen2_0 | 49405              | RW | gas polynomial 3rd coefficient at denominator byte 0 | WORD      | -   | -   | 0255  | 0       | num |
| GasDen2_1 | 49406              | RW | gas polynomial 3rd coefficient at denominator byte 1 | WORD      | -   | -   | 0255  | 0       | num |
| GasDen2_2 | 49407              | RW | gas polynomial 3rd coefficient at denominator byte 2 | WORD      | -   | -   | 0255  | 0       | num |
| GasDen2_3 | 49408              | RW | gas polynomial 3rd coefficient at denominator byte 3 | WORD      | -   | -   | 0255  | 0       | num |
| GasDen3_0 | 49409              | RW | gas polynomial 4th coefficient at denominator byte 0 | WORD      | -   | -   | 0255  | 0       | num |
| GasDen3_1 | 49410              | RW | gas polynomial 4th coefficient at denominator byte 1 | WORD      | -   | -   | 0255  | 0       | num |
| GasDen3_2 | 49411              | RW | gas polynomial 4th coefficient at denominator byte 2 | WORD      | -   | -   | 0255  | 0       | num |
| GasDen3_3 | 49412              | RW | gas polynomial 4th coefficient at denominator byte 3 | WORD      | -   | -   | 0255  | 0       | num |
| GasDen4_0 | 49413              | RW | gas polynomial 5th coefficient at denominator byte 0 | WORD      | -   | -   | 0255  | 0       | num |
| GasDen4_1 | 49414              | RW | gas polynomial 5th coefficient at denominator byte 1 | WORD      | -   | -   | 0255  | 0       | num |
| GasDen4_2 | 49415              | RW | gas polynomial 5th coefficient at denominator byte 2 | WORD      | -   | -   | 0255  | 0       | num |
| GasDen4_3 | 49416              | RW | gas polynomial 5th coefficient at denominator byte 3 | WORD      | -   | -   | 0255  | 0       | num |

### SYSTEM OPERATING MODE CUSTOMIZABLE PARAMETERS

| LABEL    | PAR VAL<br>ADDRESS                 | R/W                                             | DESCRIPTION                                                                    | DATA SIZE | CPL | EXP    | RANGE       | DEFAULT  | MU          |
|----------|------------------------------------|-------------------------------------------------|--------------------------------------------------------------------------------|-----------|-----|--------|-------------|----------|-------------|
|          |                                    |                                                 | Vector V12 ( <b>d21d24</b> = 12)                                               |           |     |        |             |          |             |
| V12_dE30 | 50398                              | RW                                              | Enable reference superheat recalculation                                       | WORD      | -   | -      | 01          | 0        | flag        |
| V12_dE31 | 17633                              | RW                                              | Superheat upper threshold                                                      | WORD      | -   | -      | 0100        | 6        | K           |
| V12_dE32 | 17631                              | RW                                              | Superheat lower threshold                                                      | WORD      | -   | -      | 0100        | 6        | K           |
| V12_dE33 | 17635                              | RW                                              | Superheat reference recalculation period                                       | WORD      | -   | -      | 0999        | 20       | S           |
| V12_dE34 | 17637                              | RW                                              | Superheat recalculation step                                                   | WORD      | -   | -      | 0100        | 0,1      | K           |
| V12_dE35 | 17659                              | RW                                              | Valve opening freezing timer after OFF->ON                                     | WORD      | -   | -      | 01999       | 0        | S           |
| V12_dE36 | 17639                              | RW                                              | Superheat proportional band                                                    | WORD      | -   | -1     | -99991      | -10      | K           |
| V12_dE37 | 17641                              | RW                                              | Superneat full time                                                            | WORD      | -   | -      | 01999       | 40       | S           |
| V12_dE38 | 17643                              | RW                                              | Superheat derivative time                                                      | WORD      | -   | -      | 01999       | 0        | S<br>°C/°F  |
| V12_0E20 | 17643                              |                                                 | Superheat proportional band                                                    | WORD      | -   | -1     | 19999       | 20.0     |             |
| V12_UE27 | 17640                              |                                                 |                                                                                | WORD      | -   | -      | 1 1000      | 2        | num<br>0/10 |
| V12_0E20 | 17651                              |                                                 | Superheat PID cycle period                                                     | WORD      | -   | -      | 1 0000      | <u> </u> | °C/°E       |
| V12_dE50 | 50307                              | RW/                                             |                                                                                | WORD      | -   | -1     | 0 1         | 0.0      | flag        |
| V12_dE50 | 17601                              | RW                                              | MOP disable time at start-up                                                   | WORD      | -   | -      | 01          | 0        | s           |
| V12_dE51 | 17603                              | RW                                              | Evaporator temperature upper threshold                                         | WORD      | -   | -      | -60.0 100.0 | 0        | °C/°F       |
| V12_dE53 | 50396                              | RW                                              | Minimum time that temperature upper threshold is exceeded for alarm activation | WORD      | -   | -      | 0255        | 180      | s           |
| V12 dE54 | 17605                              | RW                                              | MOP proportional band                                                          | WORD      | -   | -1     | 199999      | 1        | К           |
| V12 dE55 | 17607                              | RW                                              | MOP full time                                                                  | WORD      | -   | -      | 01999       | 10       | s           |
| V12 dE56 | 17609                              | RW                                              | MOP derivative time                                                            | WORD      | -   | -      | 01999       | 0        | S           |
|          |                                    |                                                 | Vector V13 ( <b>d21d24</b> = 13)                                               | -         |     |        |             |          |             |
| V13_dE30 | 50462                              | RW                                              | Enable reference superheat recalculation                                       | WORD      | -   | -      | 01          | 0        | flag        |
| V13_dE31 | 17697                              | RW                                              | Superheat upper threshold                                                      | WORD      | -   | -      | 0100        | 6        | K           |
| V13_dE32 | 17695                              | RW                                              | Superheat lower threshold                                                      | WORD      | -   | -      | 0100        | 6        | K           |
| V13_dE33 | 17699                              | RW                                              | Superheat reference recalculation period                                       | WORD      | -   | -      | 0999        | 20       | S           |
| V13_dE34 | 17701                              | RW                                              | Superheat recalculation step                                                   | WORD      | -   | -      | 0100        | 0.1      | K           |
| V13_dE35 | 17723                              | RW                                              | Valve opening freezing timer after OFF->ON                                     | WORD      | -   | -      | 01999       | 0        | s           |
| V13_dE36 | 17703                              | RW                                              | Superheat proportional band                                                    | WORD      | -   | -1     | -99991      | -6       | K           |
| V13_dE37 | 17705                              | RW                                              | Superheat full time                                                            | WORD      | -   | -      | 01999       | 60       | S           |
| V13_dE38 | 17707                              | RW                                              | Superheat derivative time                                                      | WORD      | -   | -      | 01999       | 0        | S           |
| V13_dE26 | 17709                              | RW                                              | Superheat proportional band                                                    | WORD      | -   | -1     | 19999       | 50.0     | °C/°F       |
| V13_dE27 | 17711                              | RW                                              | Superheat integral gain                                                        | WORD      | -   | -      | 01999       | 2        | num         |
| V13_dE28 | 17713                              | RW                                              | Superheat PID cycle period                                                     | WORD      | -   | -      | 11999       | 2        | s/10        |
| V13_dE29 | 1//15                              | RW                                              | Superheat PID neutral zone                                                     | WORD      | -   | -1     | 19999       | 0.5      | °C/°F       |
| V13_dE50 | 50461                              | RW                                              | Enable MOP                                                                     | WORD      | -   | -      | 01          | 0        | flag        |
| V13_dE51 | 17667                              | RW                                              | MOP disable lime at start-up                                                   | WORD      | -   | -      | 0999        | 0        | °C          |
| V13_0E52 | 1/00/                              | RVV                                             | Evaporator temperature upper triteshold                                        | WURD      | -   | -      | -60.0100.0  | 0        |             |
| V13_dE53 | 50460                              | RW                                              | exceeded for alarm activation                                                  | WORD      | -   | -      | 0255        | 180      | s           |
| V13_dE54 | 17669                              | RW                                              | MOP proportional band                                                          | WORD      | -   | -1     | 19999       | 1        | ĸ           |
| V13_0E55 | 17672                              |                                                 |                                                                                | WORD      | -   | -      | 01999       | 0        | S           |
| V13_0E50 | 1/0/3                              | RVV                                             | NOP derivative time Vector $V14$ ( <b>d21 d24</b> = 14)                        | WORD      | -   | -      | 01999       | 0        | 5           |
| V14 dE30 | 50526                              | RW/                                             | Enable reference superheat recalculation                                       | WORD      | _   | -      | 0 1         | 0        | flag        |
| V14 dF31 | 17761 RW Superheat upper threshold |                                                 | WORD                                                                           | _         | _   | 0, 100 | 6           | K        |             |
| V14 dF32 | 17759                              | 759 RW Superheat lower threshold                |                                                                                | WORD      | -   | _      | 0100        | 6        | K           |
| V14 dE33 | 17763                              | 763 RW Superheat reference recalculation period |                                                                                | WORD      | -   | -      | 0999        | 20       | s           |
| V14 dE34 | 17765                              | 7765 RW Superheat recalculation step            |                                                                                | WORD      | -   | -      | 0100        | 0.1      | K           |
| V14 dE35 | 17787                              | RW                                              | Valve opening freezing timer after OFF->ON                                     | WORD      | -   | -      | 01999       | 0        | s           |
| V14_dE36 | 17767                              | RW                                              | Superheat proportional band                                                    | WORD      | -   | -1     | -99991      | -3       | K           |
| V14_dE37 | 17769                              | RW                                              | Superheat full time                                                            | WORD      | -   | -      | 01999       | 100      | S           |
| V14_dE38 | 17771                              | RW                                              | Superheat derivative time                                                      | WORD      | -   | -      | 01999       | 0        | S           |
| V14_dE26 | 17773                              | RW                                              | Superheat proportional band                                                    | WORD      | -   | -1     | 19999       | 50.0     | °C/°F       |

|          | v                                                              |     |                                                                                | Щ    |    |            |            | E     |       |
|----------|----------------------------------------------------------------|-----|--------------------------------------------------------------------------------|------|----|------------|------------|-------|-------|
| Ë        | VAI<br>RES                                                     | ≥   | DECODIDION                                                                     | SIZ  | Ļ  | P          | E E        |       | 5     |
| AB       | AR                                                             | No. | DESCRIPTION                                                                    | ΠA   | G  | Ш          | SAN        | EFA   | 5     |
|          | A P                                                            |     |                                                                                | DA   |    |            | LE .       | ā     |       |
| V14_dE27 | 17775                                                          | RW  | Superheat integral gain                                                        | WORD | -  | -          | 01999      | 2     | num   |
| V14_dE28 | 17777                                                          | RW  | Superheat PID cycle period                                                     | WORD | -  | -          | 11999      | 2     | s/10  |
| V14_dE29 | 17779                                                          | RW  | Superheat PID neutral zone                                                     | WORD | -  | -1         | 19999      | 0.5   | °C/°F |
| V14_dE50 | 50525                                                          | RW  | Enable MOP                                                                     | WORD | -  | -          | 01         | 0     | flag  |
| V14_dE51 | 17729                                                          | RW  | MOP disable time at start-up                                                   | WORD | -  | -          | 0999       | 0     | S     |
| V14_dE52 | 17731                                                          | RW  | Evaporator temperature upper threshold                                         | WORD | -  | -          | -60.0100.0 | 0     | °C    |
| V14_dE53 | 50524                                                          | RW  | Minimum time that temperature upper threshold is exceeded for alarm activation | WORD | -  | -          | 0255       | 180   | s     |
| V14_dE54 | 17733                                                          | RW  | MOP proportional band                                                          | WORD | -  | -1         | 19999      | 1     | K     |
| V14_dE55 | 17735                                                          | RW  | MOP full time                                                                  | WORD | -  | -          | 01999      | 20    | S     |
| V14_dE56 | 17737                                                          | RW  | MOP derivative time                                                            | WORD | -  | -          | 01999      | 0     | S     |
|          |                                                                |     | Vector V15 ( <b>d21d24</b> = 15)                                               |      |    |            |            |       |       |
| V15_dE30 | 50590                                                          | RW  | Enable reference superheat recalculation                                       | WORD | -  | -          | 01         | 0     | flag  |
| V15_dE31 | 17825                                                          | RW  | Superheat upper threshold                                                      | WORD | -  | -          | 0100       | 6     | K     |
| V15_dE32 | 17823                                                          | RW  | Superheat lower threshold                                                      | WORD | -  | -          | 0100       | 6     | K     |
| V15_dE33 | 17827                                                          | RW  | Superheat reference recalculation period                                       | WORD | -  | -          | 0999       | 20    | S     |
| V15_dE34 | 17829                                                          | RW  | Superheat recalculation step                                                   | WORD | -  | -          | 0100       | 0.1   | K     |
| V15_dE35 | 17851                                                          | RW  | Valve opening freezing timer after OFF->ON                                     | WORD | -  | -          | 01999      | 0     | S     |
| V15_dE36 | 17831                                                          | RW  | Superheat proportional band                                                    | WORD | -  | -1         | -99991     | -2    | K     |
| V15_dE37 | 17833                                                          | RW  | Superheat full time                                                            | WORD | -  | -          | 01999      | 150   | S     |
| V15_dE38 | 17835                                                          | RW  | Superheat derivative time                                                      | WORD | -  | -          | 01999      | 0     | S     |
| V15_dE26 | 17837                                                          | RW  | Superheat proportional band                                                    | WORD | -  | -1         | 19999      | 50.0  | °C/°F |
| V15_dE27 | 17839                                                          | RW  | Superheat integral gain                                                        | WORD | -  | -          | 01999      | 2     | num   |
| V15_dE28 | 17841                                                          | RW  | Superheat PID cycle period                                                     | WORD | -  | -          | 11999      | 2     | s/10  |
| V15_dE29 | 17843                                                          | RW  | Superheat PID neutral zone                                                     | WORD | -  | -1         | 19999      | 0.5   | °C/°F |
| V15_dE50 | 50589                                                          | RW  | Enable MOP                                                                     | WORD | -  | -          | 01         | 0     | flag  |
| V15_dE51 | 17793                                                          | RW  | MOP disable time at start-up                                                   | WORD | -  | -          | 0999       | 0     | S     |
| V15_dE52 | 17795                                                          | RW  | Evaporator temperature upper threshold                                         | WORD | -  | -          | -60.0100.0 | 0     | °C    |
| V15_dE53 | 50588                                                          | RW  | Minimum time that temperature upper threshold is exceeded for alarm activation | WORD | -  | -          | 0255       | 180   | s     |
| V15 dE54 | 17797                                                          | RW  | MOP proportional band                                                          | WORD | -  | -1         | 19999      | 1     | K     |
| V15 dE55 | 17799                                                          | RW  | MOP full time                                                                  | WORD | -  | -          | 01999      | 20    | s     |
| V15_dE56 | 17801                                                          | RW  | MOP derivative time                                                            | WORD | -  | -          | 01999      | 0     | s     |
|          |                                                                |     | Vector V16 ( <b>d21d24</b> = 16)                                               |      |    |            |            |       |       |
| V16_dE30 | 50654                                                          | RW  | Enable reference superheat recalculation                                       | WORD | -  | -          | 01         | 0     | flag  |
| V16_dE31 | 17889                                                          | RW  | Superheat upper threshold                                                      | WORD | -  | -          | 0100       | 6     | K     |
| V16_dE32 | 17887                                                          | RW  | Superheat lower threshold                                                      | WORD | -  | -          | 0100       | 6     | K     |
| V16_dE33 | 17891                                                          | RW  | Superheat reference recalculation period                                       | WORD | -  | -          | 0999       | 20    | s     |
| V16_dE34 | 17893                                                          | RW  | Superheat recalculation step                                                   | WORD | -  | -          | 0100       | 0,1   | K     |
| V16_dE35 | 17915                                                          | RW  | Valve opening freezing timer after OFF->ON                                     | WORD | -  | -          | 01999      | 0     | s     |
| V16_dE36 | 17895                                                          | RW  | Superheat proportional band                                                    | WORD | -  | -1         | -99991     | -1.5  | K     |
| V16_dE37 | 17897                                                          | RW  | Superheat full time                                                            | WORD | -  | -          | 01999      | 100   | S     |
| V16_dE38 | 17899                                                          | RW  | Superheat derivative time                                                      | WORD | -  | -          | 01999      | 0     | S     |
| V16_dE26 | 17901                                                          | RW  | Superheat proportional band                                                    | WORD | -  | -1         | 19999      | 50.0  | °C/°F |
| V16_dE27 | 17903                                                          | RW  | Superheat integral gain                                                        | WORD | -  | -          | 01999      | 2     | num   |
| V16_dE28 | 17905                                                          | RW  | Superheat PID cycle period                                                     | WORD | -  | -          | 11999      | 2     | s/10  |
| V16_dE29 | 29 17907 RW Superheat PID neutral zone                         |     | WORD                                                                           | -    | -1 | 19999      | 0.5        | °C/°F |       |
| V16_dE50 | _dE50 50653 RW Enable MOP                                      |     | WORD                                                                           | -    | -  | 01         | 0          | flag  |       |
| V16_dE51 | 16_dE51 17857 RW MOP disable time at start-up                  |     | WORD                                                                           | -    | -  | 0999       | 0          | S     |       |
| V16_dE52 | /16_dE52   17859   RW   Evaporator temperature upper threshold |     | WORD                                                                           | -    | -  | -60.0100.0 | 0          | °C    |       |
| V16_dE53 | 50652                                                          | RW  | Minimum time that temperature upper threshold is exceeded for alarm activation | WORD | -  | -          | 0255       | 180   | s     |
| V16_dE54 | 17861                                                          | RW  | MOP proportional band                                                          | WORD | -  | -1         | 19999      | 1     | K     |
| V16_dE55 | V16_dE55 17863 RW MOP full time                                |     |                                                                                |      |    |            | 01999      | 25    | S     |
| V16_dE56 | 17865                                                          | RW  | MOP derivative time                                                            | WORD | -  | -          | 01999      | 0     | s     |

# FOLDER VISIBILITY TABLE

| FOLDER | PAR VAL<br>ADDRESS | R/W | DESCRIPTION       | DATA SIZE | CPL | EXP | RANGE | XVD 420H<br>LAN | XVD 420H<br>RS-485 | XVD 420H<br>DIGITAL | XVD 100H<br>ACTUATOR | MU  |
|--------|--------------------|-----|-------------------|-----------|-----|-----|-------|-----------------|--------------------|---------------------|----------------------|-----|
| rE     | 49425.0            | RW  | Folder visibility | 2 bit     | -   | -   | 03    | 3               | 3                  | 3                   | 3                    | num |
| Ai     | 49425.2            | RW  | Folder visibility | 2 bit     | -   | -   | 03    | 3               | 3                  | 3                   | 3                    | num |
| of     | 49425.4            | RW  | Folder visibility | 2 bit     | -   | -   | 03    | 3               | 3                  | 3                   | 3                    | num |
| dO     | 49425.6            | RW  | Folder visibility | 2 bit     | -   | -   | 03    | 3               | 3                  | 3                   | 3                    | num |
| SP     | 49426.0            | RW  | Folder visibility | 2 bit     | -   | -   | 03    | 3               | 3                  | 3                   | 3                    | num |
| PAr    | 49426.2            | RW  | Folder visibility | 2 bit     | -   | -   | 03    | 3               | 3                  | 3                   | 3                    | num |
| FnC    | 49426.4            | RW  | Folder visibility | 2 bit     | -   | -   | 03    | 3               | 3                  | 3                   | 3                    | num |
| PASS   | 49426.6            | RW  | Folder visibility | 2 bit     | -   | -   | 03    | 3               | 3                  | 3                   | 3                    | num |
| SP1    | 49427.2            | RW  | Folder visibility | 2 bit     | -   | -   | 03    | 3               | 3                  | 3                   | 3                    | num |
| SP2    | 49427.4            | RW  | Folder visibility | 2 bit     | -   | -   | 03    | 3               | 3                  | 3                   | 3                    | num |
| SP3    | 49427.6            | RW  | Folder visibility | 2 bit     | -   | -   | 03    | 3               | 3                  | 3                   | 3                    | num |
| SP4    | 49428.0            | RW  | Folder visibility | 2 bit     | -   | -   | 03    | 3               | 3                  | 3                   | 3                    | num |
| dF     | 49428.4            | RW  | Folder visibility | 2 bit     | -   | -   | 03    | 3               | 3                  | 3                   | 3                    | num |
| dL     | 49428.2            | RW  | Folder visibility | 2 bit     | -   | -   | 03    | 3               | 3                  | 3                   | 3                    | num |
| dE     | 49428.6            | RW  | Folder visibility | 2 bit     | -   | -   | 03    | 3               | 3                  | 3                   | 3                    | num |
| UI     | 49429.0            | RW  | Folder visibility | 2 bit     | -   | -   | 03    | 3               | 3                  | 3                   | 3                    | num |
| CC     | 49429.2            | RW  | Folder visibility | 2 bit     | -   | -   | 03    | 3               | 3                  | 3                   | 3                    | num |
| UL     | 49460.2            | RW  | Folder visibility | 2 bit     | -   | -   | 03    | 3               | 3                  | 3                   | 3                    | num |
| DL     | 49460.4            | RW  | Folder visibility | 2 bit     | -   | -   | 03    | 3               | 3                  | 3                   | 3                    | num |
| FR     | 49460.6            | RW  | Folder visibility | 2 bit     | -   | -   | 03    | 3               | 3                  | 3                   | 3                    | num |
| dF43   | 49450.0            | RW  | Folder visibility | 2 bit     | -   | -   | 03    | 3               | 3                  | 3                   | 3                    | num |
| dF44   | 49450.2            | RW  | Folder visibility | 2 bit     | -   | -   | 03    | 3               | 3                  | 3                   | 3                    | num |

### **RESOURCE TABLE**

| FOLDER | LABEL           | PAR VAL<br>ADDRESS | R/W | DESCRIPTION                                                 | DATA SIZE | CPL | EXP | RANGE    | NM                |
|--------|-----------------|--------------------|-----|-------------------------------------------------------------|-----------|-----|-----|----------|-------------------|
| Ai     | dAi1            | 564                | R   | Analog input (display) 1                                    | WORD      | Υ   | -1  | -5009999 | °C/°F/<br>bar/psi |
| Ai     | dAi2            | 566                | R   | Analog Input (display) 2                                    | WORD      | Y   | -1  | -5009999 | °C/°F/<br>bar/psi |
| Ai     | dAi3            | 568                | R   | Analog Input (display) 3                                    | WORD      | Υ   | -1  | -5009999 | °C/°F             |
| Ai     | dAi4            | 570                | R   | Analog Input (display) 4                                    | WORD      | Υ   | -1  | -5009999 | °C/°F             |
| Ai     | drE1            | 433                | R   | Valve superheat<br>temperature EEVD                         | WORD      | Y   | -1  | -5009999 | °C/°F             |
| Ai     | drE2            | 435                | R   | Valve saturation<br>temperature EEVD                        | WORD      | Y   | -1  | -5009999 | °C/°F             |
| Ai     | drE3            | 437                | R   | Valve superheat<br>temperature EEVD<br>(backup)             | WORD      | Y   | -1  | -5009999 | °C/°F             |
| Ai     | drE4            | 439                | R   | Valve saturation<br>temperature EEVD<br>(backup)            | WORD      | Y   | -1  | -5009999 | °C/°F             |
| Ai     | drE5            | 447                | R   | Valve superheat EEVD                                        | WORD      | Υ   | -1  | -5009999 | K/°R              |
| Ai     | drE6            | 449                | R   | Valve evaporator<br>pressure EEVD                           | WORD      | Y   | -1  | -5009999 | bar/psi           |
| Ai     | drE7            | 451                | R   | Valve opening<br>percentage EEVD                            | WORD      | -   | -1  | -5009999 | %                 |
| Ai     | SP4             | 520                | R   | Valve superheat setpoint<br>EEVD                            | WORD      | Y   | -1  | -5009999 | K/°R              |
| Ai     | evaporatorPress | 526                | R/W | Remote valve evaporator<br>pressure*                        | WORD      | Y   | -1  | -5009999 | psi               |
| Ai     | evaporatorTemp  | 528                | R/W | Valve saturation<br>temperature from remote*                | WORD      | Y   | -1  | -5009999 | °F                |
| Di     | ddi1            | 33063.0            | R   | Digital input 1                                             | 1 bit     | -   | -   | 01       | flag              |
| Di     | ddi2            | 33063.1            | R   | Digital input 2                                             | 1 bit     | -   | -   | 01       | flag              |
| Di     | Dip1            | 33059.1            | R   | dip-switch 1 status                                         | 1 bit     | -   | -   | 01       | flag              |
| Di     | Dip2            | 33059.2            | R   | dip-switch 2 status                                         | 1 bit     | -   | -   | 01       | flag              |
| Di     | Dip3            | 33059.3            | R   | dip-switch 3 status                                         | 1 bit     | -   | -   | 01       | flag              |
| Di     | Dip4            | 33059.4            | R   | dip-switch 4 status                                         | 1 bit     | -   | -   | 01       | flag              |
|        | Dip5            | 33059.5            | R   | dip-switch 5 status                                         | 1 DIL     | -   | -   | 01       | flag              |
|        |                 | 22064.6            | R   | Digital output dO1                                          | 1 DIL     | -   | -   | 01       | flog              |
| 40     |                 | 33064.0            | R   |                                                             | 1 bit     | -   | -   | 01       | flag              |
| Alarm  | Fr01            | 33053 1            | R   | Probe error Ai1                                             | 1 bit     | -   | -   | 01       | flag              |
| Alarm  | Er02            | 33053.2            | R   | Probe error Ai2                                             | 1 bit     | -   | -   | 01       | flag              |
| Alarm  | Er03            | 33053.3            | R   | Probe error Ai3                                             | 1 bit     | -   | -   | 01       | flag              |
| Alarm  | Er04            | 33053.4            | R   | Probe error Ai4                                             | 1 bit     | -   | -   | 01       | flag              |
| Alarm  | Er05            | 33053.5            | R   | Valve superheat probe<br>alarm EEVD                         | 1 bit     | -   | -   | 01       | flag              |
| Alarm  | Er06            | 33053.6            | R   | Valve saturation probe<br>alarm EEVD                        | 1 bit     | -   | -   | 01       | flag              |
| Alarm  | Er07            | 33053.7            | R   | Valve MOP alarm EEVD                                        | 1 bit     | -   | -   | 01       | flag              |
| Alarm  | Er08            | 33054.0            | R   | Valve output maximum<br>alarm EEVD                          | 1 bit     | -   | -   | 01       | flag              |
| Alarm  | Er09            | 33054.1            | R   | Valve external alarm EEVD                                   | 1 bit     | -   | -   | 01       | flag              |
| Alarm  | Er10            | 33054.2            | R   | Valve no-link alarm EEVD                                    | 1 bit     | -   | -   | 01       | flag              |
| Alarm  | Er11            | 33054.3            | R   | Valve motor alarm EEVD:<br>high current absorption          | 1 bit     | -   | -   | 01       | flag              |
| Alarm  | Er12            | 33054.4            | R   | Valve motor alarm EEVD:<br>Coil winding 1 not<br>connected. | 1 bit     | -   | -   | 01       | flag              |

| FOLDER         | LABEL                           | PAR VAL<br>ADDRESS | R/W | DESCRIPTION                                                                                                    | DATA SIZE | CPL | EXP | RANGE    | NM   |
|----------------|---------------------------------|--------------------|-----|----------------------------------------------------------------------------------------------------|-----------|-----|-----|----------|------|
| Alarm          | Er13                            | 33054.5            | R   | Valve motor alarm EEVD:<br>Coil winding 1 in short<br>circuit                                                                                                    | 1 bit     | -   | -   | 01       | flag |
| Alarm          | Er14                            | 33054.6            | R   | Valve motor alarm EEVD:<br>Coil winding 2 not<br>connected                                                                                                    | 1 bit     | -   | -   | 01       | flag |
| Alarm          | Er15                            | 33054.7            | R   | Valve motor alarm EEVD:<br>Coil winding 2 in short<br>circuit                                                                                                    | 1 bit     | -   | -   | 01       | flag |
| State          | EEV_STTS_ON                     | 33258.0            | R   | Enable EEVD valve<br>control                                                                                                    | 1 bit     | -   | -   | 01       | flag |
| State          | EEV_STTS_ALM                    | 33258.1            | R   | EEVD alarm                                                                                                    | 1 bit     | -   | -   | 01       | flag |
| State          | EEV_STTS_DEFR                   | 33258.2            | R   | EEVD defrost                                                                                                    | 1 bit     | -   | -   | 01       | flag |
| State          | EEV STTS NOLINK                 | 33258.3            | R   | control status in no-link                                                                                                    | 1 bit     | -   | -   | 01       | flag |
| State          | EEV STTS MOD                    | 33258.4            | R   | Select operating mode                                                                                                    | 2 bit     | -   | -   | 03       | num  |
| State          | EEV_STTS_SPECIAL_ON             | 33258.6            | R   | Opening state of fixed<br>valve before EEVD<br>closure                                                                                                    | 1 bit     | -   | -   | 01       | num  |
| State          | EEV_STTS_FORCE_OPEN             | 33258.7            | R   | Forced complete EEVC valve opening state                                                                                                    | 1 bit     | -   | -   | 01       | num  |
| Net<br>Command | EEV_STTS_ON_SET                 | 33260.0            | W   | Valve control ON                                                                                                    | 1 bit     | -   | -   | 01       | flag |
| Net<br>Command | EEV_STTS_ALM_SET                | 33260.1            | W   | Alarm status ON                                                                                                    | 1 bit     | -   | -   | 01       | flag |
| Net<br>Command | EEV_STTS_DEFR_SET               | 33260.2            | W   | Defrost status ON                                                                                                    | 1 bit     | -   | -   | 01       | flag |
| Net<br>Command | EEV_STTS_SPECIAL_ON_SET         | 33260.6            | W   | Valve opening command<br>FIX ON                                                                                                    | 1 bit     | -   | -   | 01       | flag |
| Net<br>Command | EEV_STTS_FORCE_OPEN_SET         | 33260.7            | W   | Valve opening command<br>100% ON                                                                                                    | 1 bit     | -   | -   | 01       | flag |
| Net<br>Command | EEV_STTS_MOD_SET                | 33260.4            | W   | Selection command<br>operating mode<br>$0: 00 \rightarrow \text{Control 1}$<br>$1: 01 \rightarrow \text{Control 2}$<br>$2: 10 \rightarrow \text{Control 3}$<br>$3: 11 \rightarrow \text{Control 4}$ | 2 bit     | -   | -   | 03       | num  |
| Net<br>Command | EEV_STTS_ON_RESET               | 33260.0            | W   | Valve control OFF                                                                                                    | 1 bit     | -   | -   | 01       | flag |
| Net<br>Command | EEV_STTS_ALM_RESET              | 33260.1            | W   | Alarm status OFF                                                                                                    | 1 bit     | -   | -   | 01       | flag |
| Net<br>Command | EEV_STTS_DEFR_RESET             | 33260.2            | W   | Defrost status OFF                                                                                                    | 1 bit     | -   | -   | 01       | flag |
| Net<br>Command | EEV_STTS_SPECIAL_ON_RESET       | 33260.6            | W   | Valve opening command<br>FIX OFF                                                                                                    | 1 bit     | -   | -   | 01       | flag |
| Net<br>Command | EEV_STTS_FORCE_OPEN_RESET       | 33260.7            | W   | Valve opening command<br>100% OFF                                                                                                    | 1 bit     | -   | -   | 01       | flag |
| Ai             | Remote_Setp_Overheating         | 577                | R/W | Auxiliary regulator 1                                                                                                    | WORD      | Υ   | -1  | -5009999 | K/°R |
| Ai             | Remote_Setp_MOP                 | 579                | R/W | Auxiliary regulator 2                                                                                                    | WORD      | Υ   | -1  | -5009999 | K/°R |
| Ai             | TimeOut_Remote_Setp_Overheating | 573                | R/W | Auxiliary regulator 3                                                                                                    | WORD      | -   | -   | 065535   | S    |
| Ai             | TimeOut_Remote_Setp_MOP         | 575                | R/W | Auxiliary regulator 4                                                                                                    | WORD      | -   | -   | 065535   | S    |
| Ai             | Remote_Percentage               | 494                | R/W | Valve EEVD opening<br>percentage                                                                                                    | WORD      | -   | -1  | 01000    | %    |

(\*) shared probe

#### Eliwell Controls s.r.l.

Via dell'Industria, 15 • Zona Industriale Paludi • 32016 Alpago (BL) ITALY T: +39 0437 986 111 www.eliwell.com

#### Sales:

T: +39 0437 986 100 (Italy) T: +39 0437 986 200 (other countries) E: saleseliwell@schneider-electric.com

#### **Technical Customer Support**

T: +39 0437 986 300 E: techsuppeliwell@schneider-electric.com

#### MADE IN ITALY

cod. 9MA10254.05 • XVD 3.0 • rel.03/2020 • EN © 2020 Eliwell • All rights reserved